# humi**S**onic Ultraschallvernebler Version für Luftbehandlungsgeräte - Luftkanäle

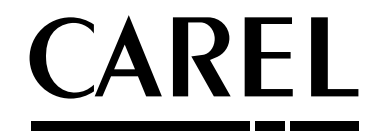

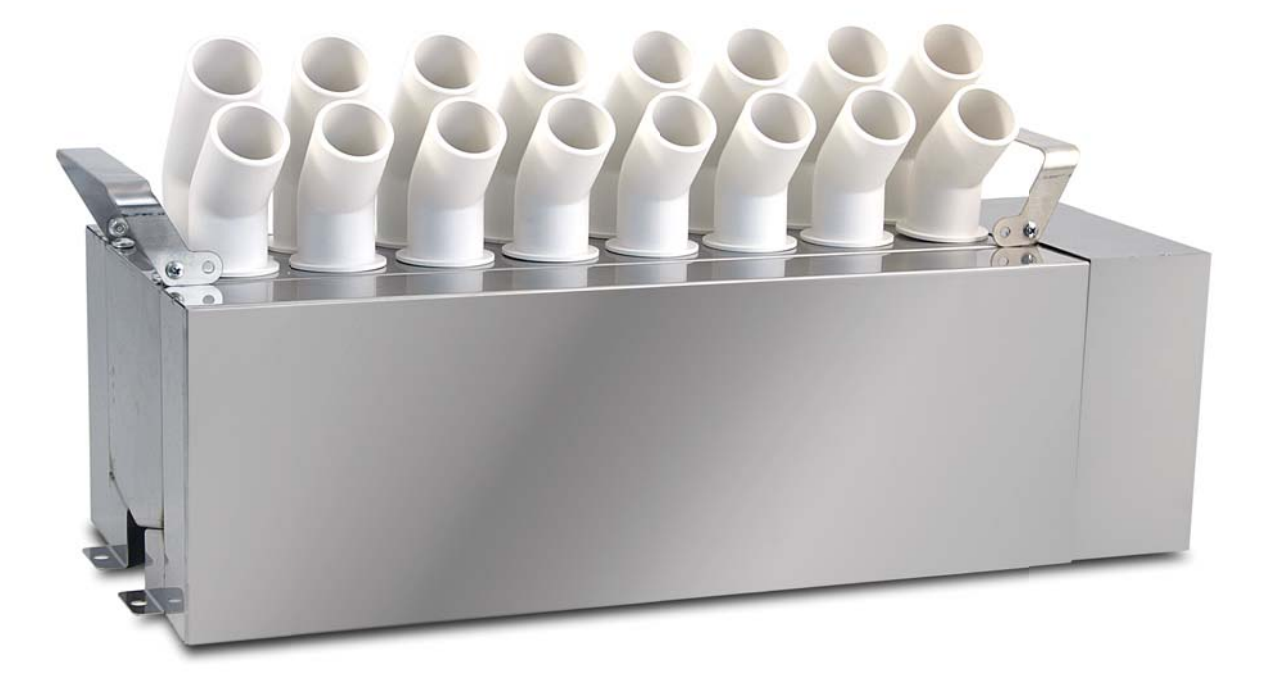

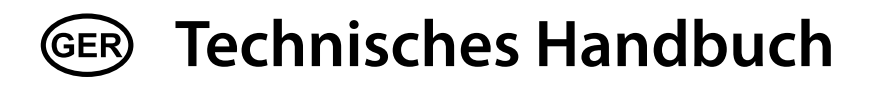

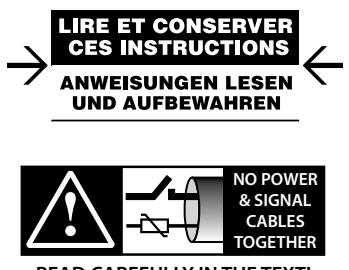

READ CAREFULLY IN THE TEXT!

High Efficiency Solutions

## <u>CAREL</u>

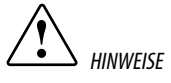

Dieses Produkt ist konform mit den europäischen Richtlinien und den anderen in der EG-Konformitätserklärung angegebenen Vorschriften. Es obliegt dem Kunden, sorgfältig jegliche Verwendungen des Produktes abzuwägen, die unter die Vorschriften über Sonderumgebungen und/oder Sonderprozesse fallen (z. B. Schwerindustrie, medizinisches Umfeld, Schiffsumgebung, Bahnumgebung, etc.), die nicht den von CAREL angegebenen Verwendungsbedingungen entsprechen.

Die Befeuchter von CAREL sind nach dem neuesten Stand der Technik gebaute Produkte, deren Betriebsanleitung in den beiliegenden technischen Produktspezifikationen enthalten ist oder – auch vor dem Kauf – von der Homepage www. careLcom heruntergeladen werden kann. Jedes Produkt von CAREL benötigt in Abhängigkeit seines Technologiestandes eine Prüf-/Konfigurations-/Programmier-Phase, damit es an die spezifische Anwendung adaptiert werden kann. Die Unterlassung dieser Phase kann, wie im Technischen Handbuch angegeben, zu Funktionsstörungen der Endprodukt führen, für welche CAREL nicht verantwortlich gemacht werden kann. Der Kunde (Hersteller, Planer oder Installateur der Anlagenendausstattung) übernimmt jegliche Haftung und Risiken in Bezug auf die Produktkonfiguration zur Erzielung der bei der Installation und/oder spezifiscahen Endausstattung vorgesehenen Resultate. CAREL kann bei Bestehen spezifischer Vereinbarungen als Berater für eine korrekte Installation/Inbetriebnahme/Verwendung des Gerätes eingreifen, in keinem Fall jedoch für die Betriebstüchtigkeit des Befeuchters und der Anlage verantwortlich gemacht werden, falls die Hinweise oder Empfehlungen dieses Handbuches oder jeglicher weiteren technischen Dokumentation nicht eingehalten wurden. Insbesondere sind bei Verpflichtung zur Einhaltung der genannten Hinweise oder Empfehlungen für eine korrekte Verwendung des Produktes die folgenden Anweisungen zu beachten: STROMSCHLAGEFAHR: Der Befeuchter enthält spannungsführende Bauteile. Im Fall von Wartungs- oder Installationsarbeiten muss vor der Berühtung der internen Bauteile die Netzspannung abeetrennt werden.

GEFAHR DES WASSERAUSTRITTS: Im Befeuchter wird ständig und automatisch Wasser eingespeist und abgeschlämmt. Defekte Anschlüsse oder Funktionsstörungen des Befeuchters können zu Wasseraustritten führen.

## ACHTUNG

- Die Umgebungsbedingungen und Versorgungsspannung müssen den auf den Geräteetiketten angegebenen Werten entsprechen.
- Das Produkt wurde ausschließlich für die direkte Raumbefeuchtung konzipiert.
- Die Installation, Verwendung und Wartung müssen von qualifiziertem Fachpersonal durchgeführt werden, das sich der notwendigen Vorsichtsmaßnahmen bewusst ist und die Arbeiten sachgemäß erledigen kann.
- Für die Wassernebelproduktion darf ausschließlich Wasser mit der in diesem Handbuch angegebenen Beschaffenheit verwendet werden.
- Alle Arbeiten müssen nach den in diesem Handbuch spezifizierten und auf den Geräteetiketten angegebenen Anleitungen ausgeführt werden. Vom Hersteller nicht erlaubte Verwendungen/Änderungen gelten als missbräuchlich. CAREL übernimmt keinerlei Haftung für missbräuchliche bzw. nicht erlaubte Verwendungen/Änderungen.
- Der Befeuchter darf auf keine andere Weise als im Handbuch beschrieben geöffnet werden.
- Es gilt die am Installationsort des Befeuchters herrschende Gesetzgebung.
- Der Befeuchter muss außerhalb der Reichweite von Kindern und Tieren installiert werden.
- Das Gerät darf nicht in der N\u00e4he von Gegenst\u00e4nden installiert und verwendet werden, die im Kontakt mit Wasser (oder Kondensat) Schaden nehmen k\u00f6nnten. CAREL \u00fcbernimmt keinerlei Haftung f\u00fcr direkte oder indirekte Sch\u00e4den infolge von eventuellen Wasseraustritten.
- Es dürfen keine ätzenden chemischen Produkte oder aggressiven Lösungs- oder Reinigungsmittel für die Reinigung der internen und externen Bauteile des Befeuchters verwendet werden, außer bei entsprechenden, im Handbuch enthaltenen Anweisungen.
- Das Herunterfallen oder eine Erschütterung des Befeuchters können die internen Bauteile und die Verkleidung irreparabel beschädigen.

Die CAREL-Produkte unterliegen einer ständigen Weiterentwicklung, weshalb sich CAREL das Recht vorbehält, an jedem im vorliegenden Handbuch beschriebenen Gerät ohne Vorankündigung Änderungen und Besserungen anbringen zu können. Die im Handbuch enthaltenen technischen Daten können ohne Vorankündigung Änderungen unterzogen werden. Die Haftung CARELS für die eigenen Produkte ist von den allgemeinen CAREL-Vertragsbedingungen (siehe Internetseite www.carel.com) und/oder von spezifischen Vereinbarungen mit den Kunden geregelt; in Anwendung der geltenden Gesetzgebung haften CAREL, seine Mitarbeiter oder Niederlassungen/Tochtergesellschaften keinesfalls für eventuelle Gewinn- oder Verkaufsausfälle, Daten- und Informationsverluste, Warenkosten oder Ersatzdienstleistungen, Sach- oder Personenschäden, Betriebsunterbrechungen oder eventuelle, auf jegliche Art verursachte direkte, unibeabsichtigte Schäden, Vermögensschäden, Versicherungsschäden, Stafschäden, Sonder- oder Folgeschäden, sei es vertragliche, nicht vertragliche Schäden sind, auch wenn CAREL oder seine Niederlassungen/Tochtergesellschaften von der möglichen Beschädigung benachrichtigt wurden.

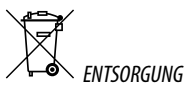

Der Befeuchter besteht aus Metall- und Kunststoffteilen. In Bezug auf die Richtlinie 2002/96/EG des Europäischen Parlaments und Europäischen Rats vom 27. Januar 2003 sowie die einschlägigen nationalen Durchführungsbestimmungen informieren wir: Die Bestandteile der elektrischen und elektronischen Geräte dürfen nicht als Siedlungsabfälle entsorgt werden, und somit muss das Verfahren der Mülltrennung zur Anwendung kommen. Für die Entsorgung müssen die von der örtlichen Gesetzgebung vorgesehenen öffentlichen oder privaten Entsorgungssysteme benutzt werden. Außerdem kann das Gerät beim Einkauf eines neuen Produktes dem Händler rückerstattet werden. Dieses Gerät kann gefährliche Substanzen enthalten: Ein nicht sachgemäßer Gebrauch oder eine nicht korrekte Entsorgung können negative Folgen für die menschliche Gesundheit und die Umwelt mit sich bringen. Das auf dem Produkt oder auf der Verpackung angebrachte und in der Betriebsanleitung enthaltene Symbol (durchgestrichener Abfallcontainer auf Rädern) weist darauf hin, dass das Gerät nach dem 13. August 2005 auf den Markt aebracht wurde und somit nach dem Verfahren der Mülltrennung zu entsorgen ist.

Im Falle einer nicht vorschriftsmäßigen Entsorgung der elektrischen und elektronischen Abfälle werden die von den örtlichen Entsorgungsnormen vorgesehenen Strafen auferlegt.

Materialgarantie: 2 Jahre (ab Produktions-/Lieferdatum, Verschleißteile ausgenommen).

Bauartzulassung: Die Qualität und Sicherheit der CAREL-Produkte werden durch das ISO 9001-Zertifikat für Bauart und Produktion sowie durch das CE-Zeichen  $\overbrace{\bullet}$  arantiert.

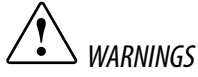

CAREL humidifiers are advanced products, whose operation is specified in the technical documentation supplied with the product or can be downloaded, even prior to purchase, from the website www.carel. com. Each CAREL product, in relation to its advanced level of technology, requires setup/configuration/ programming/commissioning to be able to operate in the best possible way for the specific application. The failure to complete such operations, which are required/indicated in the user manual, may cause the final product to malfunction; CAREL accepts no liability in such cases. The customer (manufacturer, developer or installer of the final equipment) accepts all liability and risk relating to the configuration of the product in order to reach the expected results in relation to the specific final installation and/ or equipment. CAREL may, based on specific agreements, act as a consultant for the installation of the humidifier and the final installation if the warnings or suggestions provided in this manual or in other product technical documents are not heeded. In addition to observing the above warnings and suggestions, the following warnings must be heeded for the correct use of the product:

- DANGER OF ELECTRIC SHOCK : The humidifier contains live electrical components. Disconnect the mains power supply before accessing inside parts or during maintenance and installation.
- DANGER OF WATER LEAKS: The humidifier automatically and constantly fills/drains certain quantities of water. Malfunctions in the connections or in the humidifier may cause leaks.

### Important:

- Environmental and power supply conditions must conform to the values specified on the product rating labels.
- Only qualified personnel who are aware of the necessary precautions and able to perform the
  required operations correctly may install, operate or carry out technical service on the product.
- Only water with the characteristics indicated in this manual must be used for atomized water production.
- All operations on the product must be carried out according to the instructions provided in this manual and on the labels applied to the product. Any uses or modifications that are not authorised by the manufacturer are considered improper. CAREL declines all liability for any such unauthorised use.
- Do not attempt to open the humidifier in ways other than those specified in the manual.
- Observe the standards in force in the place where the humidifier is installed.
- Keep the humidifier out of the reach of children and animals.
- Do not install and use the product near objects that may be damaged when in contact with water (or condensate). CAREL declines all liability for direct or indirect damage following water leaks from the humidifier.
- Do not use corrosive chemicals, solvents or aggressive detergents to clean the inside and outside
  parts of the humidifier, unless specifically indicated in the user manual.
- Do not drop, hit or shake the humidifier, as the inside parts and the linings may be irreparably damaged.

CAREL adopts a policy of continual development. Consequently, CAREL reserves the right to make changes and improvements to any product described in this document without prior warning. The technical specifications shown in the manual may be changed without prior warning. The liability of CAREL in relation to its products is specified in the CAREL general contract conditions, available on the website www.carel.com and/or by specific agreements with customers; specifically, to the extent where allowed by applicable legislation, in no case will CAREL, its employees or subsidiaries be liable for any lost earnings or sales, losses of data and information, costs of replacement goods or services, damage to things or people, downtime or any direct, indirect, incidental, actual, punitive, exemplary, special or consequential damage of any kind whatsoever, whether contractual, extra-contractual or due to negligence, or any other liabilities deriving from the installation, use or impossibility to use the product, even if CAREL or its subsidiaries are warned of the possibility of such damage.

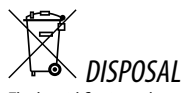

The humidifier is made up of metal parts and plastic parts. In reference to European Union directive 2002/96/EC issued on 27 January 2003 and the related national legislation, please note that:

- WEEE cannot be disposed of as municipal waste and such waste must be collected and disposed of separately;
- the public or private waste collection systems defined by local legislation must be used. In addition, the equipment can be returned to the distributor at the end of its working life when buying new equipment;
- the equipment may contain hazardous substances: the improper use or incorrect disposal of such may have negative effects on human health and on the environment;
- 4. the symbol (crossed-out wheeled bin) shown on the product or on the packaging and on the instruction sheet indicates that the equipment has been introduced onto the market after 13 August 2005 and that it must be disposed of separately;
- 5. in the event of illegal disposal of electrical and electronic waste, the penalties are specified by local waste disposal legislation.

Warranty on materials: 2 years (from the date of production, excluding consumables).

Approval: the quality and safety of CAREL products are guaranteed by the ISO 9001 certified design and production system, as well as by the **C** mark.

.26

## CAREL

# Index

#### 1. EINFÜHRUNG UND MONTAGE 7 1.1 HumiSonic (UU0\*D)......7 1.3 Abmessungen und Gewicht.....7 1.4 Öffnung der Verpackung ......7 Mitgeliefertes Zubehör......7 1.5 1.6 Montagevorbereitung......7 1.7

#### 2. WASSERANSCHLÜSSE

| . ELEKTRISCHE ANSCHLÜSSE 12 |                                              |  |
|-----------------------------|----------------------------------------------|--|
| 2.6                         | Abschlämmwasser                              |  |
| 2.5                         | Speisewasser                                 |  |
| 2.4                         | Wasseranschlüsse                             |  |
| 2.3                         | Positionierung                               |  |
| 2.2                         | Wasseranschlüsse (nicht enthaltene Bauteile) |  |
| 2.1                         | Hinweise                                     |  |
|                             |                                              |  |

10

20

21

## 3. ELEKTRISCHE ANSCHLÜSSE

| 3.1  | Elektrische Anschlüsse Befeuchter      | .12 |
|------|----------------------------------------|-----|
| 3.2  | Elektrische Betriebsdiagramm           | .13 |
| 3.3  | Slave-Schaltschrank                    | .14 |
| 3.4  | Schaltplan für Slave-Schaltschrank     | .15 |
| 3.5  | Master-Schaltschrank                   | .16 |
| 3.6  | Schaltplan für Master-Schaltschrank    | .17 |
| 3.7  | Elektroanschlüsse Slave-Schaltschrank  | .18 |
| 3.8  | Dimensionierung der Verbindungskabel   | .18 |
| 3.9  | Elektroanschlüsse Master-Schaltschrank | .19 |
| 3.10 | Regelungen                             | .19 |
|      |                                        |     |

#### 4. START, BENUTZERSCHNITTSTELLE (SLAVE-SCHALTSCHRANK)

| 4.1                      | Start                                                                                                    | 20                   |
|--------------------------|----------------------------------------------------------------------------------------------------|----------------------|
| 4.2                      | Aus/Stand-by                                                                                              | 20                   |
| 4.3                      | Selbsttest                                                                                                | 20                   |
| 4.4                      | Slave-Schaltschrank-LEDs                                                                                  | 20                   |
| 4.5                      | Deaktivierung                                                                                             | 20                   |
| 4.6                      | Stundenzähler-Reset des Wassertanks                                                                       | 20                   |
| 4.7                      | Automatische Spülung                                                                                      | 20                   |
| 4.8                      | Spülung bei Nutzungspause                                                                                 | 20                   |
| 4.5<br>4.6<br>4.7<br>4.8 | Deaktivierung<br>Stundenzähler-Reset des Wassertanks<br>Automatische Spülung<br>Spülung bei Nutzungspause | 20<br>20<br>20<br>20 |

#### 5. START, BENUTZERSCHNITTSTELLE (MASTER-SCHALTSCHRANK)

| 5.1       Grafisches Bedienteil                                |     |                                         |    |
|----------------------------------------------------------------|-----|-----------------------------------------|----|
| 5.2       Tasten                                               | 5.1 | Grafisches Bedienteil                   | 21 |
| 5.3       Display                                              | 5.2 | Tasten                                  | 21 |
| <ul> <li>5.4 Programmiermodus</li></ul>                        | 5.3 | Display                                 | 21 |
| <ul> <li>5.5 Änderung/Anzeige der Benutzer-Parameter</li></ul> | 5.4 | Programmiermodus                        | 22 |
| 5.6 Änderung der Service-Parameter                             | 5.5 | Änderung/Anzeige der Benutzer-Parameter | 22 |
|                                                                | 5.6 | Änderung der Service-Parameter          | 22 |
| 5.7 Schnellzugriffsmenü                                        | 5.7 | Schnellzugriffsmenü                     | 23 |

#### 6. INBETRIEBNAHME (MASTER-SCHALTSCHRANK) 24

| 6.1   | Start                            |    |
|-------|----------------------------------|----|
| 6.2   | Zeitprogramme                    |    |
| 6.3   | Regelung                         | 24 |
| 6.4   | Aus/Standby                      | 24 |
| 6.5   | Selbsttest                       | 24 |
| 6.6   | Reset des Tank-Stundenzählers    | 24 |
| 6.7   | Automatische Spülung             |    |
| 6.8   | Manuelle Verfahren               |    |
| 6.9   | Fühlerkalibrierung               | 25 |
| 6.10  | Zugriffsverwaltung               | 25 |
| 6.11  | Einstellungen                    | 25 |
| 6.12  | Netzwerk-Einstellungen           | 25 |
| 7. Fl | JNKTIONEN (MASTER-SCHALTSCHRANK) | 26 |

## 7.1 EIN/AUS.....

| 7.2 | Sollwert                                   | 26 |
|-----|--------------------------------------------|----|
| 7.3 | Regelung                                   | 26 |
| 7.4 | Fühleralarme                               | 27 |
| 7.5 | Wassernebel-Leistungsregelung              | 27 |
| 7.6 | Spülung                                    | 28 |
| 7.7 | Timings (Verzögerungen/Aktivierungszeiten) | 28 |
|     |                                            |    |

#### 8. PARAMETERTABELLE (MASTER-SCHALTSCHRANK)30

| 9. A  | LARME                                              | 33 |
|-------|----------------------------------------------------|----|
| 8.1   | Alarmtypen                                         |    |
| 8.2   | Alarmtabelle                                       |    |
| 8.3   | Problemlösung                                      |    |
| 10.W  | ARTUNG UND ERSATZTEILE                             | 35 |
| 10.1  | Elektrische Bauteile                               |    |
| 10.2  | Mechanische Bauteile                               |    |
| 10.3  | Systeminformationen                                |    |
| 10.4  | Wartung                                            |    |
| 10.5  | Ordentliche Wartung                                |    |
| 10.6  | Wartungshäufigkeit                                 |    |
| 10.7  | Austausch der Bauteile                             |    |
| 10.8  | Reinigung des Tanks                                |    |
| 11.A  | LLGEMEINE DATEN UND MODELLE                        | 38 |
| 11.1  | Ultraschallvernebler-Modelle und elektrische Daten |    |
| 11.2  | Kabelquerschnitt                                   |    |
| 11.3  | Technische Daten                                   |    |
| 11.4  | Tabelle der Sicherungen                            |    |
| 12.N  | ETZWERK-INSTALLATION                               | 39 |
| 12.1  | Master-Slave-Anschluss (bis zu 4 humiSonic)        |    |
| 12.2  | Multi-Master-Anschluss (bis zu 4 Masters)          | 42 |
| 13.Ll | JFTKANAL-INSTALLATION                              | 44 |

GER

CAREL

## EINFÜHRUNG UND MONTAGE

## 1.1 HumiSonic (UU0\*D)

humiSonic ist die Ultraschallvernebler-Bandbreite von CAREL für die direkte Befeuchtung in Luftkanälen oder in Luftbehandlungsgeräten (AHUs). humiSonic ist ideal für Anwendungen, in denen die Raumfeuchte zur Gewährleistung der Komfortbedingungen von Personen und Gegenständen optimiert werden muss. Die Ultraschallvernebler werden über einen externen Schaltschrank angesteuert. Funktionsabhängig sind können sie als "Slave"-Gerät (EIN/AUS, Statusmeldung, Fern-EIN/AUS) oder "Master"-Gerät (mit Bedien- und Programmieroberfläche) eingesetzt werden).

1.

### 1.2 Code

| Code                             | Beschreibung                                                    |
|----------------------------------|-----------------------------------------------------------------|
| UU(XY)DD0000                     | Ohne Zusatzplatine, ohne Feuchtefühler                          |
|                                  | Tab. 1.a                                                        |
| (XY) = <b>02</b> → 2,4 kg/h (5.3 | lbs/h), <b>05 →</b> 4,8 kg/h (10.6 lbs/h), <b>07 →</b> 7,2 kg/h |
| (15.8 lbs/h), <b>09 →</b> 9      | 9,6 kg/h (21.1 lbs/h), <b>14 →</b> 14,4 kg/h (31.7 lbs/h),      |
| <b>18 →</b> 18 kg/h (39.6        | lbs/h)                                                          |
| <u> </u>                         |                                                                 |

| Schaltschrank-Code | Beschreibung         |         |
|--------------------|----------------------|---------|
| UQ(XY)B(*)0000     | Slave-Schaltschrank  |         |
| UQ(XY)C(*)0000     | Master-Schaltschrank |         |
|                    |                      | Tah 1 h |

(XY) = 05 → fino a 4,8 kg/h (10.6 lbs/h), 09 → fino a 9,6 kg/h (21.1 lbs/h), 18 → fino a 18 kg/h (39.6 lbs/h)

(\*) =  $\mathbf{D} \rightarrow$  alimentazione 230 Vac,  $\mathbf{1} \rightarrow$  alimentazione 110 Vac

**NB**: Für die Tabelle der Ultraschallvernebler-Schaltschrank-Kombinationen siehe das Kapitel "Allgemeine Daten und Modelle".

### 1.3 Abmessungen und Gewicht

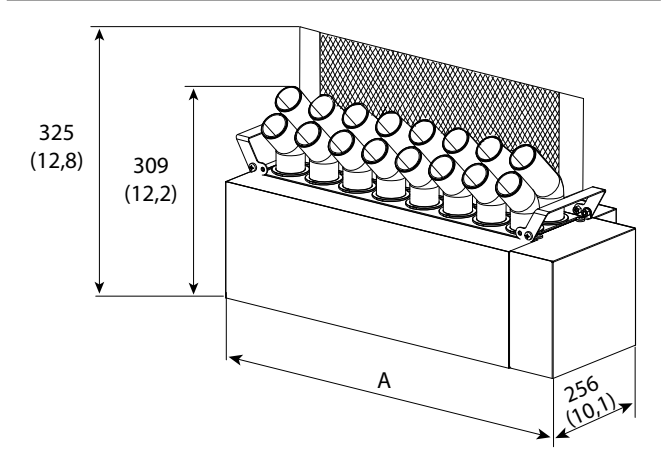

|                            | Fig. 1.a    |             |             |
|----------------------------|-------------|-------------|-------------|
| Modelle                    | UU02        | UU05        | UU07        |
| Produktion kg/h (lbs/h)    | 2,4 (5.3)   | 4,8 (10.6)  | 7,2 (15.8)  |
| Höhe mit Deflektor mm (in) |             | 325 (12.8)  |             |
| Höhe mm (in)               |             | 309 (12.2)  |             |
| Tiefe mm (in)              |             | 256 (10.1)  |             |
| Breite A mm (in)           | 261 (10.3)  | 386 (15.2)  | 511 (20.1)  |
| Gewicht kg (lb)            |             |             |             |
| Verpackt                   | 5,9 (13)    | 7,4 (16.3)  | 9,5 (20.9)  |
| Leer                       | 4,9 (10.8)  | 6,4 (14.1)  | 8 (17.6)    |
| Installiert*               | 5,7 (12.6)  | 8,4 (18.5)  | 10,8 (23.8) |
|                            |             |             |             |
| Modelle                    | UU09        | UU14        | UU18        |
| Produktion kg/h (lbs/h)    | 9,6 (21.1)  | 14,4 (31.7) | 18 (39.6)   |
| Höhe mit Deflektor mm (in) |             | 325 (12.8)  |             |
| Höhe mm (in)               |             | 309 (12.2)  |             |
| Tiefe mm (in)              |             | 256 (10.1)  |             |
| Breite A mm (in)           | 636 (25.0)  | 886 (34.9)  | 1074 (42.3) |
| Gewicht kg (lb)            |             |             |             |
| Verpackt                   | 11 (24.2)   | 14,7 (32.4) | 17,8 (39.2) |
| Leer                       | 9,5 (20.9)  | 12,7 (28.0) | 15,8 (34.8) |
| Installiert*               | 13,1 (28.9) | 18,3 (40.3) | 23 (50.7)   |
|                            |             |             | Tab. 1.c    |

\* Bei Betrieb mit Wasser gefüllt.

### 1.4 Öffnung der Verpackung

- Den Ultraschallvernebler beim Empfang auf seine Unversehrtheit überprüfen und dem Transporteur eventuelle Schäden, die auf einen unvorsichtigen oder ungeeigneten Transport zurückzuführen sind, unmittelbar schriftlich mitteilen.
- □ Den Vernebler vor dem Auspacken an den Installationsort bringen und ihn dabei nur von unten anpacken.
- Den Karton öffnen, die stoßfesten Zwischenlagen und anschließend das Gerät entnehmen.

#### 1.5 Mitgeliefertes Zubehör

- Kontrolle auf:
- 1. Deflektor mit 2 Schrauben;
- 2. technisches Handbuch.

## 1.6 Montagevorbereitung

Achtung: Bei der Montage auf horizontaler Halterung/ Wandmontage:

- Das Gerät ist für die Montage in kompakten Klimaanlagen, Lüftungssystemen oder in Luftkanälen ausgelegt.
- Für sehr kurze Absorptionsstrecken muss das vernebelte Wasser so gleichmäßig wie möglich im ganzen Luftkanal oder Befeuchtungsquerschnitt des Gerätes verteilt werden.
- Der Ultraschallvernebler muss für Wartungspersonal einfach zugänglich sein und für eventuelle Reparaturen auf einfache Weise abgenommen werden können.
- Die Luftkanalwand muss mit einer Inspektionsöffnung versehen werden.
- Für eine maximale Absorption des Wassernebels vom Luftstrom:

- muss der Deflektor (D) entfernt werden, wenn es sich beim Ventilator des Luftbehandlungsgerätes um einen Zentrifugalventilator handelt;

- muss der Deflektor installiert werden, wenn es sich beim Ventilator des Luftbehandlungsgerätes um einen Axialventilator oder um einen Querstromventilator handelt.

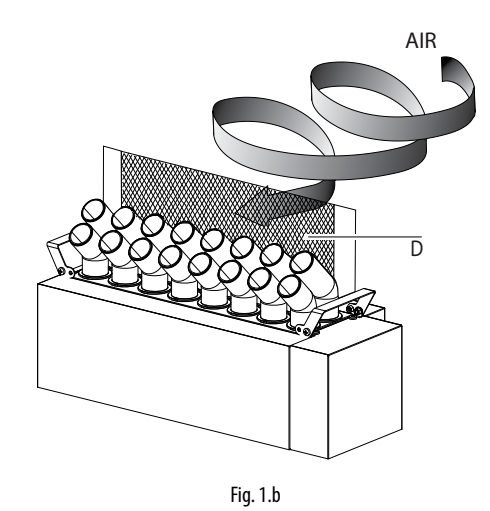

- Einen Kondensatauffangbehälter unterhalb des Verneblers vorsehen. Er muss mindestens 0,6 m (2 ft) lange sein und die Verdunstungsstrecke abdecken. Eine Ableitung und einen Siphon vorsehen: Die Höhe des Siphons muss den statischen Druck des Systems überwinden, damit das Kondensat korrekt abgeleitet werden kann.
- Die Luftgeschwindigkeit im Luftkanal muss zwischen 1,5 und 3 m/s (295 e 590 fpm) betragen, damit der Wassernebel sofort absorbiert wird. Bei schnelleren Luftströmen muss der Luftkanalquerschnitt erhöht werden, damit die Luftgeschwindigkeit in den zulässigen Wertebereich fällt. Die Länge des erweiterten Querschnittes muss um mindestens 0,6 m (2 ft) über den Vernebler hinaus in Richtung Luftstrom gehen, um die Kondensatbildung auf den Wänden des Luftkanals oder des Luftbehandlungsgerätes zu minimieren.

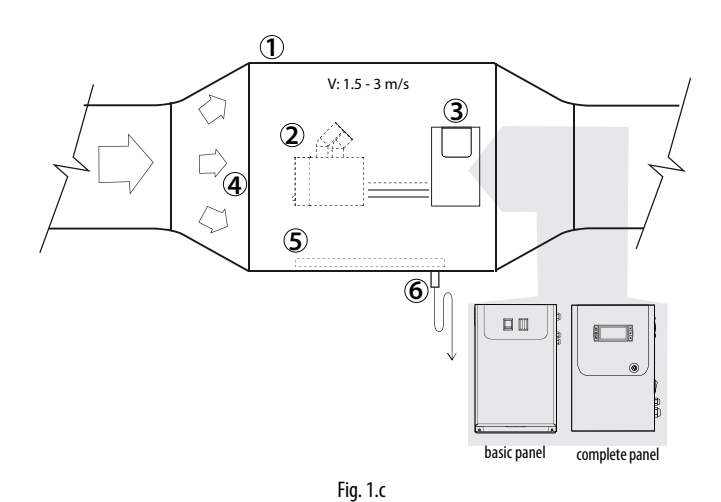

#### Legende

| 1 | Luftkanal aus rostfreiem Stahl | 4 | Luftstrom                |
|---|--------------------------------|---|--------------------------|
| 2 | Vernebler                      | 5 | Kondensatauffangbehälter |
| 3 | Externer Schaltschrank         | 6 | Siphon                   |

## ACHTUNG:

- 1. Die Installationsposition so wählen, dass der Luftstrom den Wassernebel gleichmäßig absorbieren kann.
- 2. Sicherstellen, dass die Montagefläche das Gewicht des Gerätes aushält.

Der Vernebler darf nur während des Betriebs des Ventilators des Luftbehandlungsgerätes aktiviert werden (Produktion von Wassernebel). Die Wassernebelproduktion DARF NIE ohne vorhandenen Luftstrom im Luftkanal aktiviert werden: Dies könnte das Gerät oder Geräteteile beschädigen.

### 1.7 Montage

Die Montage des Gerätes muss auf einer horizontalen Halterung erfolgen. Die korrekte Positionierung muss mit einer Wasserwaage überprüft werden.

#### Verfahren:

1. Die Schrauben (A) lockern und das rechte Seitenteil (B) abnehmen.

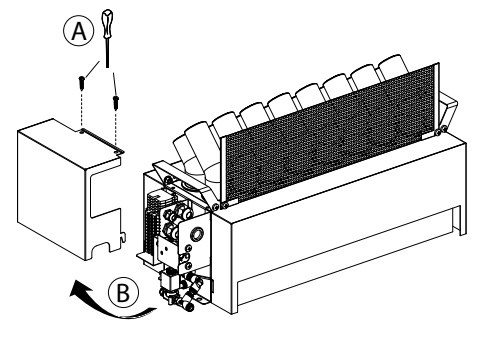

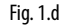

2. Den Vernebler mit den Befestigungsvorrichtungen rechts und links auf der horizontaler Halterung befestigen.

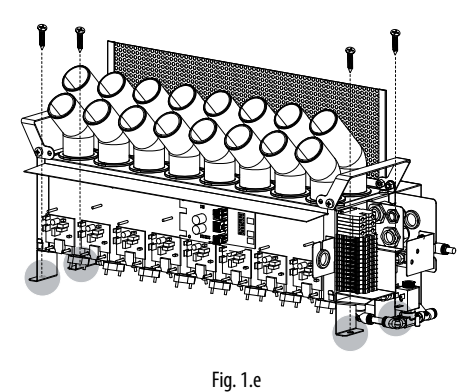

ACHTUNG:

- 1. Den Vernebler horizontal installieren. Seine Position mit einer Wasserwaage überprüfen. Damit werden fehlerhafte Messungen des Standsensors vermieden.
- 2. Das Gerät so befestigen, dass es sich während des Betriebs nicht bewegen kann.

### 1.8 Produktdatenschild

Die Befeuchter sind anhand des Verpackungsetiketts und des Produktdatenschildes identifizierbar (zugänglich nach der Abnahme des Seitenteils).

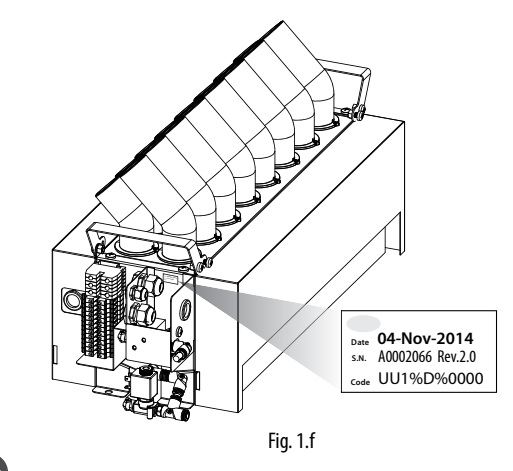

**NB:** Abgeänderte, entfernte, fehlende Datenschilder oder alles, was eine nicht sichere Identifizierung des Produktes erlaubt, erschweren jegliche Art von Installations- und Wartungsarbeiten.

### 1.9 Betriebsdiagramm

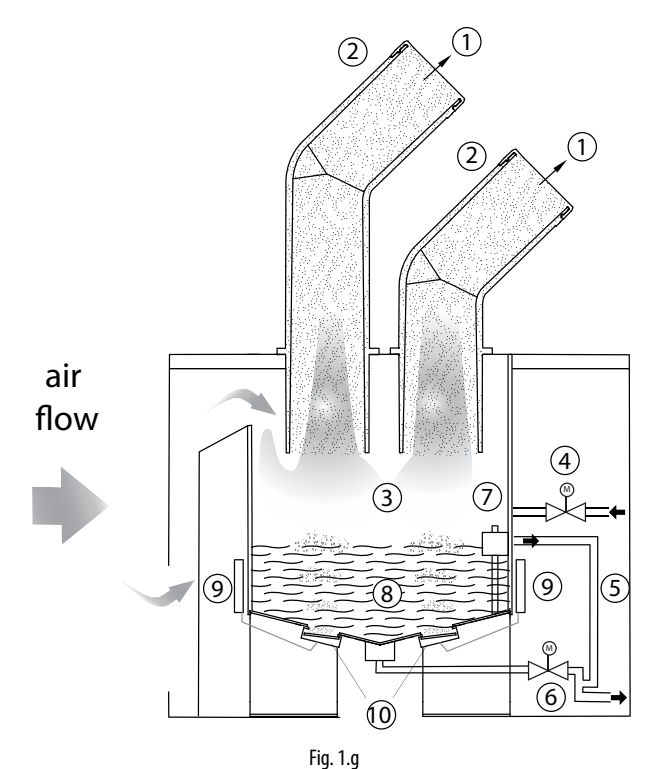

| 1 | Wassernebel        | 7  | Schwimmer-Füllstandsensor |
|---|--------------------|----|---------------------------|
| 2 | Verteiler          | 8  | Tank                      |
| 3 | Vernebelungskammer | 9  | Treiber                   |
| 4 | Zulaufventil       | 10 | Piezoelement              |
| 5 | Überlaufleitung    |    |                           |
| 6 | Abschlämmventil    |    |                           |

<u>CAREL</u>

Legende

## 1.10 Funktionsprinzip

Die humiSonic-Vernebler basieren auf dem Prinzip der Verneblung von demineralisiertem Wasser mit Ultraschalltechnik. Das Funktionsprinzip kann wie folgt zusammengefasst werden:

- Die Wassereinspeisung erfolgt über ein Zulaufventil bis zum Erreichen des vom Schwimmer angezeigten Wasserstandes.
- Ist ein Selbsttest vorgesehen (Standardeinstellung), öffnet sich das Abschämmventil, und der Tank wird geleert (diese Funktion dient der Reinigung des Tanks von Schmutz und Rückständen).
- Es erfolgt eine neue Wassereinspeisung bis zum angezeigten Stand.
- Beginn der Ultraschallvernebelung (die im Befeuchter installierten Ventilatoren verteilen den Wassernebel in der Umgebung).
- Wasser wird nachgefüllt, sobald der Schwimmer einen Wasserstand unterhalb des empfohlenen Richtwertes erfasst.

Die Ultraschallvernebelung wird durch eine Eingangsspannung erzeugt, die in einem schwingenden Schaltkreis in ein Hochfrequenzsignal von 1,7 MHz umgewandelt wird. Das Signal wird an ein Piezoelement übertragen, dessen oberer Teil im Kontakt mit dem Wasser ist. Das Wasser vibriert auf Hochfrequenzschwingungen. Die Oberfläche des Piezoelements vibriert bei höchster Geschwindigkeit (1,7 Millionen Mal pro Sekunde). Das Wasser kann aufgrund seiner Trägheit nicht den Vibrationsbewegungen folgen, sondern steigt nur an und bildet eine Wassersäule oberhalb der Piezoelemente. In der negativen Phase der Schwingung erzeugt sich ein brüsker Depressionseffekt mit einem Hohlraum, der nicht vom Wasser gefüllt wird, weil dieses den zu schnellen Bewegungen des Piezoelements nicht folgen kann. Infolge des Hohlraums entwickeln sich Dampfblasen, die während der positiven Phase nach oben gedrückt werden und in der Nähe der Oberfläche in feinen Nebel zerplatzen. Aufgrund der Schallwellen bilden sich direkt unter der Wasseroberfläche kleine Wassertropfen, die in feinen Nebel zerstäubt werden. Dieser Wassernebel wird vom Luftstrom unmittelbar absorbiert.

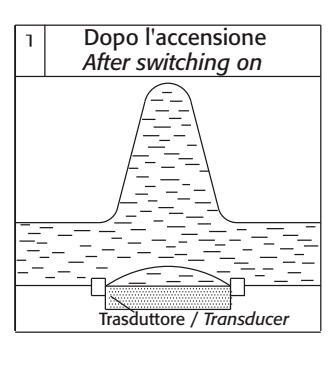

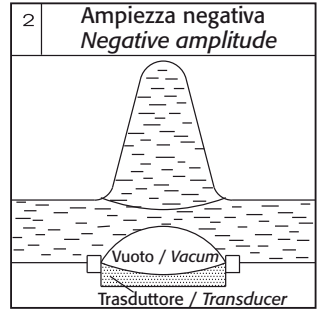

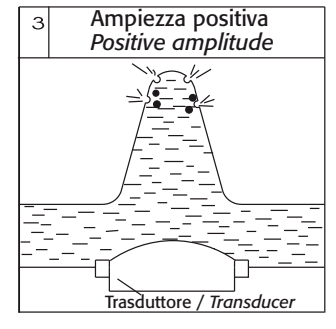

Fig. 1.h

### 1.11 Accessori

- BMS/RS485-Netzwerkkarte (Code PCOS004850): installierbar auf der Steuerplatine des Master-Schaltschranks für den direkten Anschluss an ein RS485-Netzwerk mit maximaler Baudrate von 19200. Die Platine garantiert die optische Isolierung des Steuergerätes vom seriellen RS485-Netzwerk.
- Feuchte-/Temperaturfühler von CAREL, Code DPD\*(T/H), DPP\*(T/H). Sie werden in Heiz- und Klimaanlagen mit Luftkanälen eingesetzt. Zum Lieferumfang der Fühler gehört eine Befestigungsvorrichtung. Siehe das Handbuch Code +030220660.

### 1.12 Struktur

Die Abbildung stellt den Körper des Ultraschallverneblers nach Abnahme der Seitenteile und der oberen Abdeckplatte dar (Kap. "Wartung und Ersatzteile").

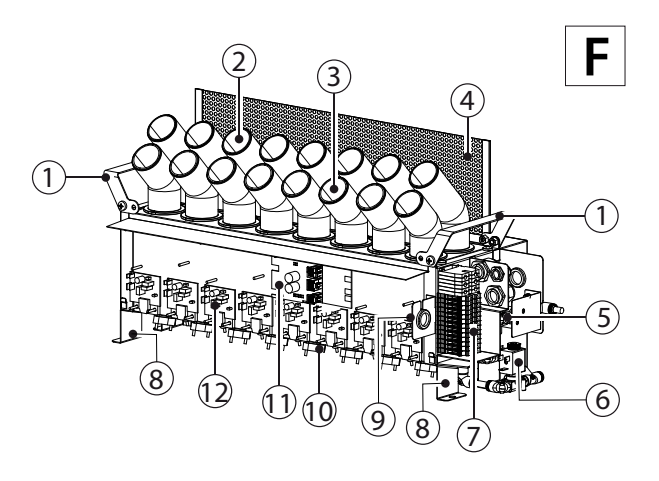

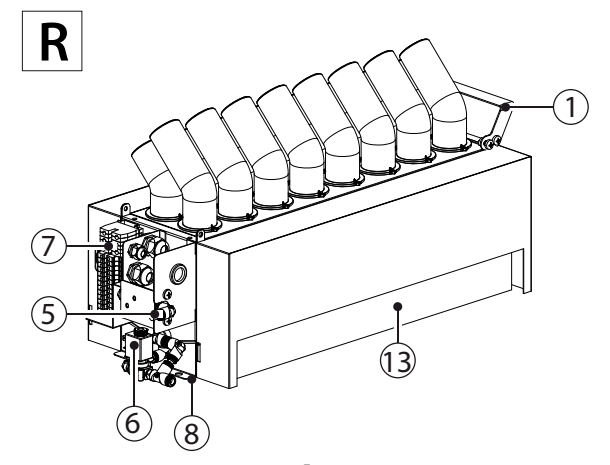

Fig. 1.i

#### Legende

| Vorderseite        | 7                                                                                                    | Klemmleiste                                                                                                    |
|--------------------|----------------------------------------------------------------------------------------------------|----------------------------------------------------------------------------------------------------|
| Rückseite          | 8                                                                                                    | Befestigungsvorrichtung                                                                                                    |
| Hebegriffe         | 9                                                                                                    | Halterung mit                                                                                                    |
|                    |                                                                                                    | Kabelverschraubungen                                                                                                    |
| Hinterer Verteiler | 10                                                                                                    | Piezoelement                                                                                                    |
| Vorderer Verteiler | 11                                                                                                    | Elektronische Steuerplatine                                                                                                    |
| Deflektor          | 12                                                                                                    | Treiber                                                                                                    |
| Zulaufventil       | 13                                                                                                    | Lufteinlass                                                                                                    |
| Abschlämmventil    |                                                                                                    |                                                                                                    |
|                    | Vorderseite<br>Rückseite<br>Hebegriffe<br>Vorderer Verteiler<br>Deflektor<br>Zulaufventil<br>Abschlämmventil | Vorderseite     7       Rückseite     8       Hebegriffe     9       Hinterer Verteiler     10       Vorderer Verteiler     11       Deflektor     12       Zulaufventil     13       Abschlämmventil     14 |

## 2. WASSERANSCHLÜSSE

ACHTUNG: Der Ultraschallvernebler muss vor der Ausführung der Wasseranschlüsse vom Stromnetz abgetrennt werden.

### 2.1 Hinweise

- 1. Nur demineralisiertes Wasser verwenden. Für jeden Vernebler ein Absperrventil installieren. Zulässiger Wasserdruck: von 1 bis 6 bar (bis 14.5 zu 87 psi).
- Die Leitungen und die Anschlüsse zwischen den Leitungen, die mit dem demineralisiertem Wasser und mit dem Vernebler in Kontakt sind, müssen aus hitzebeständigen und für diesen Zweck geeigneten Baustoffen bestehen (z. B. aus PE oder aus rostfreiem Stahl): Nenndruck ≥ 6 bar (87 psi), Betriebstemperatur zumindest 1...40°C (33.8...104°F).
- 3. Die Wasserleitungen dürfen nicht mit Staubteilchen oder anderen Substanzen verschmutzt sein. Die Wasserleitungen müssen vor ihrem Anschluss an den Vernebler sorgfältig gereinigt werden.
- Alle humiSonic-Ultraschallvernebler werden mit Schnellverbindung f
  ür den Anschluss an die Zulaufleitung geliefert φe/φi = 8/6 mm (OD 5/16", ID 15/64").

### 2.2 Wasseranschlüsse (nicht enthaltene Bauteile)

- Der Anlage ein Handabsperrventil (für die Unterbrechung der Speisewasserversorgung) vorschalten. Das Ventil muss für die Verwendung von demineralisiertem Wasser geeignet sein.
- Dem Handabsperrventil einen mechanischen Filter (10 μm) nachschalten, um eventuelle Festrückstände zurückzuhalten. Der Filter muss mit Absperrvorrichtungen ausgestattet sein, um Reinigungsarbeiten zu ermöglichen.
- Einen Kondensatauffangbehälter vorsehen, der um mindestens 0,6 m über den Vernebler hinausreicht. Der Behälter muss aus korrosionsbeständigem Material (Kunststoff oder rostfreier Stahl) bestehen.

## ACHTUNG:

- Nach der Installation muss die Speisewasserleitung für ca. 30 Minuten gereinigt werden: Das Wasser ist direkt in den Abfluss zu leiten, ohne es in den Befeuchter einzuspeisen. Nach der Installation des Ventils Wasser durchfließen lassen, um eventuelle Arbeitsrückstände und Öl zu beseitigen, und um zu vermeiden, dass diese in den Befeuchter gelangen können.
- 2. Die Abschlämmleitung muss einen Mindestdurchmesser inner von 6 mm (15/64") haben. Sie darf keine Biegungen aufweisen, die den Wasserdurchfluss behindern. Die Abschlämmleitung muss den nationalen und örtlichen Gesetzesbestimmungen entsprechen und muss einen Trichter für die Unterbrechung der Abschlämmleitung sowie einen Siphon für die Vermeidung von Geruchsentwicklung umfassen.
- 3. Die Abschlussleitung muss nach unten geneigt sein, um den Ablauf zu erleichtern.
- Der Wassernebelauslass oder die Saugluftklappen d
  ürfen nicht verstopft sein.
- 5. Bei Speisewassergefriergefahr müssen die Leitungen isoliert oder die Verwendung von Heizkabeln an den Rohren.

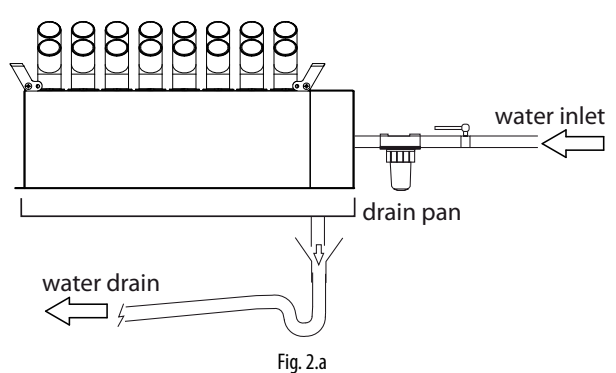

### 2.3 Positionierung

Wie in Kapitel 1 beschrieben muss der Vernebler in einem Luftkanal installiert werden, in dem die Luftgeschwindigkeit zwischen 1,5 und 3 m/s (295...590 fpm) beträgt.

**NB:** Bei der Berechnung der Luftgeschwindigkeit im Luftkanal muss berücksichtigt werden, dass der vom Vernebler besetzte Bereich vom Luftakanalquerschnitt abgezogen werden muss.

Die empfohlene Position befindet sich hinter dem Heizregister.

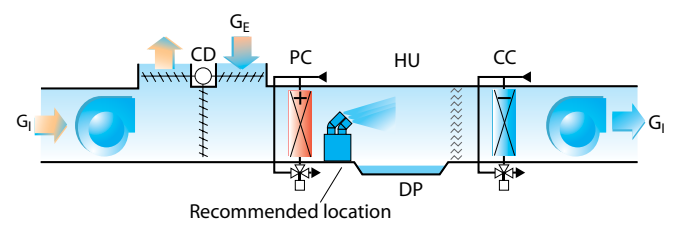

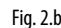

#### Legende

| G              | Gesamtzuluftstrom | HU | Vernebler               |
|----------------|-------------------|----|-------------------------|
| CD             | Motorklappen      | DP | Kondesatauffangbehälter |
| G <sub>E</sub> | Außenluftstrom    | CC | Kühlregister            |
| PC             | Heizregister      |    |                         |

Im Falle der Montage mehrerer Ultraschallvernebler können diese in einem Rack angeordnet werden, der das Gewicht der Geräte aushält und den Raum zwischen den einzelnen Geräten für einen effizienten Betrieb optimal verteilt. Für jeden Vernebler muss ein Handabsperrventil vorgesehen werden.

**NB**: Jedes Hindernis vor dem Vernebler wird zu einer Stelle, an der sich Kondensat bilden und ansammeln kann.

### 2.4 Wasseranschlüsse

Nach der Montage des Verneblers sind die Wasseranschlüsse auszuführen:

1. Die Schrauben (A) lockern und das rechte Seitenteil (B) abnehmen.

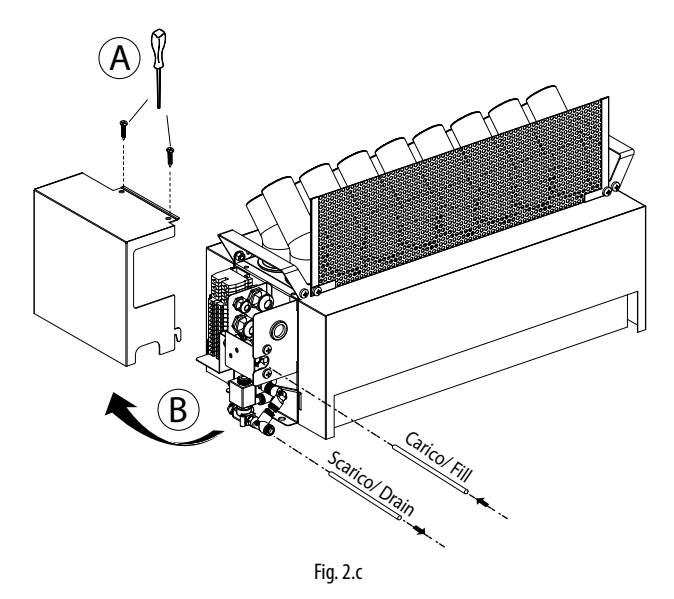

## <u>CAREL</u>

2. Die Leitungen in die Schnellverbindungsstücke (C) für den Anschluss der Zulauf- und Abschlämmventile einsetzen.

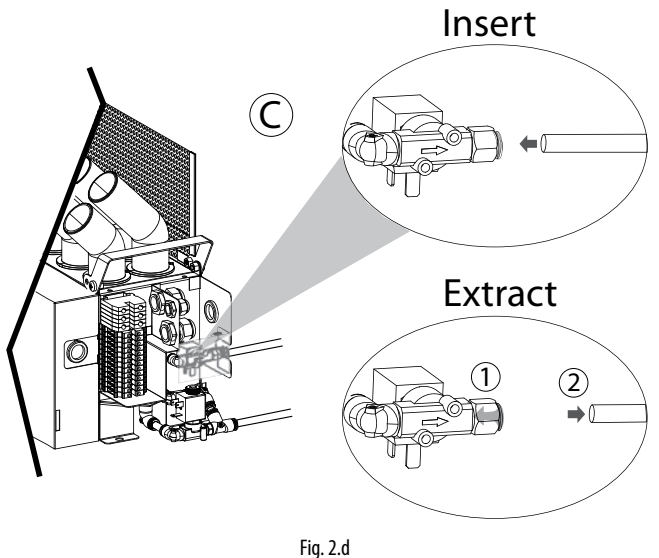

 $\mathbf{NB}$ : OD = 8 mm (5/16"), ID = 6 mm (15/64")

3. Das Seitenteil unter Beachtung der Einraststelle (D) erneut montieren.

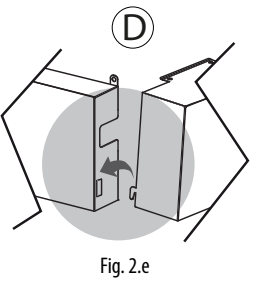

### 2.5 Speisewasser

humiSonic muss für einen korrekten Betrieb mit demineralisiertem Wasser gespeist werden. Die chemische und physikalische Beschaffenheit des demineralisierten Wassers ist in der Tabelle angegeben. Zur Gewährleistung dieser Wasserqualitätswerte wird allgemein ein Umkehrosmose-System verwendet.

#### SPEISEWASSER

| Schnellverbindung                        | ext. Ø 8 mm (OD 5/16")                                  |
|------------------------------------------|---------------------------------------------------------|
| Temperaturgrenzwerte °C (°F)             | 140 (33.8104)                                           |
| Wasserdruckgrenzwerte bar (psi)          | 16 (14.587)                                             |
| Spezifische Leitfähigkeit bei 20 °C      | 080 µS/cm                                               |
| Gesamthärte                              | 025 mg/l CaCO <sub>3</sub>                              |
| Temporäre Härte                          | 015 mg/l CaCO                                           |
| Gelöste Feststoffe insgesamt (cR)        | Dipendente dalla conducibilità specifica <sup>(1)</sup> |
| Fester Rückstand bei 180 °C              | Dipendente dalla conducibilità specifica <sup>(1)</sup> |
| Eisen + Mangan                           | 0 mg/l Fe+Mn                                            |
| Chloride                                 | 010 ppm Cl                                              |
| Siliciumbioxid                           | 01 mg/l SiO2                                            |
| Chlor-Ione                               | 0 mg/l Cl                                               |
| Calciumsulfat                            | mg/I CaSO4                                              |
| Ist-Durchfluss Zulaufventils I/min (gpm) | 2 (0.53)                                                |
|                                          | Tab 2 a                                                 |

(1) = allgemein 
$$C_{R} = 0.65 * \sigma_{R,20 \circ C}; R_{180} = 0.93 * \sigma_{R,20 \circ C}$$

Um das Umkehrosmose-System nicht zu überdimensionieren, sollte es an der Stundenleistung bemessen werden, nicht an der Ist-Produktion. Empfehlenswert ist die Installation eines Ausdehnungsgefäßes zwischen dem Wasseraufbereitungssystem und humiSonic.

Der Wasserverbrauch ist diskontinuierlich und besteht aus den folgenden Phasen:

- Einspeisung (Zulaufventil offen);
- Produktion (Zulaufventil geschlossen);
- Spülungen (Zulaufventil offen).

In der nachstehenden Tabelle werden die Mindestgrößen für die Kombination mit einem allgemeinen Umkehrosmose-System empfohlen.

| Mod. | Wassertank<br>I (gal) | Gesamtvolumen I (gal) des<br>Ausdehnungsgefäßes<br>(Vorfül. 1,5 bar/22 psi) | Umkehrosmose-<br>System I/h (gph) |
|------|-----------------------|-----------------------------------------------------------------------------|-----------------------------------|
| UU02 | 2,8 (0.62)            | 11,2 (2.46)                                                                 | 5,2 (1.37)                        |
| UU05 | 3,6 (0.79)            | 14,4 (3.17)                                                                 | 8,4 (2.22)                        |
| UU07 | 4,4 (0.97)            | 17,6 (3.87)                                                                 | 11,6 (3.06)                       |
| UU09 | 5,2 (1.14)            | 20,8 (4.56)                                                                 | 14,8 (3.91)                       |
| UU14 | 6,8 (1.50)            | 27,2 (5.98)                                                                 | 20,8 (5.49)                       |
| UU18 | 8,0 (1.76)            | 32,0 (7.04)                                                                 | 26,0 (6.89)                       |
|      |                       |                                                                             |                                   |

Tab. 2.b

Sollte kein Wassertank vorhanden sein, muss das Umkehrosmose-System einen Durchfluss gleich dem Ist-Durchfluss des Zulaufventils 2 I/min (0.53 gpm) gewährleisten.

## Kombinierter Betrieb von humiSonic mit WTS Compact von Carel (Nicht-USA-Märkte)

Das Carel-Produktangebot umfasst auch Umkehrosmoseanlagen ("WTS Compact") für die Aufbereitung des Speisewassers gemäß der in der Speisewassertabelle angegebenen Beschaffenheit und zur Optimierung der Kombination und des Betriebs mit humiSonic (siehe Handbücher +0300017IT und +0300019IT). Alle WTS Compact (Code ROC%) sind mit einem Ausdehnungsgemäß für die Druckhaltung im nachgeschalteten Kreislauf ausgestattet. Das System arbeitet mit Druckschaltern im Auslasskreislauf. Als Grundregel für die Kombination gilt, dass der Wassertank ausreichend Wasser für die anfängliche Einspeisephase und eventuell die Spülphase enthalten muss. Die Umkehrosmoseanlage WTS muss dagegen imstande sein, die Stundenproduktion von humiSonic zu decken und den Wassertank in der schnellstmöglichen Zeit zu füllen.

In der nachstehenden Tabelle werden der Wasserverbrauch und die Kombinationen für alle Ultraschallvernebler-Größen angeführt.

| Mod. | Produkt.    | Tankkapazität | Spülung (*) | Code WTS    | Zusatzbehälter   |
|------|-------------|---------------|-------------|-------------|------------------|
|      | l/h (gph)   | l (gal)       | l/h (gph)   | (Nicht-USA- |                  |
|      |             |               |             | Märkte)     |                  |
| UU02 | 2,4 (0.63)  | 0,8 (0.18)    | 2,8 (0.74)  | ROC025500N  | Nicht erforderl. |
| UU05 | 4,8 (1.27)  | 1,6 (0.35)    | 3,6 (0.95)  | ROC025500N  | Nicht erforderl. |
| UU07 | 7,2 (1.90)  | 2,4 (0.53)    | 4,4 (1.16)  | ROC025500N  | Nicht erforderl. |
| UU09 | 9,6 (2.53)  | 3,2 (0.70)    | 5,2 (1.37)  | ROC025500N  | Nicht erforderl. |
| UU14 | 14,4 (3.80) | 4,8 (1.06)    | 6,8 (1.80)  | ROC025500N  | ROKCOOKTVE       |
| UU18 | 18 (4.76)   | 6,0 (1.32)    | 8,0 (2.11)  | ROC025500N  | ROKCOOKTVE       |
| -    |             |               |             |             | Tab. 2.c         |

(\*) Der bei der Spülung anfallende Wasserverbrauch ist an den Defaulteinstellungen bemessen (1 Spülung alle 60 Minuten von 1 Minute Dauer; sie endet mit Einspeisung und vollständiger Abschlämmung des Tankwassers). Der Verbrauch hängt von der Leistung des Zulaufventils ab (entspricht 2 Liter/Minute (0.53 gpm). Die Parameter der Dauer und Häufigkeit der Spülung können vom Benutzer eingestellt werden. Sie beeinflussen die Dimensionierung des WTS-Systems.

## 

- 1. Dem Wasser dürfen keine Desinfektionsmittel oder korrosionsverhütenden Verbindungen beigefügt werden (Reizstoffe).
- 2. Von der Verwendung von Brunnenwasser, Wasser für Industriegebrauch, Wasser aus Kühlkreisläufen oder allgemein von chemisch oder bakteriologisch verschmutztem Wasser wird abgeraten.

### 2.6 Abschlämmwasser

Das Abschlämmwasser ist ungiftig und kann deshalb in das normale Abwassernetz geleitet werden, wie von der EWG-Richtlinie 91/271/EWG über die Aufbereitung der städtischen Abwässer vorgesehen.

#### ABSCHLÄMMWASSER

| Schnellverbindung           | ext. Ø 8 mm (OD 5/16") |          |
|-----------------------------|------------------------|----------|
| Typische Temperatur °C (°F) | 140 (33.8104)          |          |
|                             |                        | Tab. 2.d |

## 3. ELEKTRISCHE ANSCHLÜSSE

## 3.1 Elektrische Anschlüsse Befeuchter

## ACHTUNG:

- 1. Vor der Ausführung der Elektroanschlüsse muss sichergestellt werden, dass das Schaltschrank-Ultraschallvernebler-System vom Stromnetz abgetrennt ist.
- 2. Überprüfen, dass die Versorgungsspannung des Schaltschranks den Produktetikettdaten des Ultraschallverneblers entspricht.

Für die Versorgung des Ultraschallverneblers die vom Schaltschrank abgehenden Kabel anschließen:

- 1. Netzkabel +48 Vdc/ -48 Vdc vom Netzteil;
- 2. Netzkabel: +24 Vac/ -24 Vac vom Transformator;
- 3. Stromkabel der LEDs (nur bei Slave-Schaltschrank);
- 4. Kabel der LED-Meldungen (Slave-Schaltschrank) oder RS485-Netzwerkkabel (Master-Schaltschrank).

Nach dem Entfernen der Schrauben (A) das Seitenteil (B) abnehmen und die Kabel durch die Kabeldurchführungen und internen Kabelverschraubungen (C) führen. Die Elektroanschlüsse (D) ausführen. Das Seitenteil in umgekehrter Ausführung der beschriebenen Schritte erneut montieren.

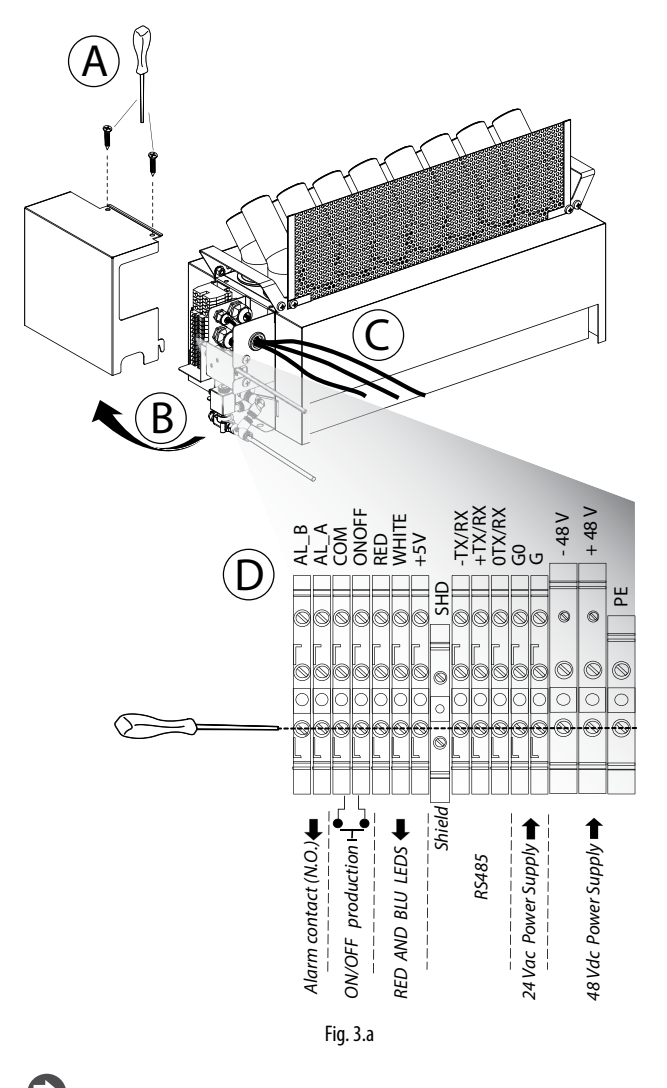

**NB**: Zur Vermeidung von unerwünschten Interferenzen müssen die Netzkabel von den Fühlersignalkabeln getrennt gehalten werden.

#### KONFIGURATION DER MIKROSCHALTER

Die Mikroschalter befinden sich auf der Steuerplatine des Ultraschallverneblers. Die Konfiguration muss vor der Inbetriebnahme des Verneblers vorgenommen werden.

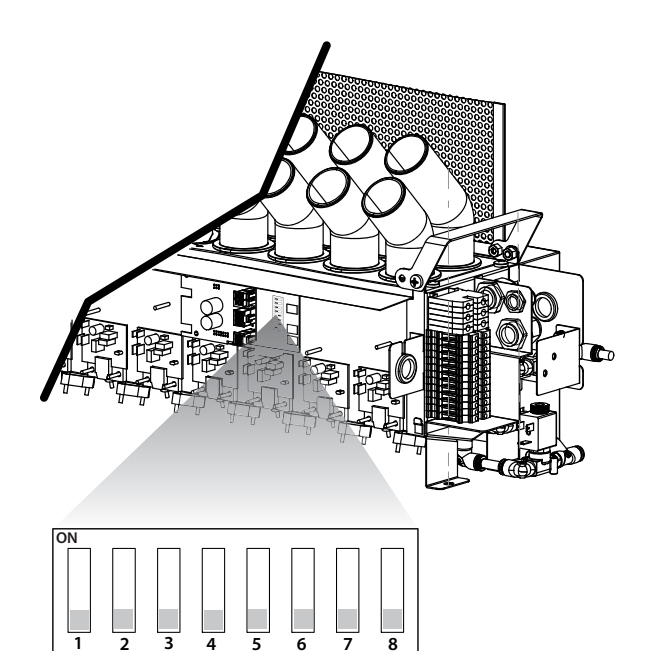

Fig. 3.b

#### Legende

| 1   | Kommunikation<br>OFF: serielle 485-Carel/Modbus-Verbindung<br>ON: Vorbehalten |
|-----|-------------------------------------------------------------------------------|
| 2-3 | Vorbehalten                                                                   |
|     | Baudrate serielle 485- / tLan-Verbindung                                      |
| 4   | OFF: 19200                                                                    |
|     | ON: 9600                                                                      |
| 5-6 | Vorbehalten                                                                   |
| 7   | Vorbehalten                                                                   |
|     | Produktion Piezoelemente                                                      |
| 8   | OFF:> parallel                                                                |
|     | ON:> in Serie                                                                 |

## 3.2 Elektrische Betriebsdiagramm

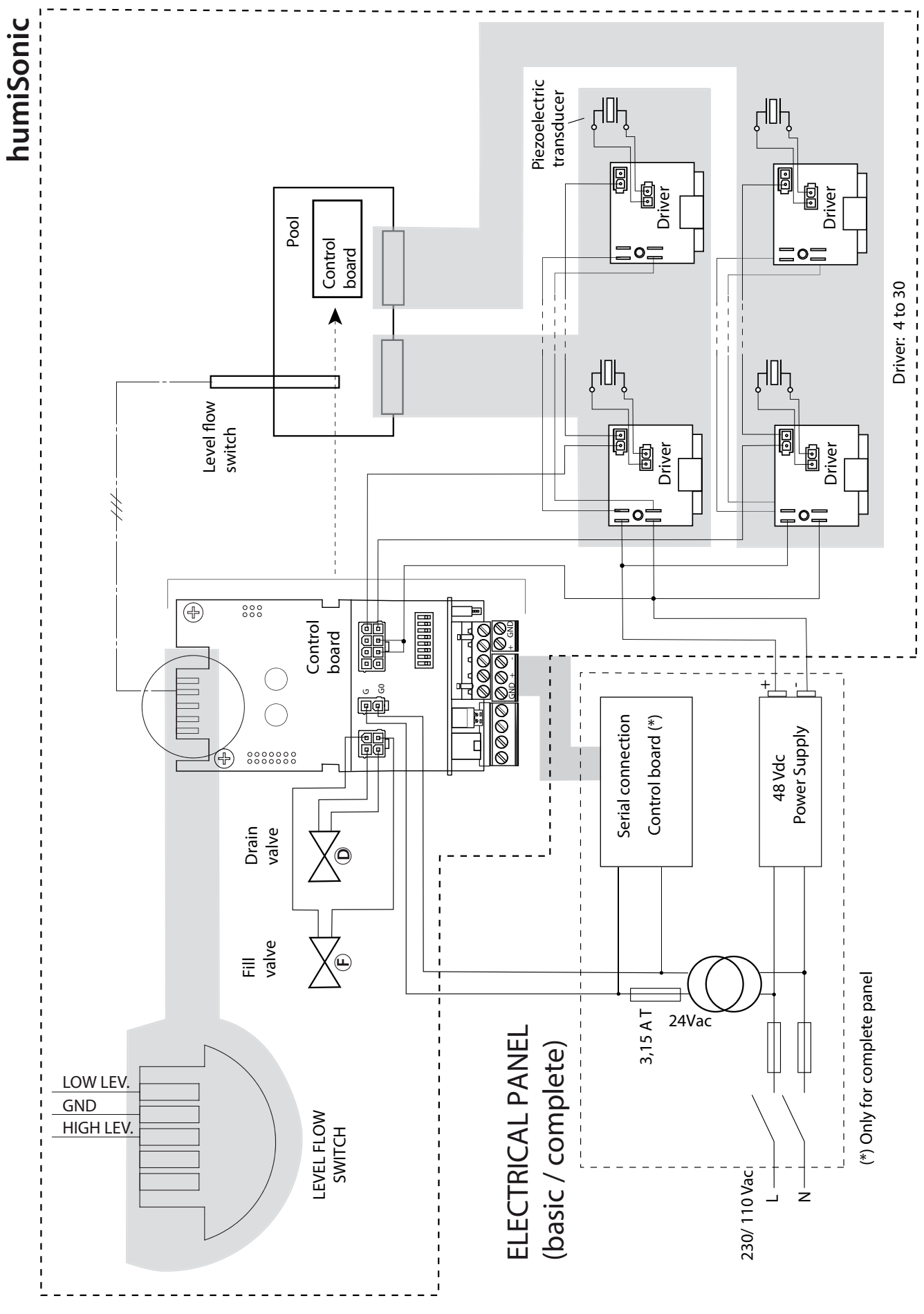

Fig. 3.c

## 3.3 Slave-Schaltschrank

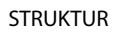

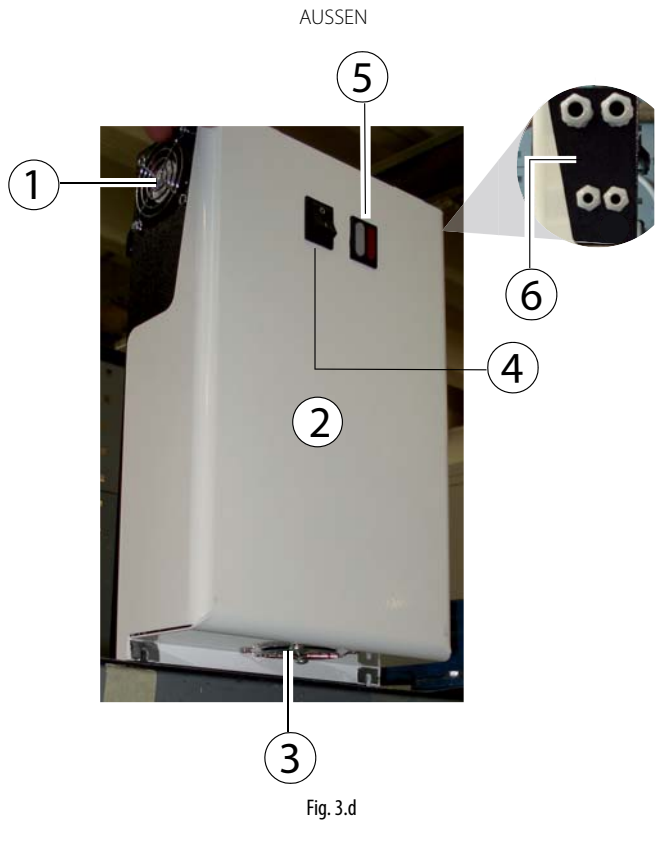

ABMESSUNGEN - mm (in)

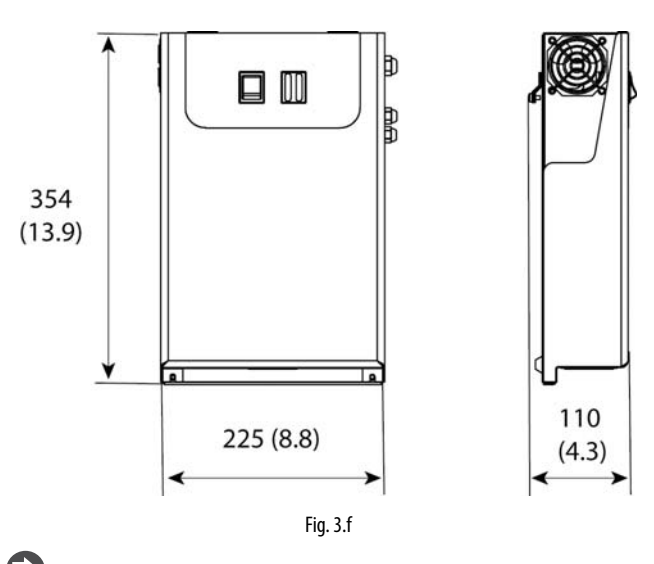

**NB:** Für die Abmessungen des Codes UQ18B% siehe die Werte im Absatz 3.5 des Master-Schaltschranks:

#### POSITIONIERUNG

Der Schaltschrank ist für die Wandmontage ausgelegt. Er ist mit Zwangsventilation zur Kühlung ausgestattet. Siehe die Abbildung für die Mindestabstände in mm (in) für einen ausreichenden Luftstrom und genügend Lufterneuerung im Schaltschrank.

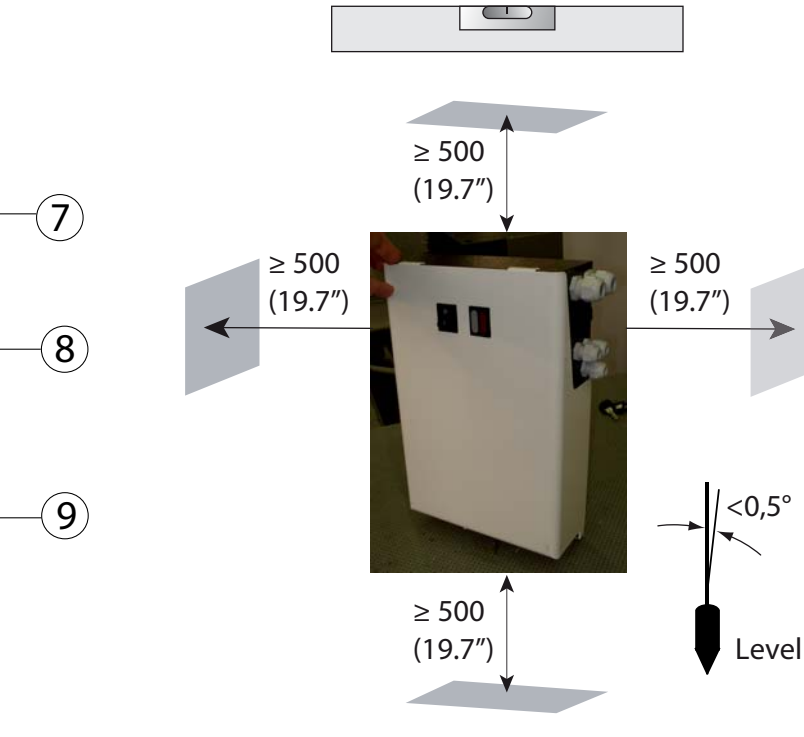

Fig. 3.g

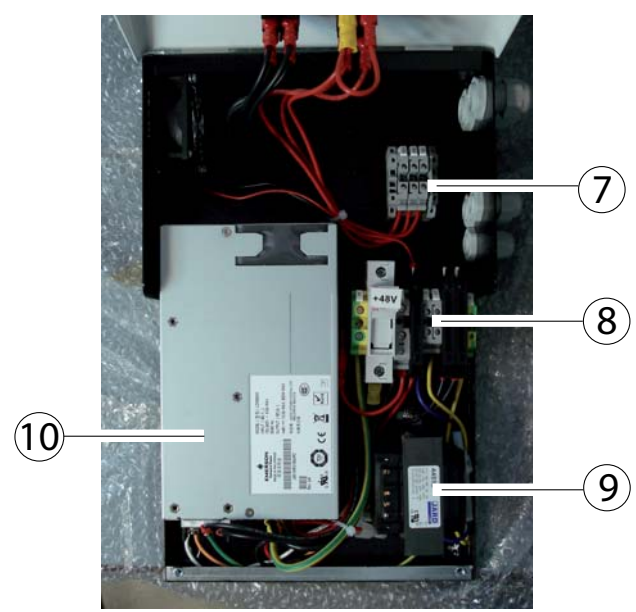

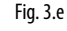

#### Legende

| 1 | Fortluftventilator |      | 6             | Kabelverschraubung |                  |
|---|--------------------|------|---------------|--------------------|------------------|
| 2 | Abdeck             | ung  |               | 7                  | LED-Klemmleiste  |
| 3 | Saugluf            | t    |               | 8                  | Hauptklemmleiste |
| 4 | EIN/AUS-Schalter   |      | 9             | Transformator      |                  |
|   | LEDs               | BLAU | Spannungsver- | 10                 | Netzteil         |
| 5 |                    |      | sorgung       |                    |                  |
|   |                    | ROT  | Alarm         |                    |                  |

INNER

## 3.4 Schaltplan für Slave-Schaltschrank

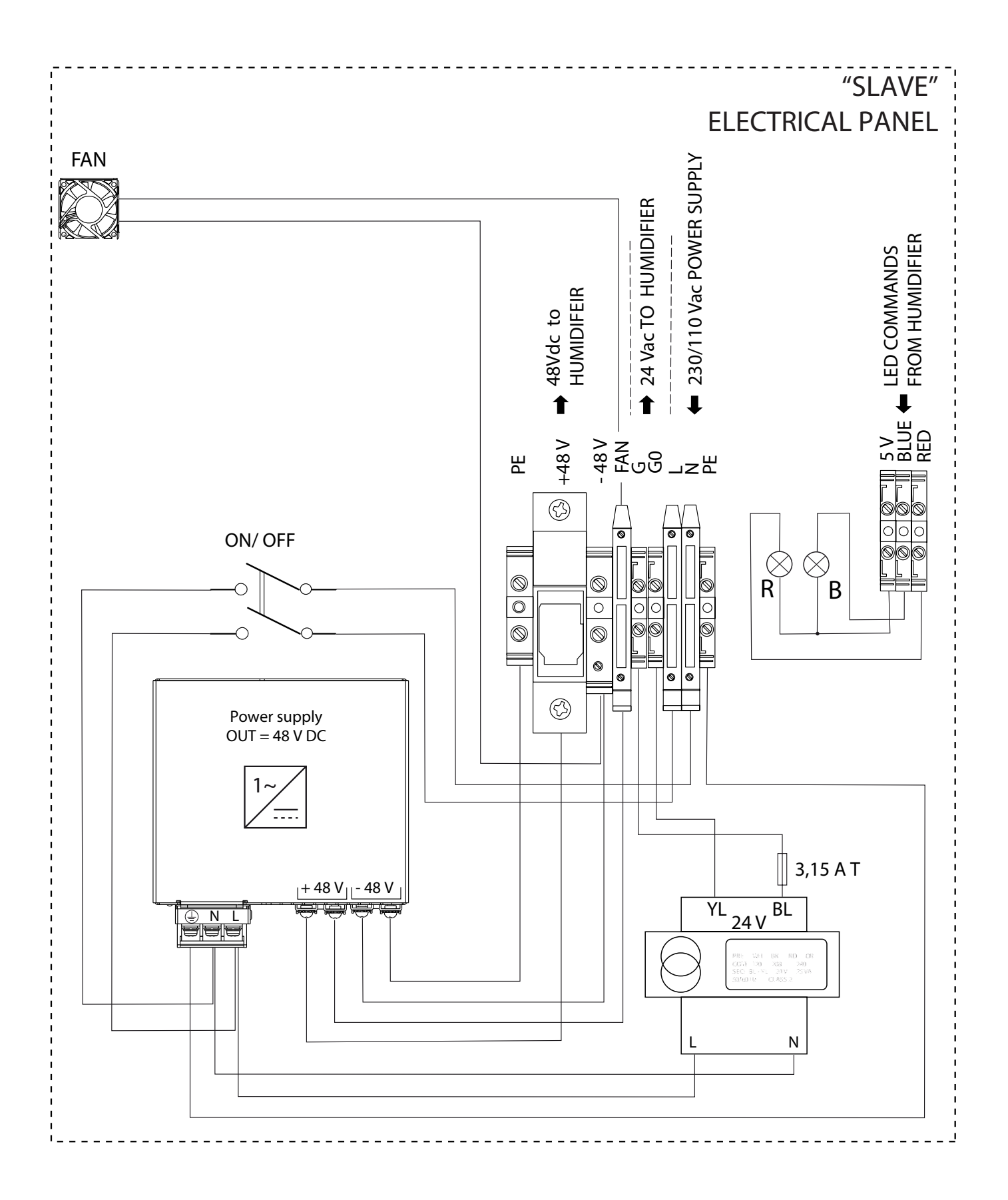

Fig. 3.h

**GER** 

## 3.5 Master-Schaltschrank

### STRUKTUR

AUSSEN

ABMESSUNGEN - mm (in)

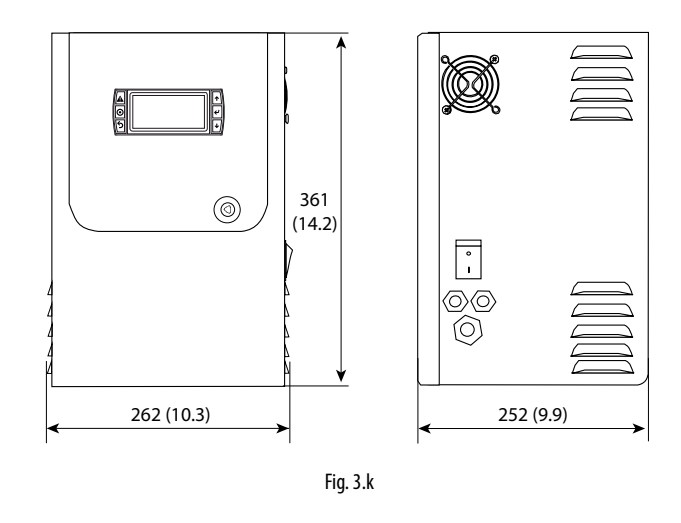

#### POSITIONIERUNG

Der Schaltschrank ist für die Wandmontage ausgelegt. Er ist mit Zwangsventilation zur Kühlung ausgestattet. Siehe die Abbildung für die Mindestabstände in mm (in) für einen ausreichenden Luftstrom und genügend Lufterneuerung im Schaltschrank.

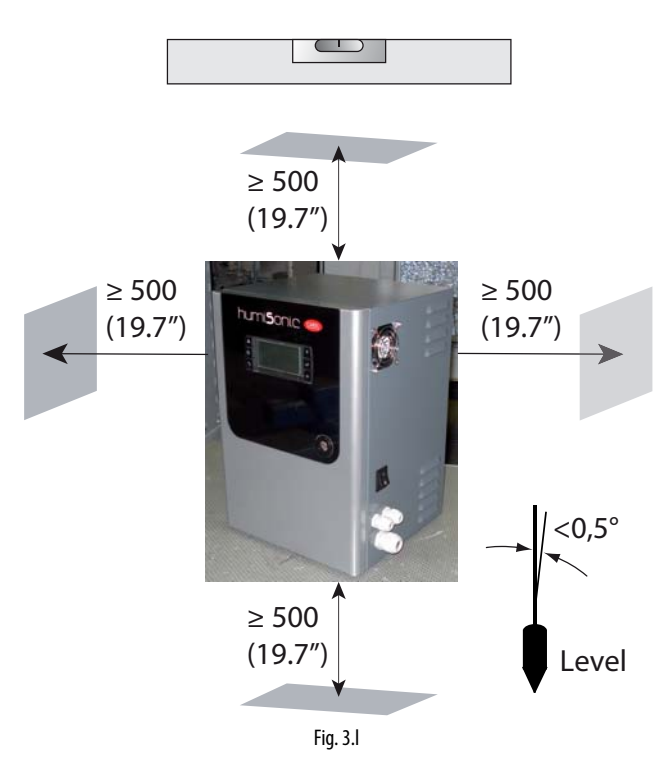

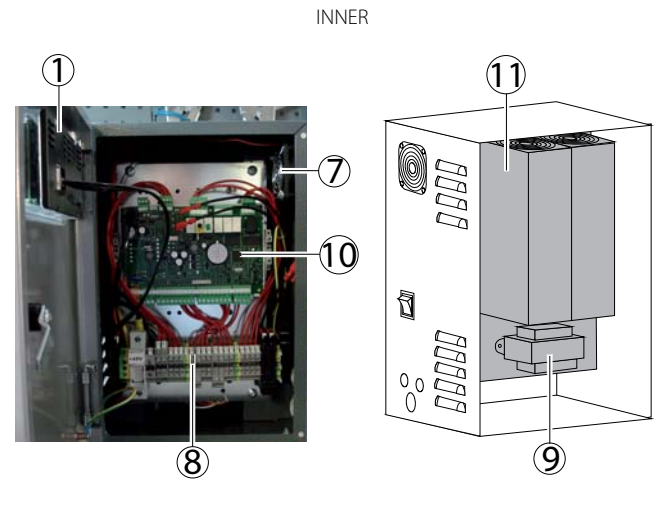

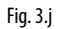

#### Legende

| 1 | Bedienteil                      | 7  | Fortluftventilator |
|---|---------------------------------|----|--------------------|
| 2 | Abdeckung mit Schloss           | 8  | Klemmleiste        |
|   | Vorbohrungen mit zusätzlichen   | 9  | Transformator      |
| 3 | Kabelverschraubungen (vom       |    |                    |
|   | Installateur bereit zu stellen) |    |                    |
| 4 | Kabelverschraubung              | 10 | Steuerplatine      |
| 5 | Saugluftschlitze                | 11 | Netzteil           |
| 6 | EIN/AUS-Schalter                |    |                    |

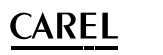

#### "MASTER" **ELECTRICAL PANEL** FAN Г RX-/TX-RX+/TX+ GND RX-TTX-GOR RX-TTX-GOR CAU CAU CAU CAU CAU CAU CAU CAU CAU CAU S90CONN\*: CI NO3 NO3 N NO4 NO5 NC NO Connection cable 0000 0 000 0 0 6 Ę œ 61 J14 - group 2 5 112 - group J13 - group PGD1\* J5 - analog output [이미 기 - power supply J2 - probe supply J3 - analog input J4 - digital input 666666666 6666 66666666 0 0 <del>ن</del> 8 +Vdc GND 5 Vref 81 ¥ B6 B7 5 5 82 83 GND Nel C ā 0 12 013 90 40 i)( OND 3,15 A T YL 24 V BL 1~\_\_\_\_ POWER SUPPLY 1~\_\_\_\_ POWER 48 V 0 N ļ POWER SUPPLY ON/ OFF 0 $\otimes$ $\bigcirc$ 0 000 0 0 0 0 0 0 Ø 0 $\otimes$ 0 9 90 • 0 G +\_RS485 -\_RS485 RS48! + 48 V FAN 48 V აც 230/110 Vac Power Supply 🔳 Analogue output prod. % 24 V ac TO HUM. 48 V dc TO HUM. Serial connection 1 Humidostat Main probe Limit probe <u>Alarm contact</u> 11 1

### 3.6 Schaltplan für Master-Schaltschrank

#### 3.7 Elektroanschlüsse Slave-Schaltschrank

Schaltplan für die Verbindung der Klemmleiste des Slave-Schaltschrankes und der Klemmleiste des Ultraschallverneblers.

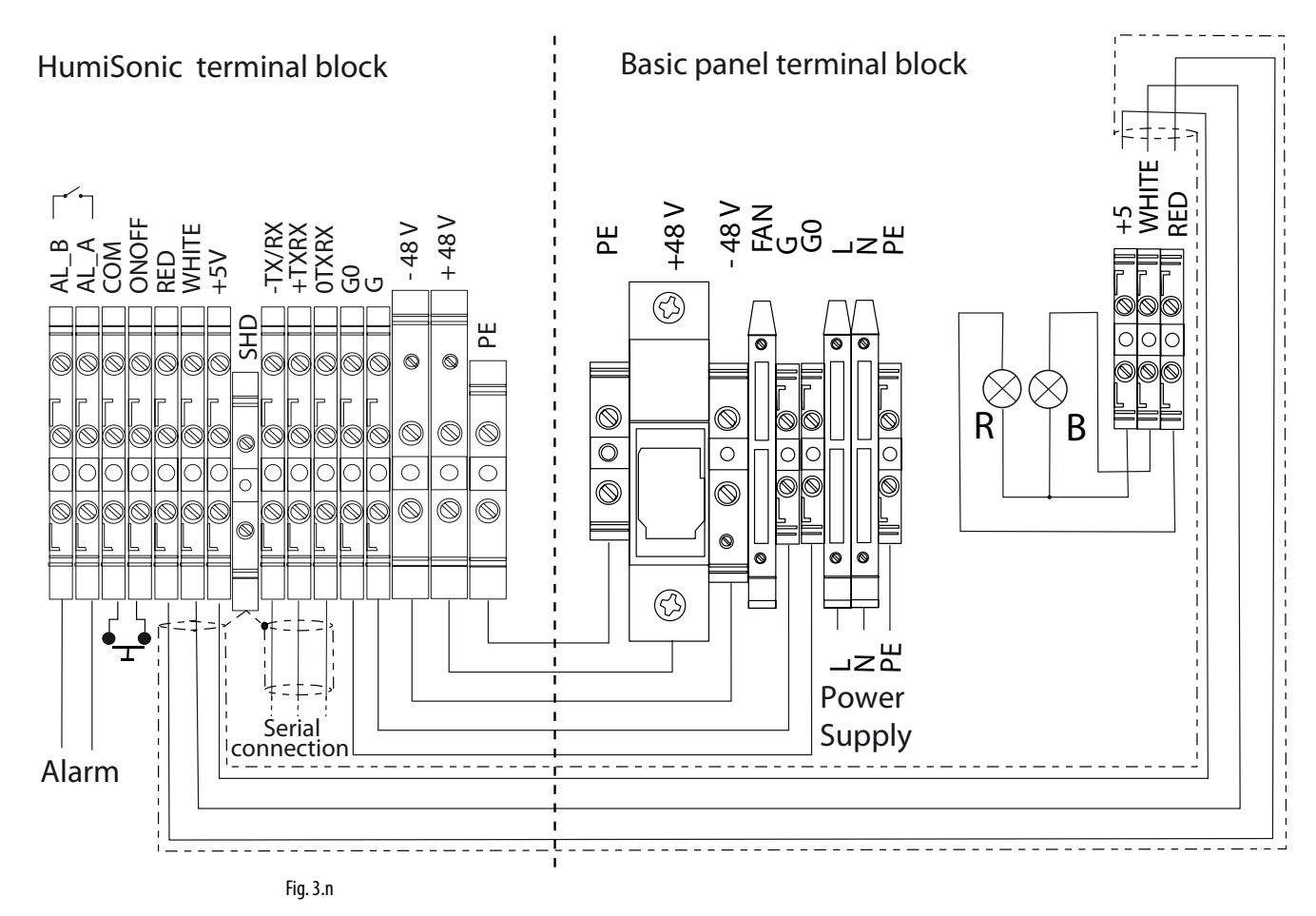

#### FEUCHTEREGLER und FERNKONTAKT (EIN/AUS-Regelung)

Der Start der Produktion erfolgt durch Schließen des Kontaktes "ONOFF – COM" der Klemmleiste. Es kann ein Schalter, ein Feuchteregler oder ein Steuergerät angeschlossen werden (potenzialfreier Kontakt, max. 5 Vdc offen, max. 7 mA geschlossen).

#### SERIELLE RS485-VERBINDUNG

Carel/Modbus-Protokoll. Klemmen -TXRX-, +TXRX, 0TXRX.

Achtung: Für die RS485-Verbindungen im Haushalt (IEC EN 55014-1) und in Wohnräumen (IEC EN 61000-6-3) muss ein abgeschirmtes Kabel (Schirm verbunden mit PE sowohl an der Bedienteil- als auch Steuergeräteseite) mit max. Länge gemäß Spezifikationen des EIA RS-485-Protokolls entsprechend dem Europäischen CCITT V11-Standard in Verwendung eines abgeschirmten, gekreuzten Zweileiterkabelpaars AWG26 verwendet werden. Die Eingangsimpedanz von 485 entspricht 1/8 Teilnehmer (Unit-Loads) (96 kOhm). In dieser Konfiguration können bis max. 256 Geräte mit Einbau im Kabelkanal getrennt von Kraftstromkabeln angeschlossen werden.

#### ALARMRELAIS

#### Klemmen: AL\_B, AL\_A

Ausgelegt für die Fern-Alarmmeldung beim Auftreten eines oder mehrerer Alarme.

**NB**: In industriellen Umgebungen (IEC EN 61000-6-2) dürfen die vom Vernebler ausgehenden Signalkabel nicht 10 m (33 ft)<sup>(1)</sup> Länge überschreiten: digitaler EIN/AUS-Fernausgang (Klemmen M14.1...M14.2) und des abgeschirmten Kabels für die RS485-Verbindung.

#### 3.8 Dimensionierung der Verbindungskabel

Es folgt die Tabelle der Kabeldimensionierung bei 48 Vdc für die Verbindung zwischen Vernebler und Slave- oder Master-Schaltschrank. Der Mindestquerschnitt hängt von der Länge ab. Kabel für Betriebsspannungen  $\geq$  300 Vac und Betriebstemperaturen  $\geq$  90 °C verwenden.

| Code   | Strom (A) | L=5 m   | L=10 m   |
|--------|-----------|---------|----------|
|        |           | AWG     | (mm²)    |
| UU02D% | 3,2       | 14(2.5) | 14(2.5)  |
| UU05D% | 6,4       | 14(2.5) | 14(2.5)  |
| UU07D% | 9,6       | 14(2.5) | 13(4)    |
| UU09D% | 12,8      | 14(2.5) | 13(4)    |
| UU14D% | 19,2      | 10(6)   | 10(6)    |
| UU18D% | 24        | 10(6)   | 9(10)    |
|        |           |         | Tab. 3.e |

24-Vac-Verbindung: Zweileiterkabel AWG 16 (1.32 mm<sup>2</sup>).

LED-Verbindung (nur Slave-Schaltschrank): abgeschirmtes Dreileiterkabel AWG 22 (0.33 mm<sup>2</sup>).

## 3.9 Elektroanschlüsse Master-Schaltschrank

Schaltplan für die Verbindung der Klemmleiste des Master-Schaltschrankes und der Klemmleiste des Ultraschallverneblers. In Abhängigkeit des verwendeten Signals kann die Wassernebelproduktion auf verschiedene Weisen aktiviert und/oder geregelt werden.

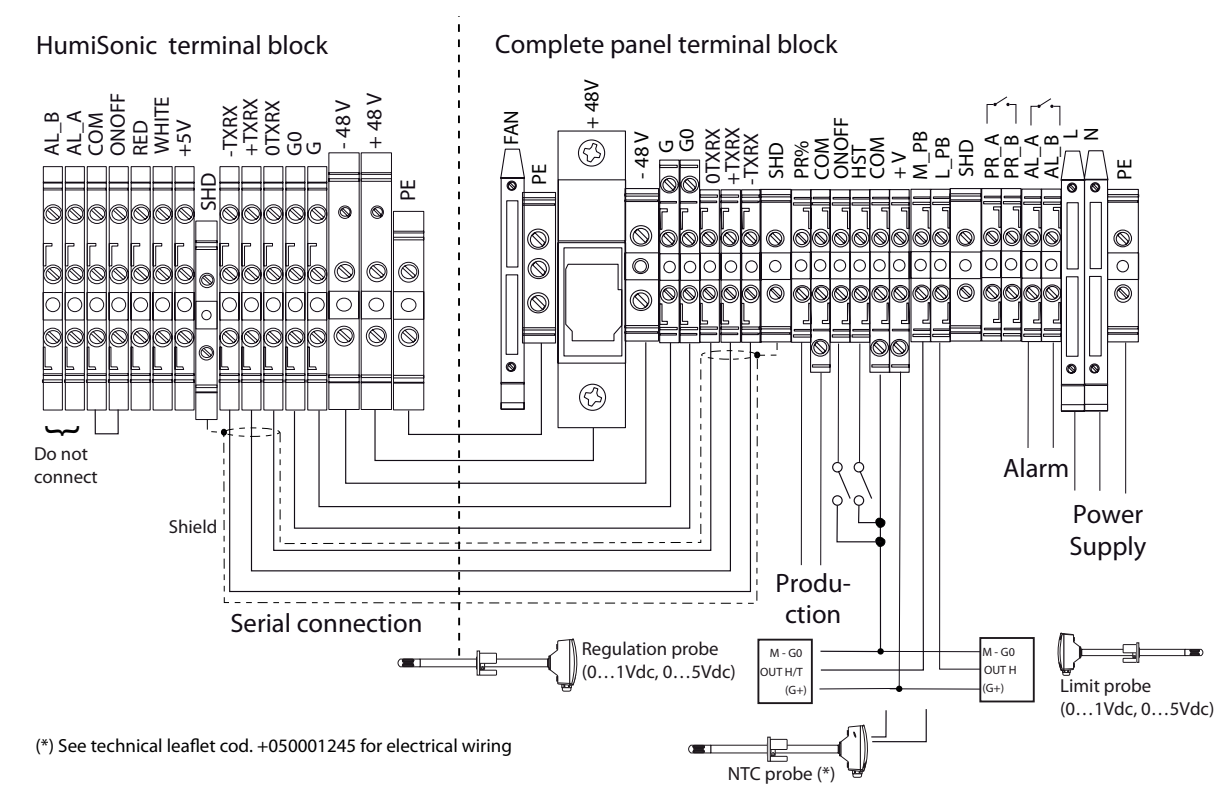

Fig. 3.o

### 3.10 Regelungen

Zur Freigabe aller Regelungen:

- 1. Klemmleiste Ultraschallvernebler: Die Klemmen COM und ONOF überbrücken.
- 2. Klemmleiste Master-Schaltschrank: Die Klemme ONOFF und COM (Freigabe) überbrücken

#### EIN/AUS-REGELUNG (Feuchteregler oder Fernkontakt):

Klemmleiste Master-Schaltschrank

- Die Klemmen HST und COM an einen Feuchteregler oder Fernkontakt (potenzialfreier Kontakt) anschließen.
- Einstellung im Menüfenster Fa01: Regulation type = On/Off.

#### EXTERNER PROPORTIONALREGLER (stufenlose Leistungsregelung):

- Klemmleiste Master-Schaltschrank • Die Klemmen COM und M\_PB (main probe - Hauptfühler) an einen
- externen Regler anschließen.
- Einstellung im Menüfenster Fa01: Ext. regulator.

# REXTERNER PROPORTIONALREGLER (stufenlose Leistungsregelung) + Feuchtebegrenzungsfühler:

Klemmleiste Master-Schaltschrank

- Die Klemmen COM und M\_PB (main probe Hauptfühler) an einen externen Regler anschließen.
- Einstellung im Menüfenster Fa01: Ext. regulator + limit rH%.
- Das Fühlersignal des externen Reglers im Menü Fa04 einstellen: Probe type = 0...1 V, 0...5 V.
- Das Fühlersignal des Feuchtebegrenzungsfühlers im Menüfenster Fa06 einstellen: Probe type = 0...1 V, 0...5 V.

#### TEMPERATURREGELUNG: Klemmleiste Master-Schaltschrank:

- Die Klemmen COM, +V und M\_PB (main probe Hauptfühler) an einen Temperaturfühler anschließen.
- Einstellung im Menüfenster Fa01: T probe.
- Das Fühlersignal des Temperaturfühlers im Menüfenster Fa04 einstellen: Probe type = 0...1 V, 0...5 V, NTC.

**TEMPERATURREGELUNG + Feuchtebegrenzungsfühler**: Klemmleiste Master-Schaltschrank

- Die Klemmen COM, +V und M\_PB (main probe Hauptfühler) an einen Temperaturfühler anschließen. Die Klemmen COM, +V und L\_PB (limit probe - Begrenzungsfühler) an einen aktiven Feuchtefühler anschließen.
- Einstellung im Menüfenster Fa01: T probe +limit rH%.
- Das Fühlersignal des Temperaturfühlers im Menüfenster Fa04 einstellen: Probe type = 0...1 V, 0...5 V, NTC.
- Das Fühlersignal des Feuchtebegrenzungsfühlers im Menüfenster Fa06 einstellen: Probe type = 0...1 V, 0...5 V.

#### FEUCHTEREGELUNG: Klemmleiste Master-Schaltschrank

- Die Klemmen COM, +V und M\_PB (main probe Hauptfühler) an einen aktiven Feuchtefühler anschließen.
- Einstellung im Menüfenster Fa01: probe rH%.
- Das Fühlersignal des Feuchtefühlers im Menüfenster Fa04 einstellen: Probe type = 0...1 V, 0...5 V.

#### FEUCHTEREGELUNG + Feuchtebegrenzungsfühler: Klemmleiste Master-Schaltschrank

- Die Klemmen COM, +V und M\_PB (main probe Hauptfühler) an einen Feuchtefühler anschließen. Die Klemmen COM, +V und L\_PB (limit probe - Begrenzungsfühler) an einen aktiven Feuchtefühler anschließen.
   Einstellung im Menüfenster Fa01: probe rH% + limit rH%.
- Das Fühlersignal des Feuchtefühlers im Menüfenster Fa04 einstellen:
- Probe type = 0...1 V, 0...5 V.
- Das Fühlersignal des Feuchtebegrenzungsfühlers im Menüfenster Fa06 einstellen: Probe type = 0...1 V, 0...5 V.

#### SCHLUSSKONTROLLEN

Für eine korrekte Verdrahtung müssen folgende Bedingungen erfüllt sein:

- Die Netzspannung des Ultraschallverneblers entspricht der auf dem Datenschild angegebenen Spannung.
- Es wurde ein Trennschalter installiert, um die Spannung des Verneblers unterbrechen zu können.
- Die Klemmen COM ONOFF der Klemmleiste des Verneblers sind überbrückt oder mit einem Schließkontakt (Betriebsfreigabe) verbunden. Wird der Befeuchter von einem externen Regler angesteuert, ist das Bezugspotenzial des Signals mit dem Bezugspotenzial des Steuergerätes verdrahtet.

## 4. START, BENUTZERSCHNITTSTELLE (SLAVE-SCHALTSCHRANK)

Vor der Inbetriebnahme des Ultraschallverneblers muss Folgendes überprüft werden:

- Wasseranschlüsse: Bei Wasseraustritten darf der Vernebler nicht gestartet werden, solange das Problem nicht behoben ist und alle Anschlüsse wiederhergestellt sind.
- Elektrische Anschlüsse zwischen Ultraschallvernebler und Schaltschrank.

#### 4.1 Start

Siehe Kapitel "Elektrische Anschlüsse".

- 1. Der Ultraschallvernebler ist nach dem Netzanschluss und der Betriebsfreigabe (Fern-EIN/AUS/Feuchteregler) startbereit.
- 2. Der Betrieb wird nur bei einer Deaktivierung der Freigabe unterbrochen.

## 4.2 Aus/Stand-by

- 1. Den Vernebler mit dem EIN/AUS-Schalter ausschalten.
- Der Vernebler geht in den Standby-Zustand über, wenn: der Fern-EIN/AUS-Kontakt geöffnet wird; der Ein/Aus-Kontakt geöffnet wird und die Netzwerkfreigabe auf 1 gesetzt wird (siehe Kapitel "Ansteuerung des Ultraschallverneblers über das Netzwerk").

Im Stand-by-Zustand wird der Tank des Verneblers automatisch geleert.

### 4.3 Selbsttest

Der Vernebler führt bei jeder Inbetriebnahme (im Aus-Zustand), falls aktiviert und falls eine Feuchteanforderung vorliegt, einen Testzyklus durch. Dabei wird ein kompletter Einspeisungs-/Abschlämmzyklus ausgeführt, bei dem der Standfühler überwacht wird; nach erfolgreichem Abschluss des Tests startet die Wassernebelproduktion. Beim Auftreten von Fehlern wird die Produktion gesperrt (siehe Alarmtabelle).

### 4.4 Slave-Schaltschrank-LEDs

|                     | Blaue LED               |
|---------------------|-------------------------|
| Leuchtend           | Wassernebelproduktion   |
| Langsames Blinken*  | Standby                 |
| Schnelles Blinken** | Selbsttest oder Spülung |

\*Langsames Blinken: 1 s EIN und 1 s AUS \*\*Schnelles Blinken: 0,2 s EIN und 0,2 s AUS

Die rote LED meldet einen aktiven Alarm. Für die Alarmtabelle siehe das entsprechende Kapitel.

### 4.5 Deaktivierung

Der Vernebler kann auf 2 Weisen deaktiviert werden:

- durch Öffnen der Kontakte COM-ONOFF (Aktivierung);
- bei Alarmen;
- bei Netz.

### 4.6 Stundenzähler-Reset des Wassertanks

Der Ultraschallvernebler ist mit einem Betriebsstundenzähler ausgestattet. Nach Verstreichen einer voreingestellten Anzahl von Stunden (5000) wird eine Meldung zwecks Wartung des Tanks und Überprüfung der Piezoelemente ausgelöst (siehe Kapitel "Wartung").

- Der Zähler wird wie folgt rückgesetzt: • Den Befeuchter ausschalten.
- Den Speisewasserhahn schließen und warten, bis der Tank vollständig entleert ist.
- Den Frontschutz des Verneblers abnehmen, um zur Steuerplatine zu gelangen.
- Den Lumberg-Stecker (A) von der Steuerplatine abziehen.
- Den EIN/AUS-Kontakt öffnen.
- Den Vernebler einschalten (Lumberg-Stecker muss abgezogen sein). Beide LEDs blinken.
- Den Ein/Aus-Kontakt schließen. Die gelbe LED bleibt eingeschaltet.
- Den Vernebler ausschalten.
- Den Lumberg-Stecker in die Platine stecken (Achtung auf die Steckrichtung).
- Den Vernebler einschalten.

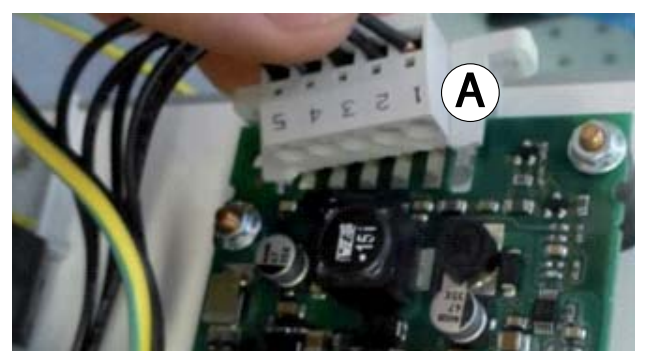

Fig. 4.a

## 4.7 Automatische Spülung

Der Ultraschallvernebler führt in regelmäßigen Intervallen (Default 60 Minuten), Während dieser Phase ist die Wassernebelproduktion unterbrochen.

Der Spülzyklus besteht aus einer kompletten Abschlämmung, aus der gleichzeitigen Aktivierung des Zulaufs und Ablaufs (Default 1 Minute), damit eventuelle Reststoffe im Tank abgeleitet werden können, aus einer kompletten Einspeisung und einer erneuten kompletten Abschlämmung. Während dieser Phase ist die Wassernebelproduktion unterbrochen.

### 4.8 Spülung bei Nutzungspause

Bleibt der Vernebler für eine längere Zeit (24 Stunden) untätig (einschaltet, aber in Standby), wird eine Spülung wie im vorhergehenden Absatz beschrieben ausgeführt. Dadurch wird der Tank von eventuellen Reststoffen (bspw. Staub) gereinigt, die sich während der Nutzungspause ansammeln können. Standardmäßig wird die Spülung nach Default 24 aufeinanderfolgenden Stunden Nutzungspause ausgeführt, während sich der Vernebler noch im Standby-Zustand befindet.

## 5. START, BENUTZERSCHNITTSTELLE (MASTER-SCHALTSCHRANK)

## 5.1 Grafisches Bedienteil

Das im Master-Schaltschrank integrierte grafische Bedienteil umfasst das Display und die 6 Tasten für die Konfiguration und Programmierung von humiSonic.

## 5.2 Tasten

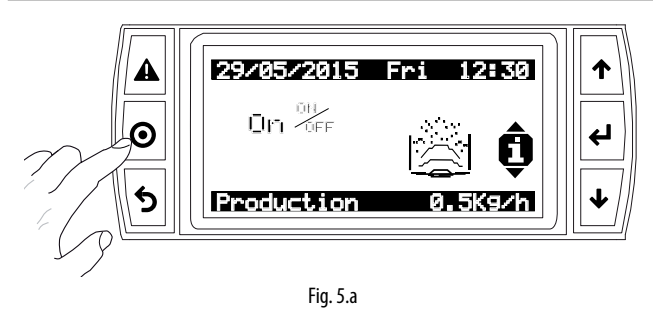

| Taste   | Beschreibung                                            |
|---------|---------------------------------------------------------|
|         | Anzeige der aktiven Alarme                              |
| Aldrin  | Manuelles Alarmreset                                    |
| • Prg   | Zugriff auf das Hauptmenü                               |
| S Esc   | Rückkehr zum vorhergehenden Fenster                     |
| ۸.I.    | Navigation durch die Menüfenster                        |
| ·••• /• | Erhöhung/Verminderung des Wertes                        |
| Up/Down | 5 5                                                     |
|         | Übergang vom Anzeigefenster zur Parameteränderung       |
| 🖌 Enter | • Bestätigung der Werteingabe und Übergang zum nächsten |
|         | Parameter                                               |
|         | Tab. 5.a                                                |

## 5.3 Display

Während des Normalbetriebs visualisiert das Display neben dem Datum und der Uhrzeit die gewählte Regelung, den Messwert des Regelfühlers und des eventuellen Begrenzungsfühlers sowie die produzierte Wassernebelmenge.

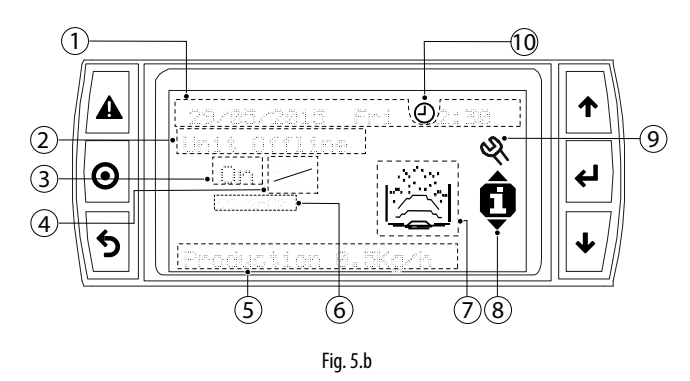

#### Legende

| 1 | Datum/Uhrzeit                    | 6  | Messwert des<br>Feuchtebegrenzungsfühlers |
|---|----------------------------------|----|-------------------------------------------|
| 2 | Ursache des Gerätestillstandes / | 7  | Icon Gerätestatus / aktive                |
| 2 | Gerätestatus                     |    | Stellantriebe                             |
| 3 | Bedarfsanforderung               | 8  | Icon Menü Schnellzugriffstasten           |
| 4 | Gewählte Regelung                | 9  | Wartungsaufforderung                      |
| 5 | Gerätestatus                     | 10 | Aktivierte Zeitprogramme                  |

| URSACHE | DES GERÄTESTILLSTANDES |
|---------|------------------------|
|         |                        |

| Meldung         | Beschreibung             |  |  |
|-----------------|--------------------------|--|--|
| Off by Key      | Aus über Tasten          |  |  |
| Unit Offline    | Gerät offline            |  |  |
| Remote On/Off   | Fern-Ein/Aus             |  |  |
| No request      | Keine Bedarfsanforderung |  |  |
| Unit disabled   | Gerät deaktiviert        |  |  |
| Alarms          | Alarme                   |  |  |
| Manual mode     | Manueller Betrieb        |  |  |
| Off from BMS    | MS Aus über BMS          |  |  |
| Off from Sched. | AUS über Zeitprogramm    |  |  |
|                 | Tab. 5.b                 |  |  |

| Meldung Beschreibung                                | GERÄTESTATUS          |                                |  |  |  |  |
|-----------------------------------------------------|-----------------------|--------------------------------|--|--|--|--|
|                                                     | Meldung               | Beschreibung                   |  |  |  |  |
| ProductionKg/h/(lb/h) Ist-Produktion in kg/h (lb/h) | ProductionKg/h/(lb/h) | Ist-Produktion in kg/h (lb/h)  |  |  |  |  |
| Drain Abschlämmung                                  | Drain                 | Abschlämmung                   |  |  |  |  |
| Init Initialisierung                                | Init                  | Initialisierung                |  |  |  |  |
| Fill Einspeisung                                    | Fill                  | Einspeisung                    |  |  |  |  |
| Autotest Selbsttest                                 | Autotest              | Selbsttest                     |  |  |  |  |
| Waiting ( min) Warten auf Neustart ( Minuten)       | Waiting ( min)        | Warten auf Neustart ( Minuten) |  |  |  |  |
| Disabled Deaktiviert                                | Disabled              | Deaktiviert                    |  |  |  |  |

Tab. 5.c

| Bedarfsan-<br>forderung | Bedeutung                        | Regelung         |
|-------------------------|----------------------------------|------------------|
| On/                     | On= Bedarfsanforderung           | On/Off           |
|                         | = kein Bedarf                    |                  |
| 0100 %                  | Bedarf in Prozent                |                  |
|                         |                                  | %                |
| rH%:                    | Messwert des Regelfühlers in rH% | Feuchtefühler    |
| °C                      | Messwert des Regelfühlers in °C  | Temperaturfühler |
|                         | -                                | Tab. 5.d         |

 Gerätestatus / aktive Stellantriebe
 Bedeutung

 Image: Stellantriebe
 Bedeutung

 Image: Stellantriebe
 Image: Stellantriebe

 Image: Stellantriebe
 Image: Stellantriebe

 Image: Stellantriebe
 Image: Stellantriebe

 Image: Stellantriebe
 Image: Stellantriebe

 Image: Stellantriebe
 Image: Stellantriebe

 Image: Stellantriebe
 Image: Stellantriebe

 Image: Stellantriebe
 Image: Stellantriebe

 Image: Stellantriebe
 Image: Stellantriebe

 Image: Stellantriebe
 Image: Stellantriebe

 Image: Stellantriebe
 Image: Stellantriebe

 Image: Stellantriebe
 Image: Stellantriebe

 Image: Stellantriebe
 Image: Stellantriebe

 Image: Stellantriebe
 Image: Stellantriebe

 Image: Stellantriebe
 Image: Stellantriebe

 Image: Stellantriebe
 Image: Stellantriebe

 Image: Stellantriebe
 Image: Stellantriebe

 Image: Stellantriebe
 Image: Stellantriebe

 Image: Stellantriebe
 Image: Stellantriebe

 Image: Stellantriebe
 Image: Stellantriebe

 Image: Stellantriebe
 Image: Stellantriebe

 Image: Stellantriebe
 Image: Stellantriebe

 Image: Stellantriebe
 Image: Stellantriebe

 Image: Stellantriebe
 Image: Ste

**NB:** Der Regelalgorithmus wird im Benutzermenü F im Menüfenster Fa01: "Regulation" eingestellt. Siehe die Parametertabelle.

### 5.4 Programmiermodus

Die Parameter können über die Fronttasten geändert werden. Der Zugriff hängt von der Ebene ab: Benutzer-Parameter (nicht passwortgeschützt), Service-Parameter (Passwort=PW1) und Hersteller-Parameter (Passwort=PW2). Prg für den Zugriff auf das Hauptmenü drücken.

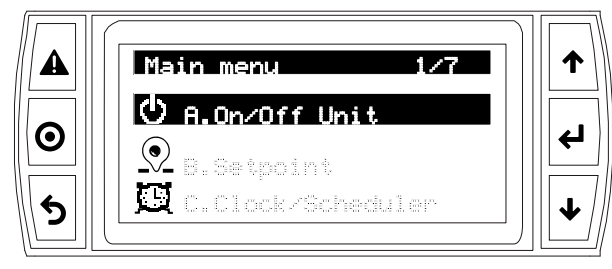

Fig. 5.c

#### Hauptmenü-lcons

| А. | Ċ        | Geräte-Ein/Aus                                   | E. | Ē | Alarmspeicher |
|----|----------|--------------------------------------------------|----|---|---------------|
| В. |          | Sollwert                                         | F. | 2 | Benutzer      |
| C. | D        | Uhr/<br>Zeitprogramme                            | G. | হ | Service       |
| D. | <b>+</b> | Master/Slave<br>(für zukünftige<br>Verwendungen) |    |   |               |

#### Tab. 5.f

### 5.5 Änderung/Anzeige der Benutzer-Parameter

Alle Benutzer-Parameter (A...F) sind ohne Passwort zugänglich und umfassen die Kategorien:

A: Unit ON/OFF (Geräte-EIN/AUS): Freigabe der Geräte-Aktivierung über Tasten, Freigabe des Selbsttestverfahrens und der manuellen Spülung, Einstellung der Höchstproduktion.

B: Set point (Sollwert): Ist im Menü Fa01 eine Regelung mit Fühler (+ Feuchtebegrenzungsfühler) eingestellt, erscheint im Fenster der Feuchtesollwert/Temperatursollwert /+ Feuchtebegrenzungssollwert.

C: Clock/scheduler (Uhr/Zeitprogramme): Einstellung der aktuellen Uhrzeit und des aktuellen Datums (C01), der Übergangstage von der Sonnenzeit zur Sommerzeit und umgekehrt (C02), der täglichen Zeitprogramme (C03) mit Wochenplanung: Es können bis zu 3 tägliche Zeitprogramme mit unabhängigem Sollwert eingestellt werden. Siehe nachfolgendes Beispiel 2.

D: Master-Slave network configuration (Konfiguration des Master-Slave-Netzwerks): vorbehalten.

E: Alarm log (Alarmspeicher): Der Alarmspeicher enthält alle Alarme, sowohl die aktiven Alarme ( $\checkmark$ ) als die nicht mehr aktiven Alarme ( $\uparrow$ ). Es können bis zu 50 Alarme mit fortlaufender Nummer, Auslöse-Datum und -Uhrzeit visualisiert werden.

F: User (Benutzer): Wahl des Regelalgorithmus und der entsprechenden Parameter, Freigabe der Spülungen und der Aktivierungmodi, allgemeine Einstellungen der Neustartzeiten, Alarmrelaislogik, Abschlämmventil im Standby, siehe Kapitel "Funktionen".

#### BEISPIEL 1: Einstellung von Datum/Uhrzeit.

- 1. Für die Rückkehr zur Standard-Displayanzeige ein- oder mehrmals Esc drücken.
- 2. Prg drücken: Am Display erscheint das Hauptmenü.
- UP/DOWN drücken, um zur Kategorie C. Clock/scheduler (Uhr/ Zeitspannen) überzugehen.
- 4. Enter drücken, um das erste Fenster anzuzeigen: C01.
- 5. Enter drücken und mit UP/DOWN das aktuelle Datum einstellen. Mit Enter bestätigen und das Monat und das Jahr einstellen.
- 6. Mit Enter bestätigen und zur Stunde/zu den Minuten übergehen.
- 7. Nach Abschluss der Einstellungen zweimal Esc drücken, um das Parameteränderungsverfahren zu verlassen.

#### BEISPIEL 2: Einstellung der Zeitprogramme und Kopie von einem Tag auf den nächsten.

- Für die Rückkehr zur Standard-Displayanz. ein- oder mehrmals Esc drücken.
- Prg drücken: Am Display erscheint das Hauptmenü.
- UP/DOWN drücken, um zur Kategorie C. Clock/scheduler (Uhr/Zeitprogr.) zu gelangen. Enter drücken, um zum Fenster C03 zu kommen.
- Enter drücken, um die Zeitprogr. zu aktivieren (No Yes). Zu C04 übergehen.
  In C04:
- a. Enter und UP/DOWN drücken, um das Häkchen des Zeitprogramms 1 einzublenden.
- b. Enter und UP/DOWN drücken, um den Wochentag zu wählen.
  Mit Enter bestätigen. Up/Down drücken, um das Häkchen der Checkbox zu entfernen. Enter drücken, um die Stunde und die Minuten des Starts des Zeitprogramms und den Status: OFF, ON, ON+SET (ON+SET bei gewählter Regelung mit Fühler) einzustellen.
  Bei Einstellung auf ON erscheint der bereits im Fenster B eingestellte Sollwert. Bei Einstellung auf ON+Set muss der gewünschte Sollwert eingestellt werden.
- c. Nach Abschluss der Einstellung der Zeitprogramme für den gewählten Tag PRG drücken, um die Programmierung von einem Tag auf den nächsten zu kopieren.

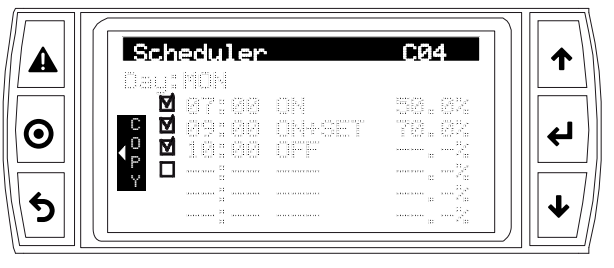

#### Fig. 5.d

### 5.6 Änderung der Service-Parameter

Die Service-Parameter (Buchstabe G) umfassen:

a: Change language (Sprachwahl);

b: Information on (Informationen über): Version des Anwendungsprogramms, Bios und Boot; Flash- und RAM-Speicher der Steuerplatine;

**c:** Hour counter (Stundenzähler): Produktionsstunden und Gesamtbetriebsstunden des Gerätes; Einstellung des Wartungsintervalls. Für den Zugriff auf die Fenster d) das Service-Passwort PW1(0077) eingeben.

d: BMS configuration (BMS-Konfiguration): Wahl des Kommunikationsprotokolls in BMS (CAREL, Modbus), Übertragungsgeschwindigkeit, Netzwerkadresse, Freigabe der Ansteuerung im Netzwerk. e:

- Timings (Verzögerungen/Aktivierungszeiten) (Gea): Einstellung der Einspeise-/Abschlämmzeiten, der Wiederauffüllung, der Produktion, der Verzögerung bei Wasserstandalarmen oder der Kommunikationsfehler zwischen Steuergerät und Vernebler (siehe Kapitel "Funktionen").
- Alarm log (Alarmspeicher) (Geb): Löschung des Alarmspeichers, Stundenzähler und Wiederherstellung der Default-Parameter.
- Access management (Zugriffsverwaltung) (Gec): Häufigkeit der Service-Passwort-Eingabe während der Navigation, Freigabe des Schnellmenüs (Ein/Aus und Sollwert), Eingabe des Benutzerpasswortes (PW0), Service-Passwortänderung (PW1).

f: Manual management (Manueller Betrieb): Manuelle Aktivierung des Zulaufventils und des Abschlämmventils, der Piezoelementgruppe 1/2 (mist 1/2), des Alarmrelais, der Raum- und Begrenzungsfühler.

Verfahren: Das Änderungs-/Anzeigeverfahren der Service-Parameter ist analog zum Änderungsverfahren der Benutzer-Parameter. Der einzige Unterschied besteht darin, dass das Passwort PW1 für den Zugriff auf die Parameterkategorie G eingegeben werden muss.

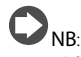

- Wird f
  ür 5 Minuten keine Taste gedr
  ückt, kehrt das Display automatisch zur Standard-Anzeige zur
  ück.
- Das Service-Passwort PW1 kann im Fenster Gec04 geändert werden (das eventuelle Hauptpasswort im Fenster Gec03).
- Nach der Eingabe bleibt das Passwort PW1 für einige Zeit aktiv; anschließend ist es erneut einzugeben.

## 5.7 Schnellzugriffsmenü

Über die Schnellzugriffsmenüs kann schnell auf die Informationen und Einstellungen des Gerätes zugegriffen werden. Verfahren:

- 1. Für die Rückkehr zur Standard-Displayanzeige ein- oder mehrmals Esc drücken.
- 2. UP/DOWN drücken, um das Icon des gewünschten Schnellzugriffsmenüs einzublenden.

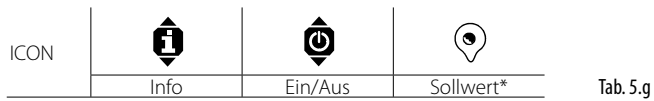

(\*) Erscheint nur, wenn im Menü Fa01 die Regelung mit Fühler gewählt wurde.

3. ENTER zum Betreten des Menüs, UP/DOWN zum Navigieren, ESC zum Verlassen drücken.

#### 5.7.1 Info

Das Menü besteht aus Lesefenstern für die Anzeige der wichtigsten Geräteinformationen:

- Größe des Ultraschallverneblers;
- Wartezeit bis zur nächsten Spülung;
- Produktionsstunden;
- Gesamtbetriebsstunden des Gerätes;
- Status des Schwimmer-Füllstandsensors: niedrig, Betrieb (Normalbetrieb), hoch;
- Status der Mikroschalter (DIP-Schalter) der Steuerplatine.

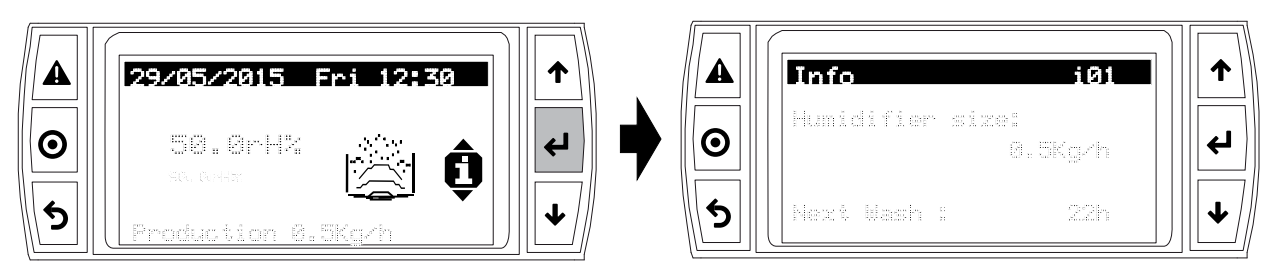

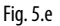

#### 5.7.2 Sollwert

Der Sollwert ist nur bei Regelung (Fa01) mit Fühler sichtbar. Im Fenster können direkt der Sollwert des Feuchte-/Temperaturregelfühlers und der Sollwert des Feuchtebegrenzungsfühlers eingestellt werden.

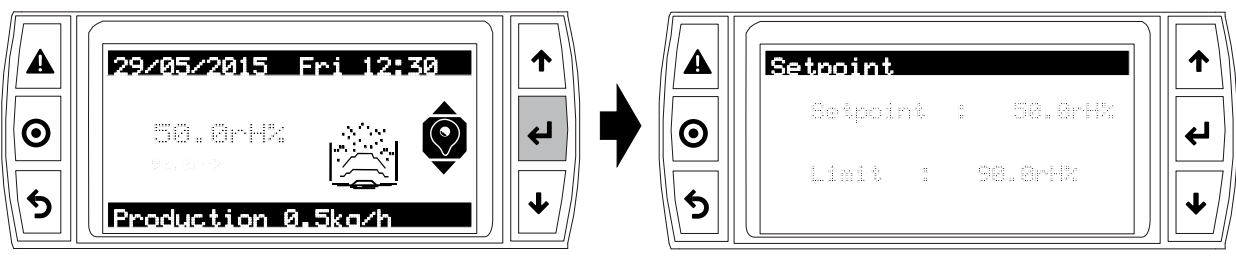

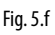

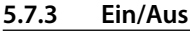

Einschalten/Ausschalten des Gerätes über die Tasten.

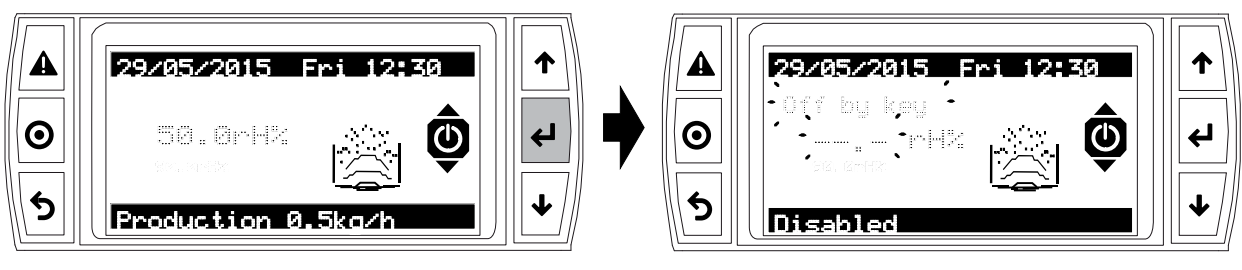

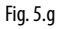

## 6. INBETRIEBNAHME (MASTER-SCHALTSCHRANK)

## ACHTUNG:

Vor der Inbetriebnahme des Ultraschallverneblers muss Folgendes überprüft werden:

- Wasseranschlüsse: Bei Wasseraustritten darf der Vernebler nicht gestartet werden, solange das Problem nicht behoben ist und alle Anschlüsse wiederhergestellt sind.
- Elektrische Anschlüsse zwischen Vernebler und Schaltschrank.

Es folgen die Parameter, die während der Inbetriebnahme eingestellt werden müssen.

## 6.1 Start

Siehe Kapitel "Elektrische Anschlüsse".

- 1. Der Ultraschallvernebler ist nach dem Netzanschluss und der Betriebsfreigabe (Fern-EIN/AUS/Feuchteregler) startbereit.
- 2. Ist kein anderer externer Anschluss vorhanden, startet der Vernebler, und der Betrieb wird nur bei einer Deaktivierung der Freigabe unterbrochen.

### 6.2 Zeitprogramme

Die Programmierung erfolgt pro Woche. Es können bis zu 3 Tageszeitprogramme mit jeweils eigenem Sollwert eingestellt werden. Siehe das Kapitel "Benutzerschnittstelle".

| Fensterindex | Display-Meldung    | Def. | Min. | Max.     |
|--------------|--------------------|------|------|----------|
| C03          | Scheduler          |      |      |          |
|              | Enable scheduler ? | No   | No   | Yes      |
|              |                    |      |      | Tab. 6.a |

### 6.3 Regelung

Hier muss eingestellt werden, ob die Regelung einen Feuchteregler, einen externen Regler, einen Feuchte-/Temperaturregelfühler und einen Feuchtebegrenzungsfühler vorsieht, siehe Kapitel "Funktionen".

| Fensterindex | Display-<br>Meldung | Def.   | Min.   | Max.          | M.E.              |
|--------------|---------------------|--------|--------|---------------|-------------------|
| Fa01         | Regulation          | 1      |        | 1             |                   |
|              | Regulation          | On/Off | On/Off | T probe+limit | On/Off¦Ext.       |
|              | type                |        |        | rH%           | regulator ¦ Ext.  |
|              |                     |        |        |               | regulator+limit   |
|              |                     |        |        |               | rH%   rH% probe   |
|              |                     |        |        |               | rH% probe+Limit   |
|              |                     |        |        |               | rH%   T probe   T |
|              |                     |        |        |               | probe+limit rH%   |
|              |                     |        | •      |               | Tab. 6.b          |

## 6.4 Aus/Standby

- 1. Den Befeuchter über die Aus-Taste ausschalten (siehe Kapitel "Benutzerschnittstelle").
- Der Vernebler geht in den Standby-Zustand über, wenn:
   der Fern-EIN/AUS-Kontakt geöffnet wird;
  - bei vorhandenem Feuchte-/Temperaturfühler der
  - Feuchtesollwert erreicht wird;
  - der Ein/Aus-Kontakt geöffnet wird und die Ansteuerung
  - im Netzwerk auf 0 gesetzt wird (siehe Kapitel "Ansteuerung des

Ultraschallverneblers über das Netzwerk").

Im Standby-Zustand wird der Tank automatisch entleert, sobald das Ventil auf offen gestellt wird.

| Fensterindex  | Display-Meldung     | Def. | Min.   | Max. | M.E.     |
|---------------|---------------------|------|--------|------|----------|
| Fc03 Settings |                     |      |        |      |          |
|               | E.V: Drain valve in | Open | Closed | Open | -        |
|               | stand-by            |      |        |      |          |
|               |                     |      |        |      | Tab. 6.c |

### 6.5 Selbsttest

Der Vernebler führt bei jeder Inbetriebnahme (aus dem Aus-Zustand), falls aktiviert und falls ein Befeuchtungsbedarf vorliegt, einen Testzyklus durch. Es werden eine vollständige Einspeisung und eine vollständige Abschlämmung ausgeführt. Dabei wird der Standsensor überprüft. Verläuft der Test positiv, wird die Wassernebelproduktion gestartet. Beim Auftreten von Fehlern wird die Produktion gesperrt (siehe Alarmtabelle).

| Fensterindex | Display-Meldung | Def. | Min. | Max. | M.E.    |
|--------------|-----------------|------|------|------|---------|
| A01          | On/Off          |      |      |      |         |
|              | Enable          | No   | No   | Yes  | -       |
|              | Autotest        | Si   | No   | Yes  | -       |
|              |                 |      |      |      | Tah 6 d |

## 6.6 Reset des Tank-Stundenzählers

Der Ultraschallvernebler ist mit einem Betriebsstundenzähler ausgestattet. Nach Verstreichen einer voreingestellten Anzahl von Stunden (5.000) wird eine Meldung zwecks Wartung des Tanks und zur Überprüfung der Piezoelemente ausgelöst (siehe Kapitel "Wartung"). Der Zähler kann jederzeit im Menüfenster Geb01 resettiert werden.

| Fensterindex | Display-Meldung | Def. | Min. | Max.     |
|--------------|-----------------|------|------|----------|
| Geb01        | Reset Cnt/Logs  |      |      |          |
|              |                 |      |      |          |
|              | Reset counter   | No   | No   | Yes      |
|              |                 |      |      | Tab. 6.e |

## 6.7 Automatische Spülung

Der Vernebler führt automatisch periodisch einen Spülzyklus aus (bei entsprechender Einstellung des Parameters "Operating period" im Menüfenster oder über das BMS). Siehe das Kapitel "Funktionen" für die Parameter und Aktivierung der Spülung. Während dieser Phase ist die Wassernebelproduktion unterbrochen.

| Fensterin-<br>dex | Display-<br>Meldung | Def.     | Min.   | Max.    | Beschreibung<br>des Wertes |
|-------------------|---------------------|----------|--------|---------|----------------------------|
| Fb01              | Washings            |          |        |         |                            |
|                   | Time                | Absolute | Disab. | Progr.  | Disabled {                 |
|                   | triggered           | time     |        |         | Absolute time              |
|                   |                     |          |        |         | Working/                   |
|                   |                     |          |        |         | No working {               |
|                   |                     |          |        |         | Scheduled                  |
|                   | Event               | Disab.   | Disab. | From    | Disabled                   |
|                   | triggered           |          |        | request | From digital               |
| -                 |                     |          |        |         | input ¦                    |
|                   |                     |          |        |         | From request               |
|                   |                     |          | •      |         | Tab. 6.f                   |

| Fensterindex | Display-Meldung    | Def.                            | Min. | Max. | M.E.     |  |  |
|--------------|--------------------|---------------------------------|------|------|----------|--|--|
| Fb03         | Work wash (Fb01= V | Work wash (Fb01= Work /Standby) |      |      |          |  |  |
|              | Enabled            | Yes                             | No   | Yes  | -        |  |  |
|              | Work wash period   | 1                               | 1    | 480  | min      |  |  |
|              |                    |                                 |      |      | Tab. 6.g |  |  |

### 6.8 Manuelle Verfahren

Nach der Programmierung und vor der Inbetriebnahme kann vorübergehend zum manuellen Betrieb übergegangen werden, um: 1. eine Einspeisung und Abschlämmung durchzuführen;

- 2. die Produktion einer Piezoelementgruppe (mist1/mist 2) oder beider Gruppen zu aktivieren;
- 3. das Alarmrelais zu aktivieren.

## <u>CAREL</u>

| Fensterindex | Display-      | Def.  | Min. | Max. | M.E.     |
|--------------|---------------|-------|------|------|----------|
|              | Meldung       |       |      |      |          |
| Gf01         | Manual manage | ement |      |      |          |
|              | Manual mode   | No    | No   | Yes  | -        |
| Gf02         | Manual mode   |       |      |      |          |
|              | Fill          | Off   | Off  | On   | Off¦On   |
|              | Drain         | Off   | Off  | On   | Off¦On   |
| Gf03         | Manual mode   |       |      |      |          |
|              | Mist 1        | No    | No   | Yes  | No ¦ Yes |
|              | Mist 2        | No    | No   | Yes  | No ¦ Yes |
|              |               |       |      |      | Tab. 6.h |

### 6.9 Fühlerkalibrierung

Nach der Wahl der Regelung kann der Fühler durch Einstellung des Offset-Wertes kalibriert werden. Außerdem kann die Aktivierungsverzögerung des Fühleralarms konfiguriert werden.

| Fensterindex | Display-Meldung       | Def.       | Min.   | Max.  | M.E.     |  |  |  |
|--------------|-----------------------|------------|--------|-------|----------|--|--|--|
| Fa04         | Regulation            | Regulation |        |       |          |  |  |  |
|              | Ambient probe (AI7)   | )          |        |       |          |  |  |  |
|              | Probe type: 01V   (   | 05V ¦ NT   | C      |       |          |  |  |  |
|              | Offset                | 0.0        | -100.0 | 100.0 | -        |  |  |  |
|              | Min                   | 0.0        | 0.0    | 100.0 | -        |  |  |  |
|              | Max                   | 100.0      | 0.0    | 100.0 | -        |  |  |  |
|              | Alarm delay           | 0          | 0      | 999   | S        |  |  |  |
| Fa05         | Regulation            |            |        |       |          |  |  |  |
|              | Ambient probe (TH)    |            |        |       |          |  |  |  |
|              | Type                  | rH%+T      |        |       |          |  |  |  |
|              | Offset                | 0.0        | -20.0  | 50.0  | -        |  |  |  |
| Fa06         | Regulation            |            |        |       |          |  |  |  |
|              | Limit probe (Al6)     |            |        |       |          |  |  |  |
|              | Probe type: 01V   05V |            |        |       |          |  |  |  |
|              | Offset                | 0.0        | -100.0 | 100.0 | -        |  |  |  |
|              | Min                   | 0.0        | 0.0    | 100.0 | -        |  |  |  |
|              | Max                   | 100.0      | 0.0    | 100.0 | -        |  |  |  |
|              | Alarm delay           | 10         | 0      | 999   | S        |  |  |  |
|              | -                     |            |        |       | Tab. 6.i |  |  |  |

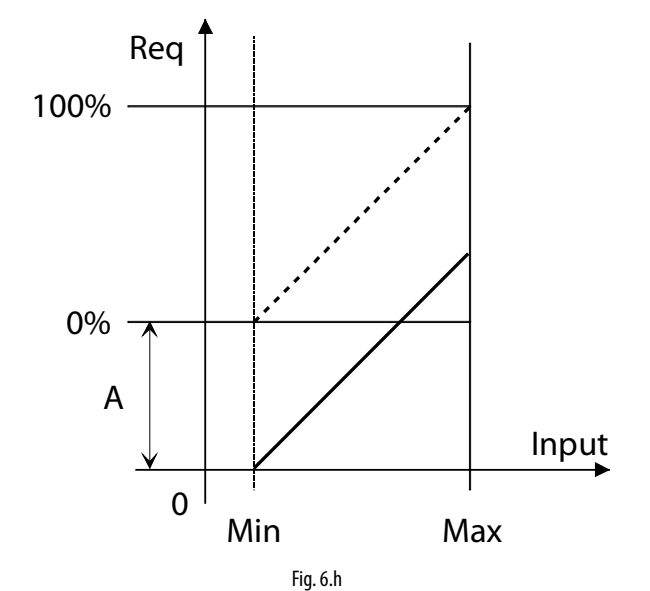

#### Legende

| Input | Eingangssignal     | Min | Eingangswert              | für |
|-------|--------------------|-----|---------------------------|-----|
|       |                    |     | Mindestbedarfsanforderung |     |
| Req   | Bedarfsanforderung | Max | Eingangswert              | für |
|       |                    |     | Höchstbedarfsanforderung  |     |
| А     | Offset             |     |                           |     |

## 6.10 Zugriffsverwaltung

Hier kann die Verzögerung bei der Aufforderung zur Service-Passwort-Eingabe (PW1) eingestellt werden und kann der Schnellzugriff (Quick menu) zu den Parametern über die Sollwert- und Ein/Aus-Icons deaktiviert werden (siehe Kapitel "Benutzerschnittstelle"). Außerdem können neue Passwörter eingestellt werden und kann die Aufforderung zur Eingabe des Hauptpasswortes PW0 für den Zugriff auf jedes Menüfenster des Programmiermenüs (nicht nur auf die Service-Parameter) aktiviert werden.

| Fensterindex | Display-Meldung      | Def. | Min. | Max. | M.E.     |
|--------------|----------------------|------|------|------|----------|
| Gec01        | Access management    |      |      |      |          |
|              | Password delay       | 1    | 0    | 30   | min      |
| Gec02        | Access management    |      |      |      |          |
|              | Quick menu           | Yes  | No   | Yes  | -        |
|              | Main menu password   | No   | No   | Yes  | -        |
| Gec03        | Access management    |      |      |      |          |
|              | Insert new main menu | 0000 | 0000 | 9999 | -        |
|              | password (PW0)       |      |      |      |          |
| Gec04        | Access management    |      |      |      |          |
|              | Insert new service   | 0000 | 0000 | 9999 | -        |
|              | password (PW1)       |      |      |      |          |
|              |                      |      |      |      | Tab. 6.j |

### 6.11 Einstellungen

Diese Parameter sind nur unter Sonderumständen einzustellen:

- 1. Zur Filterung einer übermäßigen Anzahl von Bedarfsanforderungen im Zeitraum und zur Vermeidung von zahlreichen Aus- und Einschaltzyklen eine längere Startverzögerung eingeben.
- 2. Bei Wassermangel kann es nützlich sein, die Startverzögerung vor dem Neustart zu verlängern, um einen vorzeitigen Wassermangel-Alarm zu vermeiden.
- 3. Das Alarmrelais kann normalerweise offen (NO) oder normalerweise geschlossen (NC) sein.
- 4. Das Abschlämmventil im Standby kann auf offen oder geschlossen eingestellt werden.
- 5. Die Zeit "drain delay in standby" ist nur einzustellen, wenn das Abschlämmventil im Standby auf offen eingestellt ist. Dies legt die Verzögerung der Abschlämmventilöffnung nach dem Übergang in den Standby-Zustand fest. Nützlich im Fall von häufigen Einschaltungen/Ausschaltungen zur Minimierung der Zeit für das Erreichen des Regelbetriebs.

| Fensterindex | Display-Meldung         | Def. | Min. | Max.   | M.E.    |
|--------------|-------------------------|------|------|--------|---------|
| Fc01         | Settings                |      |      |        |         |
|              | Start delay             | 10   | S    | 0      | 120     |
|              | Restart wait            | 10   | min  | 1      | 60      |
|              | Alarm relay logic       | NO   | NO   | NC     | -       |
| Fc03         | Settings                |      |      |        |         |
|              | Drain valve in stand-by | Open | Open | Closed | -       |
|              | Drain delay in stand-by | 0    | min  | 60     | min     |
|              |                         |      |      |        | Tab 6 k |

## 6.12 Netzwerk-Einstellungen

Die RS-485-Schnittstellenkarte (Zubehör) muss auf der Steuerplatine des Master-Schaltschranks installiert werden. Die Netzwerkparameter sind im Falle der Verbindung mit einem seriellen Netzwerk einzustellen. Alle Steuergeräte im Netzwerk müssen dieselben Protokoll- und Übertragungsgeschwindigkeitsparameter haben. Durch die Freigabe der Ansteuerung im Netzwerk können die Parameter des Verneblers über das serielle Netzwerk geändert werden.

| Fensterindex | Display-Meldung   | Def.     | Min.     | Max.    | M.E.     |
|--------------|-------------------|----------|----------|---------|----------|
| Gd01         | BMS configuration |          |          |         |          |
|              | Protocol          | Modbus   | Modbus   | Carel   | -        |
|              | Speed             | 19200    | 1200     | 19200   | bps      |
|              | Address           | 1        | 1        | 207     | -        |
| Gd02         | BMS configuration |          |          |         |          |
|              | Serial manager    | Disabled | Disabled | Enabled | -        |
|              |                   |          |          |         | Tab. 6.1 |

## 7. FUNKTIONEN (MASTER-SCHALTSCHRANK)

#### 7.1 EIN/AUS

#### 7.7.1 EIN

Nach dem Einschalten aktiviert humiSonic - bevor die Wassernebelproduktion startet - das Selbsttestverfahren: Zur Überprüfung der Funktionstüchtigkeit des Schwimmer-Füllstandsensors nimmt der Vernebler eine vollständige Einspeisung und anschließend eine vollständige Entleerung des Tanks vor.

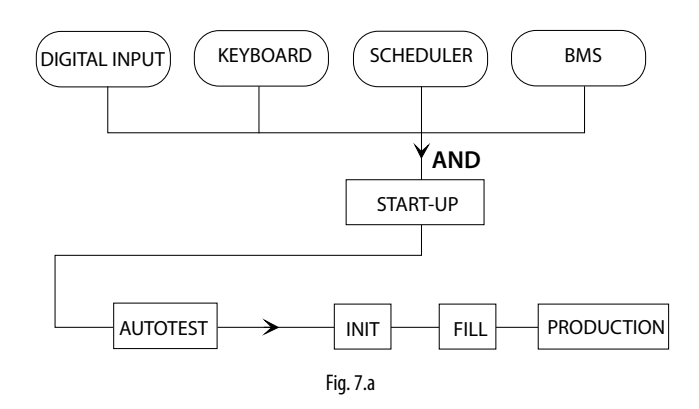

#### 7.7.2 AUS

Vor dem Übergang in den AUS-Zustand wird humiSonic in den Shutdown-Status versetzt; in dieser Übergangsphase schaltet das Steuergerät die Regelungsvorrichtungen aus und aktiviert das Abschlämmventil. Der AUS-Zustand verlangt die logische ODER-Verknüpfung (logische Disjunktion) zwischen:

- digitalem Eingang;
- Tasten:
- · Zeitprogrammen;
- BMS.

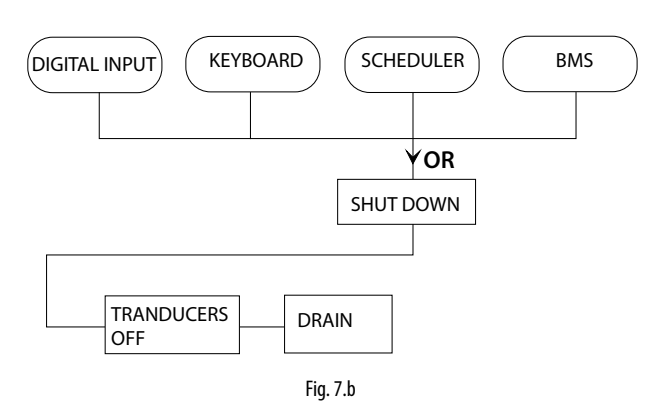

#### 7.2 Sollwert

Der Regelsollwert und der Begrenzungsfeuchtesollwert werden im Schnellmenü "Set point" eingestellt. Je nach Regelung müssen der Feuchte- bzw. Temperatursollwert des Regelfühlers und der Sollwert des Feuchtebegrenzungsfühlers eingestellt werden. In den anschließenden Menüfenstern sind die Schaltdifferenz und Regelungshysterese einzustellen.

| Fensterin-<br>dex | Display-Meldung            | Def. | Min. | Max. | M.E.     |
|-------------------|----------------------------|------|------|------|----------|
| Fa07              | Regulation                 |      |      |      |          |
|                   | Ambient probe              |      |      |      |          |
|                   | Ambient probe differential | 10   | 0    | 99.9 | rH%      |
|                   | Limit probe differential   | 10   | 0    | 99.9 | rH%      |
| Fa08              | Regulation                 |      |      |      |          |
|                   | Reg. hysteresis            | 10.0 | 0    | 99.9 | rH%      |
|                   |                            |      |      |      | Tab. 7.a |

#### 7.3 Regelung

Siehe Kapitel "Elektrische Anschlüsse" für die elektrischen Anschlüsse im Slave- oder Master-Schaltschrank in Abhängigkeit des Regelalgorithmus.

Das in humiSonic integrierte elektronische Steuergerät arbeitet mit verschiedenen Regelalgorithmen, die im Benutzer-Menü gewählt werden können:

**On/Off (Ein/Aus):** Der Ein/Aus-Betrieb sieht den Anschluss eines externen, spannungsfreien Kontaktes an den HST-Eingang (z. B. Feuchteregler, siehe Klemmleiste) vor. Die Leistung ist die maximal einstellbare Leistung oder keine Leistung, je nach Zustand des externen Kontaktes. Die Logik des Feuchtereglers bestimmt, ob die Produktion bei geschlossenem Kontakt (NC) oder bei offenem Kontakt erfolgt.

| Fensterindex | Display-Meldung | Def. | Min. | Max. | M.E.     |
|--------------|-----------------|------|------|------|----------|
| Fa10         | Regulation      |      |      |      |          |
|              | Logic humidos.  | NC   | NC   | NO   | -        |
|              |                 |      |      |      | Tab. 7.b |

## External controller + limit rH% (Externer Regler + Feuchtebegrenzungsfühler)

Die Leistungsregelungerfolgt proportional zu einem externen Steuersignal (0...1V, 0...5 V). Sie wird vom Messwert des Feuchtebegrenzungsfühlers begrenzt. Es ist die typische Konfiguration der humiSonic-Installationen, die in ein Building Management System eingebunden sind, welches ein Steuersignal erzeugt.

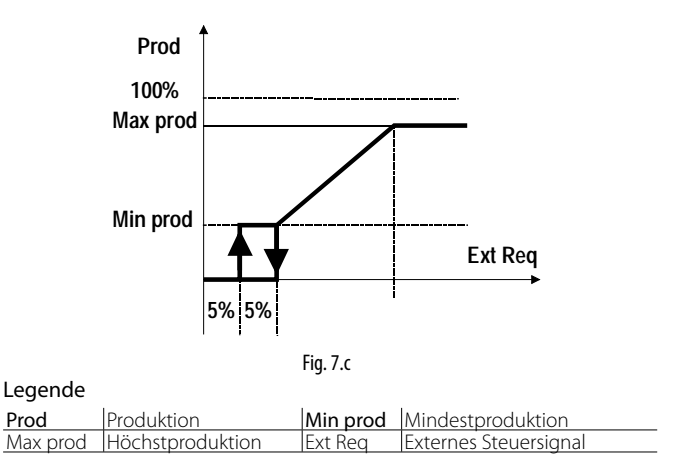

#### External controller (Externer Regler)

Wie der vorhergehende Regelalgorithmus, jedoch ohne Feuchtefühler.

#### rH% probe (Feuchtefühler)

Der Regelfühler ist normalerweise der Zuluftfühler im Luftkanal.

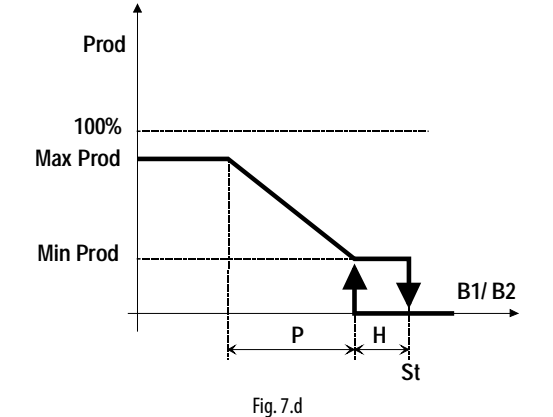

#### Legende

| Prod     | Produktion        | B1/B2 | Regelfühler / Begrenzungsfühler |
|----------|-------------------|-------|---------------------------------|
| Max prod | Höchstproduktion  | Р     | Schaltdifferenz                 |
| Min prod | Mindestproduktion | Н     | Hysterese                       |
| St       | Sollwert          |       |                                 |

rH% probe + limit rH% (Feuchtefühler + Feuchtebegrenzungsfühler)

Wie die vorhergehende Regelung mit Feuchtebegrenzungsfühler, der normalerweise dem Tropfenabscheider nachgeschaltet installiert wird. Der Feuchtebegrenzungsfühler wird allgemein auf hohe Werte eingestellt (bspw. 80 % rH), um die in die Luftkanäle und Räume eingeführte Höchstfeuchte zu begrenzen. Besonders empfehlenswert in den Installationen, in denen der Luftstrom und die Arbeitsbedingungen, Temperatur und Feuchte zeitlich veränderlich sind und somit ein zusätzliches Sicherheitssystem vorgesehen werden muss, damit der Befeuchter die Luft nicht übermäßig befeuchtet und sie in den schlimmsten Fällen in den nachgeschalteten Luftkanälen kondensieren lässt.

#### T probe (Temperaturfühler)

Der Regelfühler ist normalerweise der Zulufttemperaturfühler im Luftkanal.

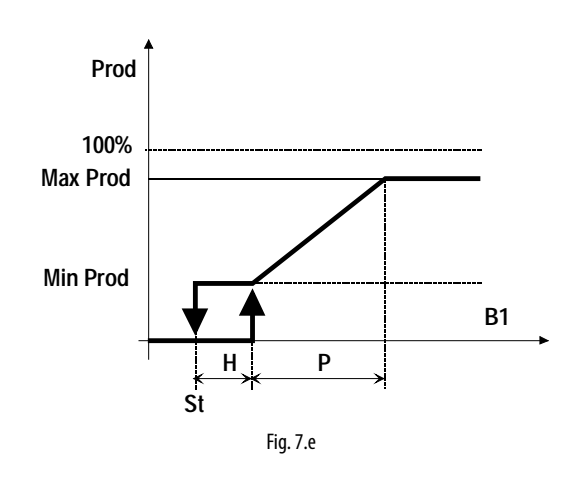

#### Legende

| Prod     | Produktion        | B1 | Temperaturfühler |
|----------|-------------------|----|------------------|
| Max prod | Höchstproduktion  | Р  | Schaltdifferenz  |
| Min prod | Mindestproduktion | Н  | Hysterese        |
| St       | Sollwert          |    |                  |

T probe + limit rH% (Temperaturfühler + Feuchtebegrenzungsfühler) Wie die vorhergehende Regelung, mit Feuchtebegrenzungsfühler.

### 7.4 Fühleralarme

Durch die Einstellung der Höchst- und Mindestgrenzwerte des Regelfühlers und des Begrenzungsfühlers wird das Alarmmanagement aktiviert. Siehe die Alarmtabelle:

| Fensterindex | Display-Meldung      | Def.  | Min. | Max.  | M.E.    |
|--------------|----------------------|-------|------|-------|---------|
| Fa09         | Regulation           |       |      |       |         |
|              | Max ambient humidity | 80.0  | 0    | 100.0 | rH%     |
|              | Min ambient humidity | 0.0   | 0    | 100.0 | rH%     |
|              | Max limit humidity   | 100.0 | 0    | 100.0 | rH%     |
|              | Min limit humidity   | 0.0   | 0    | 100.0 | rH%     |
|              |                      |       |      |       | Tah 7 c |

#### 7.5 Wassernebel-Leistungsregelung

Der Wassernebeldurchsatz wird vom Mindestwert zum Höchstwert der Nennleistung geregelt.

| Fensterindex | sterindex Display-Meldung |        | Min.   | Max.     | M.E.     |
|--------------|---------------------------|--------|--------|----------|----------|
| Fa02         | Regulation                |        |        |          |          |
|              | Max prod                  | 100    | 10     | 100      | %        |
|              | Min prod                  | 10     | 0      | 100      | %        |
| Fa11         | Regulation                |        |        |          |          |
|              | Mist modulation           | Series | Series | Parallel | -        |
|              | mode                      |        |        |          |          |
|              | Mist modulation           | 1      | 1      | 10       | s        |
|              | period                    |        |        |          |          |
|              |                           |        |        |          | Tab. 7.d |

Die Wassernebelmenge kann von 10 % auf 100 % (Parameter "Max prod" und "Min prod") des Nennwertes variiert werden. Die Aktivierung und Deaktivierung der Piezoelemente erfolgen abwechselnd in einem festgelegten Takt (Parameter "Modulation period", Default 1 Sekunde). Der Durchsatz wird auf der Grundlage des Parameters "Max Prod" (Default 100 %) und des über das externe Signal eingestellten Bedarfs (bei Proportionalregelung) bestimmt.

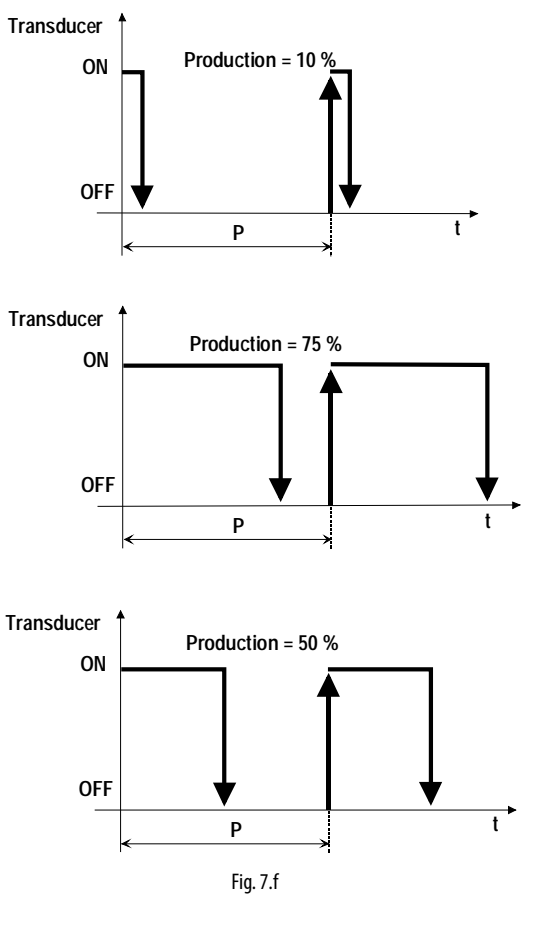

| Legende    |               |    |      |
|------------|---------------|----|------|
| Transducer | Piezoelemente | lt | Zeit |
| Р          | Regelungstakt |    |      |

Beträgt der Durchsatz 100 %, sind die Piezoelemente immer eingeschaltet.

#### 7.7.2 Parallel (Mikroschalter 8 auf On)

Der Wassernebeldurchsatz kann zwischen 10 % und 100 % der Nennleistung geregelt werden. Jeder Vernebler arbeitet mit zwei Piezoelementgruppen (frontseitig und rückseitig). Jede Gruppe erzeugt 50 % der Gesamtproduktion. Wird der Bedarf vom externen Signal bestimmt (bei aktiver Proportionalregelung) und ist der Parameter "Max prod" auf 100 % eingestellt, werden beide Piezoelementgruppen aktiviert. Unter 100 % wird die Produktion wie folgt auf die beiden Piezoelementgruppen aufgeteilt:

- 51 % 99 %: Eine Piezoelementgruppe ist immer aktiviert, um 50 % der angeforderten Leistung zu produzieren; die andere regelt den Durchsatz (siehe vorherigen Absatz), um den restlichen Leistungsprozentsatz bereit zu stellen. (Bsp. Bedarf von 75 %: Eine Piezoelementgruppe ist immer aktiviert, die andere regelt auf 50 %).
- 10 % 50 %: Eine Piezoelementgruppe ist immer deaktiviert, die andere regelt den Durchsatz (siehe vorhergehenden Absatz), um den geforderten Leistungsprozentsatz bereit zu stellen (Bsp. Bedarf von 25 %: Eine Gruppe ist immer deaktiviert, die andere regelt auf 50 %).

Die Produktionsverteilung auf die beiden Piezoelementgruppen wird jede Betriebsstunde rotiert, um eine ungleiche Abnutzung zu vermeiden.

### 7.6 Spülung

Der Spülzyklus besteht aus einer kompletten Abschlämmung, aus der gleichzeitigen Aktivierung des Zulaufs und Ablaufs, damit eventuelle Reststoffe im Tank abgeleitet werden können, aus einer kompletten Einspeisung und erneut aus einer kompletten Abschlämmung. Während dieser Phase ist die Wassernebelproduktion unterbrochen. Die Spülung kann zeitsteuert oder ereignisgesteuert aktiviert werden. Die Dauer der Spülung beträgt die im Menüfenster Fb09 eingestellte Zeit.

| Fensterindex | Display-Meldung | Def. | Min. | Max. | M.E.     |
|--------------|-----------------|------|------|------|----------|
| Fb09         | Wash settings   |      |      |      |          |
|              | Washing time    | 1    | 0    | 10   | min      |
|              | Only if ready ? | NO   | NO   | YES  | -        |
|              |                 |      |      |      | Tab. 7.e |

Der Parameter "Only if ready ?" hat folgende Bedeutung:

Auf JA eingestellt, bedeutet er, dass die Spülung nur dann aktiviert werden kann, wenn humiSonic in Betrieb ist. Auf NEIN eingestellt kann die Spülung aktiviert werden, wenn humiSonic in Betrieb oder in Standby ist. Es wird angenommen, dass der Vernebler nicht in Betrieb ist, weil er deaktiviert ist (siehe ON-Aktivierungsbedingungen). Die Spülung kann auch über das Fenster oder das BMS (falls freigegeben) aktiviert werden.

| Fensterindex | Display-Meldung | Def. | Min. | Max. | M.E.     |
|--------------|-----------------|------|------|------|----------|
| Fb02         | Washings        |      |      |      |          |
|              | From mask       | Yes  | Yes  | No   | -        |
|              | From BMS        | Yes  | Yes  | No   | -        |
|              |                 |      |      |      | Tab. 7.f |

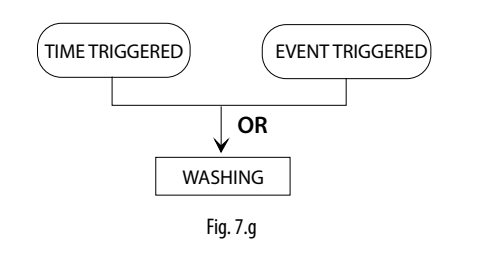

| Fensterindex | Display-Meldung | Wahl                                 |
|--------------|-----------------|--------------------------------------|
| Fb01         | Washings        |                                      |
|              | Time triggered  | Disabled   Absolute time   Working/  |
|              |                 | No working   Scheduled               |
|              | Event triggered | Disabled   From digital input   From |
|              |                 | request                              |
|              | •               | Tab. 7.g                             |

#### 7.7.1 Time triggered (Zeitgesteuert)

Absolute time (Absolute Zeit): Die Spülung findet periodisch statt. Die Frequenz ist im Fenster Fb05 definiert.

| Fensterindex | <b>Display-Meldung</b> | Def. | Min. | Max. | M.E.     |
|--------------|------------------------|------|------|------|----------|
| Fb05         | Absolute               |      |      |      |          |
|              | Period                 | 24   | 0    | 999  | h/m      |
|              | Next wash              | 24   | 0    | 999  | h/m      |
|              |                        |      |      |      | Tab. 7.h |

Das Besondere liegt darin, dass die Frequenzdauer in Stunden oder in Minuten (UP/DOWN für Übergang) ausgedrückt werden kann, je nach Anzeige im Fenster (ist NICHT die Summe der beiden Zeiten).

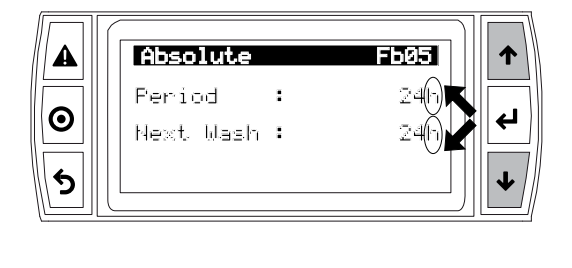

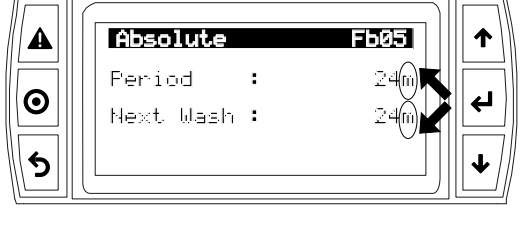

Fig. 7.h

**Work / stand by (Betrieb/Standby)**: Jede Art von Spülung wird in den Fenstern Fb03/ Fb04 freigegeben und wird nach der jeweiligen Betriebszeit ausgeführt.

| Fensterindex | Display-Meldung  | Def. | Min. | Max. | M.E.    |
|--------------|------------------|------|------|------|---------|
| Fb03         | Work wash        |      |      |      |         |
|              | Enabled          | Yes  | No   | Yes  | -       |
|              | Work wash period | 1    | 0    | 480  | h/min   |
| Fb04         | Nowork wash      |      |      |      |         |
|              | Enabled          | Yes  | No   | Yes  | -       |
|              | Nowork period    | 24   | 1    | 480  | h/min   |
|              | Next wash        | 24   | 1    | 480  | h/min   |
|              |                  |      |      |      | Tah 7 i |

Scheduled (Geplant): Die Stunde und der Tag des Beginns sind im Fenster Fb06 eingestellt.

| Fensterindex | Display-Meldung | Def.   | Min.   | Max.   | M.E.    |
|--------------|-----------------|--------|--------|--------|---------|
| Fb06         | Scheduled       |        |        |        |         |
|              | Start           | 00:00  | 00:00  | 23:59  | -       |
|              | Select day ?    | No     | No     | Yes    | -       |
|              | Every           | Monday | Monday | Sunday |         |
|              |                 | · · ·  |        | · · ·  | Tab. 7. |

#### 7.7.2 Event triggered (Ereignisgesteuert)

Digital input (digitaler Eingang): Wählen, ob der digitale Eingang oder ob der Feuchteregler die Aktion freigibt und ob die Freigabe von offen zu geschlossen (Off→On) oder umgekehrt (On→ Off) erfolgt.

| Fensterin-<br>dex | Display-Meldung | Def.       | Min.       | Max.     | M.E.     |
|-------------------|-----------------|------------|------------|----------|----------|
| Fb07              | From DI         |            |            |          |          |
|                   | Input           | Humidistat | Humidistat | Rem. On/ | -        |
|                   |                 |            |            | Off      |          |
|                   | When            | On → Off   | On → Off   | Off → On | -        |
|                   |                 |            |            |          | Tab. 7.k |

From request (bei Bedarfsanforderung): Die Bedarfsanforderung kann von einem Fühler oder einem Feuchteregler gemeldet werden (steigend/ sinkend = Bedarfsanforderung aktiviert/deaktiviert).

| Fensterindex | Display-Meldung | Def. | Min. | Max. | M.E.     |
|--------------|-----------------|------|------|------|----------|
| Fb08         | From request    |      |      |      |          |
|              | When request    | Rise | Rise | Fall | -        |
|              |                 |      |      |      | Tab. 7.I |

### 7.7 Timings (Verzögerungen/ Aktivierungszeiten)

Die Verzögerungen/Aktivierungszeiten greifen während des Gerätesbetriebs ein und dienen der Erfassung eventueller Funktionsstörungen.

#### 7.7.1 Einspeise-/Abschlämmzeiten

Tmax fill: Höchstöffnungszeit des Zulaufventils.

| Modell | Tmax fill [min] default |
|--------|-------------------------|
| UU02D  | 4                       |
| UU05D  | 6                       |
| UU07D  | 8                       |
| UU09D  | 10                      |
| UU14D  | 14                      |
| UU18D  | 16                      |

Zur Erfassung des eventuellen Speisewassermangels (oder zu niedrigen Wasserstandes) überprüft der Ultraschallvernebler nach der Öffnung des Zulaufventils den Zustand des Standsensors. Ist der Tank leer, und wird der Sensor nicht innerhalb des der Höchstöffnungszeit des Zulaufventils "Tmax fill" aktiviert, wird die Befeuchtung nicht aktiviert. Es werden dagegen die Abschlämmung eingeleitet und die Zeit des Parameters "Restart wait" (Fc01, Default 10) abgewartet. Dabei wird am Display folgende Nachricht visualisiert:

Waiting (Restart: xx minutes)

xx zeigt die verbleibenden Minuten bis zum Neustart an (ausgehend vom Parameter in Fc01). Nach Verstreichen der Zeit wird eine erneute Wassereinspeisung versucht. Bei erfolgreichem Ausgang startet die Produktion wieder, ansonsten erfolgt eine weitere Wartezeit "Restart wait (Fc01)". Das Verfahren wird solange wiederholt, bis der Sensor erneut Wasser erfasst. Während der ersten beiden Versuche wird kein Alarm gemeldet. Wird auch beim dritten Versuch kein Wasser erfasst, wird der Alarm "EF" ausgelöst. Der Alarm wird automatisch rückgesetzt, sobald der Vernebler erneut Wasser erfasst. Sollte die Wassereinspeisung während der Wassernebelproduktion erfolgen, ist auf den Absatz "Tmax refill" Bezug zu nehmen.

Tmax drain: Höchstöffnungszeit des Abschlämmventils.

| Modell | Tmax drain [min] default |
|--------|--------------------------|
| UU02D  | 75                       |
| UU05D  | 100                      |
| UU07D  | 150                      |
| UU09D  | 200                      |
| UU14D  | 300                      |
| UU18D  | 400                      |

Zur Erfassung einer nicht erfolgten Abschlämmung (oder eines zu hohen Wasserstandes) überprüft der Ultraschallvernebler nach der Öffnung des Abschlämmventils den Zustand des Niedrigstandsensors. Sollte der Sensor nicht innerhalb der Zeit der Höchstöffnungszeit des Abschlämmventils "Tmax drain" aktiviert werden, hält der Vernebler das Abschlämmventil offen und aktiviert das Warteverfahren, wie im vorhergehenden Absatz beschrieben. Es wird der Alarm "Ed" visualisiert. Sobald der niedrige Wasserstand erfasst wird, resettiert der Vernebler den Alarm und kehrt zum Normalbetrieb zurück.

**Empty drain T:** Zeit, für welche - nach der Erfassung des niedrigen Wasserstandes - das Abschlämmventil offen bleibt.

| Modell | Empty drain T. [s] default |
|--------|----------------------------|
| UU02D  | 60                         |
| UU05D  | 80                         |
| UU07D  | 120                        |
| UU09D  | 160                        |
| UU14D  | 240                        |
| UU18D  | 300                        |

Es ist die Zeit, die nach der Wasserabschlämmung und nachdem der Standsensor den niedrigen Wasserstand erfasst hat, verstreichen muss, um die vollständige Entleerung des Tanks zu gewährleisten. Dies ist nützlich, wenn in Fc03 das Abschlämmventil auf im Standby geschlossen eingestellt wurde.

| Fensterindex | Display-Meldung | Def. | Min. | Max. | M.E.    |
|--------------|-----------------|------|------|------|---------|
| Gea01        | Timings         |      |      |      |         |
|              | Tmax fill       | *    | 0    | 30   | min     |
|              | Tmax drain      | *    | 0    | 1200 | S       |
|              | Empty drain T.  | *    | 0    | 1200 | S       |
|              |                 |      |      |      | Tah 7 m |

\*: abhängig von der humiSonic-Größe siehe vorherige Tabellen.

#### 7.7.2 Produktions- und Wiederauffüllzeiten

**Tmax prod:** Höchstproduktionszeit (Treiber aktiv), in welcher der Standsensor einen niedrigen Wasserstand anzeigen muss.

Low lev delay: Filterzeit für Niedrigwassererkennung. Wenn der Luftbefeuchter während der Produktion den niedrigen Füllstand erkennt, wartet er auf die Verzögerungszeit für den niedrigen Stand, bevor die Last aktiviert wird, um das Wasser wieder auf die Arbeitsebene zu bringen.

Max Hlev time: Maximale Zeit für die Erfassung des hohen Wasserstandes.

Während der Wassernebelproduktion kontrolliert der Vernebler den Wasserstand im Tank. Sinkt der Wasserstand nicht, könnten folgende Fehler vorliegen:

- 1. Funktionsstörung der Piezolemente;
- 2. Undichtigkeit des Zulaufventils;
- 3. Funktionsstörung des Ventilators.

Ist das Wasser nach Verstreichen der eingestellten Zeit "Tmax prod" (in Minuten, Default 30) noch nicht unter den niedrigen Stand gesunken, werden die Wassernebelproduktion gestoppt und das Warteverfahren aktiviert (siehe Beschreibung des Parameters "Tmax fill"). Anschließend versucht das Steuergerät, die Produktion wieder aufzunehmen. Tritt dieselbe Bedingung erneut auf, wird der Sperralarm "EP" ausgelöst. Liegt nach einem Prozentsatz der Zeit "Tmax prod" (Menüfenster "Gea03", Default 70 %) das Wasser für eine Zeit "Max Hlev time" über dem Höchststand, wird die Wassernebelproduktion gestoppt. Es wird eine Warnung "EL" ausgelöst und das Warteverfahren eingeleitet. Nach Verstreichen des Warteverfahrens versucht das Steuergerät, die Produktion wieder aufzunehmen. Die Warnung "EL" wird rückgesetzt, sobald der Produktionszyklus korrekt beendet wird. Der Alarm "EL" wird auch während einer Standby-Phase ausgelöst, in der eine Wasserstandanomalie auftritt (Gerät für die Zeit "Max Hlev time" mit einem anderen Wasserstand als jenem beim Übergang in den Standby-Zustand).

**Tmin prod:** Mindestproduktionszeit (Treiber aktiv), in welcher der Niederstandsensor nicht aktiviert werden darf.

Der Parameter "Tmin prod" erlegt eine Mindestproduktionszeit auf (Default 1 Minute). Dauert der Produktionszyklus weniger als diese Zeit, kann es sein, dass das Abschlämmventil undicht ist, oder dass das Zulaufventil nicht genügend Wasser einspeist. Die Kontrolle erfolgt in diesem Fall wie folgt:

- 1. Nach dem ersten Zyklus, der vor der Zeit "Tmin prod" endet, wird die Wasserauffüllzeit "Refill time" erhöht (+50 % der Zeit "Refill time"). Die Versorgung des Abschlämmventils mit reduzierter Spannung wird deaktiviert, um die Dichtigkeit zu erhöhen.
- Nach dem zweiten Zyklus, der vor der Zeit "Tmin prod" endet, wird die Wasserauffüllzeit "Refill time" zusätzlich gesteigert (+100 % der Zeit "Refill time"). Das Chattering\* des Abschlämmventils wird bei der ersten automatischen Spülung aktiviert.
- Nach dem dritten Zyklus, der vor der Zeit "Tmin prod" endet, wird die Wasserauffüllzeit "Refill time" zusätzlich gesteigert (+150 % der Zeit "Refill time"). Es wird ein Spülzyklus mit Chattering(\*) durchgeführt, das nach dem zweiten Zyklus aktiviert wurde. In dieser Phase wird die Warnung "Ed" ausgelöst.
- 4. Nach dieser letzten Phase erfolgt ein neuer Produktionszyklus.

Sollte die Fehlerursache weiterhin bestehen, startet das Steuergerät wieder mit der ersten Kontrollphase und solange, bis ein Zyklus innerhalb der vorgesehenen Zeiten beendet wird. In diesem Fall wird auch die eventuelle Warnung rückgesetzt.

<sup>(\*)</sup> Chattering: Serie von Öffnungen/Schließungen des Abschlämmventils, um eventuelle Reststoffe (Kalk, Staub etc.) zu beseitigen, die ein korrektes Schließen des Ventils verhindern.

| Fensterindex | Display-Meldung | Def. | Min. | Max. | M.E.     |
|--------------|-----------------|------|------|------|----------|
| Gea04        | Timings         |      |      |      |          |
|              | Low lev delay   | 10   | 0    | 200  | S        |
|              | MaxHLev Time    | 10   | 1    | 60   | S        |
|              |                 |      |      |      | Tab. 7.n |

**Refill time:** Zeit, in der das Zulaufventil offen gehalten wird, nachdem der (mittlere) Kontrollstand während der Wassernebelproduktion erreicht wurde.

| Modell | Refill time [s] default |
|--------|-------------------------|
| UU02D  | 5                       |
| UU05D  | 7                       |
| UU07D  | 10                      |
| UU09D  | 13                      |
| UU14D  | 20                      |
| UU18D  | 25                      |

Tmax refill: Höchstzeit, in welcher die Treiber während einer Wassereinspeisephase zwecks Auffüllung aktiv gehalten werden, nachdem der Standsensor während der Wassernebelproduktion den niedrigen Stand erfasst hat.

| Modell | Tmax refill [s] default |
|--------|-------------------------|
| UU02D  | 10                      |
| UU05D  | 15                      |
| UU07D  | 20                      |
| UU09D  | 25                      |
| UU14D  | 40                      |
| UU18D  | 50                      |

Die Piezoelemente werden bei Betrieb ohne Wasser schnell beschädigt. Um eine Beschädigung zu vermeiden, stellt die Steuerplatine anhand des Standsensors sicher, dass auch bei Anomalien die Piezoelemente nie ohne Wasser aktiviert werden. Beim Start mit leerem Tank werden die Piezoelemente nur dann aktiviert, wenn der Status des niedrigen Wasserstandes erfasst wird und die Zeit "Refill time" verstrichen ist. Während der Phase der Wasserauffüllung (nach dem Sinken des Wasserstandes aufgrund des Wasserverbrauchs durch die Vernebelung und nach der anschließenden Aktivierung des Zulaufventils) werden die Piezoelemente ausgeschaltet, falls der Wasserstand nicht innerhalb der Zeit "Tmax refill" wiederherstellt wird. Die Wasserauffüllung wird dagegen fortgesetzt:

- 1. bis der vorgesehene Stand erreicht ist und die Zeit "Refill time" verstrichen ist; dann werden die Piezeloemente wieder aktiviert;
- bis nach der Aktivierung des Zulaufventils die Zeit "Tmax fill" verstrichen ist; danach wird das Warteverfahren aktiviert, wie bereits beschrieben wurde.

Wird der Wasserstand dagegen innerhalb der Zeit "Tmax refill" korrekt wiederaufgefüllt, werden die Piezoelement aktiv gehalten, und der Einspeisezyklus wird bis zum Ende der Zeit "Refill time" fortgesetzt.

| Fensterindex | Display-Meldung | Def. | Min. | Max. | M.E.     |
|--------------|-----------------|------|------|------|----------|
| Gea02        | Timings         |      |      |      |          |
|              | Tmax refill     | *    | 1    | 60   | S        |
|              | Refill time     | *    | 0    | 120  | S        |
| Gea03        | Timings         |      |      |      |          |
|              | Tmax prod       | 30   | 1    | 200  | min      |
|              | Tmin prod       | 1    | 1    | 200  | min      |
|              |                 |      |      |      | Tab. 7.o |

\*: Je nach humiSonic-Größe siehe vorherige Tabellen.

Low lev delay: Zeit der Niedrigwasserstand-Filterung zwecks Aktivierung des Einspeisezyklus.

Der Schwimmer muss für die Zeit "Low lev delay" aktiv bleiben, bevor die Einspeisung (Auffüllung) aktiviert wird, oder bevor der Timer für die vollständige Entleerung ("Empty Drain") aktiviert wird.

#### 7.7.3 Offline-Alarmverzögerungen

**Remote board offline time:** Zeit, in der das Remote-Gerät deaktiviert ist (Standby), wenn keine serielle Verbindung mit dem Schaltschrank erfasst wird..

Das Remote-Gerät kontrolliert den Kommunikationsstatus mit dem Master-Schaltschrank. Sollte die Kommunikation aus irgendeinem Grund für die in diesem Parameter eingestellte Zeit unterbrochen werden, geht das Gerät in den "Sicherheitsmodus" über, das heißt es deaktiviert die Wassernebelproduktion und aktiviert die Abschlämmung.

Main board offline time: Zeit, in welcher der Schaltschrank den Alarm "Remote unit offline" generiert, falls keine serielle Verbindung erfasst wird.

Erhält der Schaltschrank nach Verstreichen der Zeit "Main board offline time" keine Antwort, wird der Alarm "Remote unit offline" ausgelöst. In diesem Status kann keine Wassernebelproduktion stattfinden.

| Fensterindex | Display-Meldung           | Def. | Min. | Max. | M.E.     |
|--------------|---------------------------|------|------|------|----------|
| Gea05        | Timings                   |      |      |      |          |
|              | Remote board offline time | 10   | 0    | 240  | S        |
|              | Main board offline time   | 30   | 0    | 999  | S        |
|              | ·                         |      |      |      | Tab. 7.p |

## <u>CAREL</u>

## 8. PARAMETERTABELLE (MASTER-SCHALTSCHRANK)

| Fenster<br>UP/DOW | Display-Meldung<br>N drücken, um das Info-Ic | Anmerkungen<br>on einzublenden. Ente | Def.<br>r drücken, um auf d | M.E.<br>M.E.         | Min.<br>ellmenü zuzu | Max.<br>greifen. | Wertbeschreibung                                                   | Тур      | R/W        |
|-------------------|----------------------------------------------|--------------------------------------|-----------------------------|----------------------|----------------------|------------------|--------------------------------------------------------------------|----------|------------|
| i01               | Humidifier size                              |                                      | 0.5                         | ka/h                 | 0.5                  | 18               |                                                                    |          | R          |
| 101               | Next wash                                    |                                      | -                           | h                    | 0,5                  | 10               |                                                                    | i        | R          |
| i02               | Work hours counter                           |                                      | -                           | h                    |                      |                  |                                                                    | 1        | R          |
| .0.2              | Machine hours counter                        |                                      | -                           | h                    |                      | 1.12.1           |                                                                    |          | R          |
| 103               | Water level sensor state                     |                                      | -                           | -                    | Low                  | High             | Low ¦ Work ¦ High                                                  |          | R          |
| 104               | Dip-switch state                             |                                      |                             |                      |                      |                  |                                                                    |          |            |
| Α.                | On/Off Unit                                  | 1                                    |                             | r                    | 1                    | 1                | 1                                                                  | 1        |            |
| A01               | On/Off                                       |                                      | No                          |                      | No                   | Vac              | NetVes                                                             |          | D AA/      |
|                   | Autotest                                     |                                      | INO<br>Voc                  | -                    | No                   | Yes              | No Yes                                                             |          | R/W<br>R/W |
|                   | Manual wash                                  |                                      | No                          | -                    | No                   | Yes              | No Yes                                                             | D        | R/W        |
|                   | Max Prod                                     |                                      | 100                         | %                    | 10                   | 100              |                                                                    |          | R/W        |
| R                 | Sotpoint                                     |                                      |                             |                      |                      |                  |                                                                    |          |            |
| B01               | Setpoint                                     | Fa01=Regelung mit                    | 50.0                        | rH%/℃                | 10.0                 | 80.0             |                                                                    |          | R/W        |
|                   |                                              | Fühler                               |                             |                      |                      |                  |                                                                    |          |            |
|                   | Limit                                        |                                      | 90.0                        | rH %                 | 0                    | 100.0            |                                                                    |          | R/W        |
| C                 | Clock/ Scheduler                             |                                      |                             |                      |                      |                  |                                                                    |          |            |
| C01               | Clock                                        |                                      |                             |                      |                      |                  |                                                                    |          |            |
|                   | Day                                          |                                      | Monday                      | day                  | Monday               | Sunday           | -                                                                  |          | R          |
|                   | Date                                         |                                      | 01/01/2015                  | dd/mm/yy             | //                   | //               | dd/mm/yy                                                           |          | R/W        |
| <u></u>           | Hour                                         |                                      | hh:mm                       | hh:mm                | 00:00                | 23:59            | ]hh:mm                                                             |          | R/W        |
| CUZ               | DST (daylight saving time):                  |                                      | Enable                      | -                    | Enable               | Disable          |                                                                    |          | R/W        |
|                   | Transition time                              |                                      | 60                          | min                  | 0                    | 240              |                                                                    |          | R/W        |
|                   | Start:                                       |                                      | Last                        | -                    | First                | Last             | First     Fourth   Last                                            | 1        | R/W        |
|                   |                                              |                                      | Sunday                      | day                  | Monday               | Sunday           | Monday     Sunday   ***                                            | 1        | R/W        |
|                   | in                                           |                                      | March                       | month                | January              |                  | January ¦ ¦ December ¦                                             |          | R/W        |
|                   | at<br>Endi                                   |                                      | 2.00                        | hour                 | 0.00<br>First        | 23.00            | First L.   Fourth Last                                             |          | R/W        |
|                   | Ellu.                                        |                                      | Sunday                      | -<br>dav             | Monday               | ***              | Monday! ! Sunday                                                   |          | R/W        |
|                   | in                                           |                                      | October                     | month                | January              | December         | January L., December                                               | i        | R/W        |
|                   | at                                           |                                      | 3.00                        | ora                  | 0.00                 | 23.00            |                                                                    | 1        | R/W        |
| C03               | Scheduler                                    |                                      | N                           |                      |                      | 24               |                                                                    |          | DAM        |
| <u>C04</u>        | Enable scheduler ?                           | and LIP/DOW/N to choo                | (NO<br>k the bey)           | -                    | INO                  | Yes              | INO Yes                                                            |          | R/W        |
| C04               | Dav                                          |                                      | Monday                      | -                    | Monday               | Sunday           | Monday! ! Sunday                                                   |          | R/W        |
|                   |                                              |                                      | Time 1                      | hh/mm                | 00:00                | 23:59            |                                                                    | 1        | R/W        |
|                   |                                              |                                      | Off                         | -                    | Off                  | On+Set           | Off¦On¦On+Set                                                      |          | R/W        |
|                   |                                              |                                      | Humidity set point          | %rH                  | 0                    | 100              |                                                                    |          | R/W        |
|                   |                                              |                                      | Time 2                      | hh/mm                | 00:00                | 23:59            | OfflOplOplSat                                                      |          | R/W        |
|                   |                                              |                                      | Humidity set point          | -<br>%rH             | 0                    | 100              | On Con Con + Set                                                   |          | R/W        |
|                   |                                              |                                      | Time 3                      | hh/mm                | 00:00                | 23:59            |                                                                    | ti       | R/W        |
|                   |                                              |                                      | Off                         | -                    | Off                  | On+Set           | Off   On   On +Set                                                 |          | R/W        |
|                   |                                              |                                      | Humidity set point          | %rH                  | 0                    | 100              |                                                                    |          | R/W        |
|                   |                                              |                                      | lime 4                      | hh/mm                | 00:00                | 23:59            |                                                                    |          | R/W        |
|                   |                                              |                                      | UIT<br>Humidity set point   | -<br>%rH             | 0                    | Un+set           | On On On + Set                                                     |          | R/W<br>R/W |
|                   |                                              |                                      | Time 5                      | hh/mm                | 00:00                | 23:59            |                                                                    |          | R/W        |
|                   |                                              |                                      | Off                         | -                    | Off                  | On+Set           | Off ¦ On ¦ On +Set                                                 | 1        | R/W        |
|                   |                                              |                                      | Humidity set point          | %rH                  | 0                    | 100              |                                                                    |          | R/W        |
|                   |                                              |                                      | Time 6                      | hh/mm                | 00:00                | 23:59            |                                                                    |          | R/W        |
|                   |                                              |                                      | UIT<br>Humidity set point   | -<br>%rH             | 0                    | Un+set           | Off   On   On +Set                                                 |          | R/W<br>R/W |
|                   |                                              |                                      | Indinially set point        | 170111               | 0                    | 100              |                                                                    | 1 1      | 1000       |
| D.                | Master/Slave                                 | Т                                    | T                           | 1                    | 1                    | 1                |                                                                    | -        |            |
|                   | ISlave Manager                               |                                      |                             |                      |                      |                  |                                                                    |          |            |
| E.                | Data logger                                  |                                      |                             |                      |                      |                  |                                                                    |          |            |
| E01               | Data logger                                  |                                      |                             |                      |                      |                  |                                                                    |          |            |
|                   | N°                                           |                                      | -                           | -                    | 001                  | 50               | Nr. alarm                                                          | 1        | R          |
|                   | Hour                                         |                                      | -                           | hour : min           | 00:00                | 23:59            | Time of alarm activation                                           |          | R          |
|                   | Date                                         |                                      | =                           | <u>laa : mm : yy</u> | 01:01:00             | 01:01:00         |                                                                    |          | <u>  R</u> |
| F.                | User                                         |                                      |                             |                      |                      |                  |                                                                    |          |            |
|                   | User menu                                    |                                      |                             |                      |                      |                  |                                                                    |          |            |
| <u>a.</u>         | Regulation                                   |                                      |                             |                      | -                    |                  |                                                                    |          |            |
| Fa01              | Regulation                                   |                                      | Drobort 10/ Limit           |                      | 0~/0#                | DroboTilimit     | On /Off   Evit requilator   Evit                                   | <u> </u> | D AA/      |
|                   | regulation type                              |                                      | rH%                         | -                    | 01/01                | rH%              | regulator+limit rH%   Probe rH%  <br>probe rH%+Limit rH%   Probe T |          |            |
|                   | Lipit of moasure                             |                                      | °C Ka/h                     |                      | °C Kath              | °E lb/b          | Probe I+Limit rH%                                                  |          | D ///      |
| Fa02              | Regulation                                   |                                      | C-Ny/II                     |                      | /II                  | r-10/11          |                                                                    |          |            |
|                   | Max Prod                                     |                                      | 100                         | %                    | 10                   | 100              |                                                                    |          | R/W        |
|                   | Max Prod                                     |                                      | 100                         | %                    | 10                   | 100              |                                                                    |          | R/W        |
| <b>F</b> =02      | Min Prod                                     |                                      | 10                          | %                    | 0                    | 100              |                                                                    |          | R/W        |
| rau3              | Regulation                                   |                                      | Analog                      | _                    | Analog               |                  |                                                                    |          | R/M/       |
|                   | ואוושופות פוטטפ                              | 1                                    | Глианод                     | 1                    | Initiality           | 00000000000      |                                                                    |          | 11/ 11     |

| Fenster      | Display-Meldung            | Anmerkungen         | Def           | ME        | Min        | Max          | Wertbeschreibung                     | Tvn | R/W    |
|--------------|----------------------------|---------------------|---------------|-----------|------------|--------------|--------------------------------------|-----|--------|
| Fa04         | Regulation                 | Annerkungen         | Del.          |           |            |              | Weitbesenreibung                     | тур | 10, 11 |
| Tuot         | Ambient probe              |                     | (Δ17)         |           |            |              |                                      |     |        |
|              | Tupo                       |                     |               |           | 0.11       | 0 11/0 51/   |                                      | 1   | D AM   |
|              | Type                       |                     | 01 V          |           | 01 V       |              |                                      |     | 17 10  |
|              | 0                          |                     | 0.0           |           | 100.0      | INIC         |                                      |     | DAA    |
|              | Uffset                     |                     | 0.0           |           | -100.0     | 100.0        |                                      |     | R/W    |
|              | Min                        |                     | 0.0           |           | 0.0        | 100.0        |                                      |     | R/W    |
|              | Max                        |                     | 100.0         |           | 0.0        | 100.0        |                                      |     | R/W    |
|              | Alarm delay                | 5 55 10 0 U I       | 0             | S         | 0          | 999          |                                      |     | R/W    |
| Fa05         | Regulation                 | Fa03=HYHU           |               |           |            |              |                                      |     |        |
|              | Ambient probe (TH)         |                     |               |           |            |              |                                      |     |        |
|              | Туре                       |                     | rH%+T         |           |            |              |                                      |     |        |
|              | Offset                     |                     | 0.0           |           | -20.0      | 50.0         |                                      |     | R/W    |
| Fa06         | Regulation                 |                     |               |           |            |              | Fa01: reg.=+lim.rH%                  |     |        |
|              | Limit probe                |                     | (Al6)         |           |            |              |                                      |     |        |
|              | Туре                       |                     | 05 V          | -         | 01 V       | 01 V¦ 05 V   |                                      |     | R/W    |
|              | Offset                     |                     | 0.0           |           | -100.0     | 100.0        |                                      |     | R/W    |
|              | Min                        |                     | 0.0           |           | 0.0        | 100.0        |                                      |     | R/W    |
|              | Max                        |                     | 100.0         |           | 0.0        | 100.0        |                                      |     | R/W    |
|              | Alarm delay                |                     | 10            | S         | 0          | 999          |                                      |     | R/W    |
| Fa07         | Regulation                 |                     |               |           |            |              | Fa01: reg.=probe (+lim.rH%)          |     |        |
|              | Ambient probe differential |                     | 10            | rH%/°C    | 0          | 99.9         |                                      |     | R/W    |
|              | Limit probe differential   |                     | 10            | rH%       | 0          | 99.9         |                                      |     | R/W    |
| Fa08         | Regulation                 |                     |               |           |            |              | Fa01: reg.=probe                     |     |        |
|              | Reg. hysteresis            |                     | 10.0          | %         | 0          | 99.9         |                                      |     | R/W    |
| Fa09         | Regulation                 |                     |               |           |            |              | Fa01: reg.=probe (+lim.rH%)          |     |        |
|              | Max amb. H/T               |                     | 80.0          | rH%/°C    | 0          | 100.0        |                                      | 1   | R/W    |
|              | Min amb. H/T               |                     | 0.0           | rH%/°C    | 0          | 100.0        |                                      |     | R/W    |
|              | Max Lim. Hum.              |                     | 100.0         | rH%       | 0          | 100.0        |                                      |     | R/W    |
|              | Min Lim. Hum.              |                     | 0.0           | rH%       | 0          | 100.0        |                                      | 1   | R/W    |
| Fa10         | Regulation                 |                     |               |           |            |              | Fa01: reg.=On/Off                    |     |        |
|              | Logic humidos.             |                     | N.C.          | -         | N.C.       | N.O.         | N.C: production if closed contact    |     | R/W    |
| Fa11         | Regulation                 |                     |               |           |            |              |                                      |     |        |
|              | Mist modulation mode       |                     | Serie         | -         | Serie      | Parallel     | See DIP-SWITCH settings              | 1   | R      |
|              | Mist modulation period     |                     | 1             | s         | 1          | 10           |                                      | İ   | R/W    |
|              | mist modulation period     |                     | 1.            | 19        | 1.         | 110          |                                      |     |        |
| h            | Washings                   |                     |               |           |            |              |                                      |     |        |
| Eb01         | Washings                   |                     |               |           |            |              |                                      |     |        |
| 1001         | Time triggered             | Zeit- oder          | Absolute time | -         | Disabled   | Scheduled    | Disabled ! Absolute time ! Working/  | 1   | R/W    |
|              | Time diggered              | araianicaactauart   | Absolute time |           | Disabieu   | Scheduled    | No working   Schodulod               |     | 1.7    |
|              |                            | ereignisgesteuert   |               |           |            |              | No working i scheduled               |     |        |
|              |                            | (ODER-Bedingung)    |               |           |            | -            |                                      |     | · · ·  |
|              | Event triggered            |                     | Disabled      | -         | Disabled   | From request | Disabled   From digital input   From | I   | R/W    |
|              |                            |                     |               |           |            |              | request                              |     |        |
| Fb02         | Washings                   |                     |               |           |            |              |                                      |     |        |
|              | From mask                  |                     | Yes           | -         | Yes        | No           | Yes ¦ No                             | 1   | R/W    |
|              | From BMS                   |                     | Yes           | -         | Yes        | No           | Yes ¦ No                             |     | R/W    |
| Fb03         | Work wash                  | Fb01=working/no     |               |           |            |              |                                      |     |        |
|              |                            | working             |               |           |            |              |                                      |     |        |
|              | Enabled                    | Wonking             | Yes           |           | No         | Yes          | Yes! No                              | 1   | R/W    |
|              | Work wash period           |                     | 1             | min       | 1          | 480          |                                      | 1   | RAM    |
| Eb04         | Nowork wash                | Eb01-working/po     | 1             |           |            | 100          |                                      | - 1 | 10 10  |
| 1004         |                            | nuorling            |               |           |            |              |                                      |     |        |
|              | En ele le el               | working             | V             |           | N.L.       |              | VlN-                                 |     | D AA/  |
|              | Enabled                    |                     | res           | -         | INO        | 100          | Yes; NO                              |     | R/W    |
|              | Nowork period              |                     | 24            |           | 1          | 480          |                                      |     | R/ W   |
| 51.05        | Next wash                  |                     | 24            | _n/m      |            | 480          |                                      |     | R/W    |
| FD05         | Absolute                   | FDUT= absolute time | 2.4           | 1. (      | -          | 000          |                                      |     | 0.444  |
|              | Period                     |                     | 24            | h/m       | 0          | 999          |                                      |     | R/W    |
|              | Next wash                  |                     | 24            | h/m       | 0          | 9999         |                                      |     | R/W    |
| Fb06         | Scheduled                  | Fb01=Progr.         |               |           |            |              |                                      |     |        |
|              | Start                      |                     | 00:00         | hh/min    | 00:00      | 23:59        |                                      |     | R/W    |
|              | Select day ?               |                     | No            |           | No         | Yes          |                                      | D   | R/W    |
|              | Every                      |                     | Monday        |           | Monday     | Sunday       |                                      |     | R/W    |
| Fb07         | From DI                    | Fb01=da DI          |               |           |            |              |                                      |     |        |
|              | Input                      |                     | Humidostat    |           | Humidostat | Rem. On/Off  |                                      | D   | R/W    |
|              | When                       | Activ. event        | On> Off       |           | On> Off    | Off> On      |                                      | D   | R/W    |
| Fb08         | From request               | Fb01=from request   |               |           |            |              |                                      |     |        |
|              | When request               |                     | Rise          | -         | Rise       | Falls        |                                      | D   | R/W    |
| Fb09         | Wash settings              | Fb01=abs. time      |               |           |            |              |                                      |     |        |
|              | Washing time               |                     | 1             | min       | 0          | 10           |                                      |     | R/W    |
|              | Only if ready ?            |                     | No            |           | No         | Yes          |                                      | D   | R/W    |
|              |                            |                     |               |           |            |              |                                      |     |        |
| c. Setting   | gs                         |                     |               |           |            |              |                                      |     |        |
| Fc01         | Settings                   |                     |               |           |            |              |                                      |     |        |
|              | Start delay                |                     | 10            | s         | 0          | 120          |                                      | 1   | R/W    |
|              | Restart wait               |                     | 10            | min       | 1          | 60           |                                      |     | R/W    |
| Fc02         | Settings                   |                     |               |           |            |              |                                      |     |        |
|              | Alarm relay logic          |                     | N.O.          | -         | N.O.       | N.C.         |                                      | D   | R/W    |
|              | Status relav               |                     | Production    |           | Production | Maintenance  | Production   Maintenance             | 1   | R/W    |
|              | Logic                      |                     | N.O.          | -         | N.O.       | N.C.         |                                      | D   | R/W    |
| Fc03         | Settings                   |                     |               |           |            |              |                                      |     |        |
|              | Drain valve in stand-bv(*) |                     | Open          | -         | Open       | Closed       |                                      | D   | R/W    |
|              | Drain delay in stand-by    | (*)=Open            | 0             | min       | 0          | 60           |                                      | Ĩ   | R/W    |
|              |                            |                     |               |           | •          |              | •                                    |     |        |
| G.           | Service                    |                     |               |           |            |              |                                      |     |        |
| <u>a</u> .   | Change language            |                     |               |           |            |              |                                      |     |        |
|              | Language                   |                     | Italian       | -         | Fnalish    | Italian      |                                      | D   | R/W    |
| b.           | System information         |                     |               | 1         |            |              |                                      |     |        |
| <u>6</u> h01 | Information                |                     |               |           | 1          |              |                                      |     | 1      |
| 1000         |                            |                     | SW name       |           |            |              |                                      |     | 1      |
|              | Version                    |                     | 0 3 008R      |           |            |              |                                      |     | 1      |
|              | Date                       |                     |               | dd/mm/au  |            | -            | Date software release                | 1   | R      |
|              | Bios                       |                     |               | dd/mm/w   | 1          | -            | BIOS release data                    |     | R      |
|              | Root                       |                     |               | dd/mm/ar  | +          | +            | BOOT rologge date                    | 1   | D      |
|              | DUUL                       | 1                   | I             | таа/шш/уу | 1          | 1            | DUUT TETEASE UALE                    | 1   | IN     |

| Fenster<br>Gb02 | Display-Meldung              | Anmerkungen | Def.              | M.E. | Min.     | Max.    | Wertbeschreibung          | Тур      | R/W         |
|-----------------|------------------------------|-------------|-------------------|------|----------|---------|---------------------------|----------|-------------|
|                 | Board type                   |             |                   |      |          |         |                           |          | <u> </u>    |
|                 | Board size                   |             |                   |      |          |         |                           |          |             |
|                 | Total flash                  |             | 2048              | KB   |          |         |                           | 1        | R           |
|                 | RAM                          |             | 512               | KB   |          |         |                           |          | R           |
|                 | Built-in type                |             | None              |      |          |         |                           |          | R           |
| CL 02           | Main cycle                   |             | -                 | ms   |          |         |                           |          | R           |
| GD03            | Firmw. release               |             | -                 |      |          |         |                           |          |             |
|                 | Functional Test              |             | -                 |      |          |         |                           |          | R           |
|                 |                              |             |                   |      |          |         |                           | <u> </u> |             |
| с.              | Working hours                |             |                   |      |          |         |                           |          |             |
| Gc01            | Work counter                 |             | 0                 | h    | 0        | 32767   |                           |          | R/W         |
| C = 0 2         | Machine counter              |             | 0                 | n    | 0        | 32/6/   |                           |          | <u> K/W</u> |
| GCUZ            | Maintenance hours            |             | 5000              | h    | 0        | 20000   |                           |          | R /W        |
|                 | Remainder every              |             | 60                | min  | 0        | 20000   |                           |          | R/W         |
| d.              | BMS configuration            |             |                   |      | Ē        |         |                           |          |             |
|                 | Service password             |             |                   |      |          |         |                           |          |             |
|                 | Insert service password      |             |                   |      |          |         |                           |          |             |
| C-101           | (PW1)                        |             |                   |      |          |         |                           |          |             |
| Gaui            | Protocol                     |             | Modbus            | -    | Modbus   | Carel   | Modbus   Carel            |          | R/M         |
|                 | Speed                        |             | 19200             | bps  | 1200     | 19200   | 1200 2400 4800 9600 19200 |          | R/W         |
|                 | Address                      |             | 1                 | -    | 1        | 207     |                           | Í        | R/W         |
| Gd02            | BMS configuration            |             |                   |      |          |         |                           |          |             |
|                 | Serial manager               |             | Disabled          |      | Disabled | Enabled | Disabled   Enabled        | D        | R/W         |
| -               | Convico cottingo             |             |                   | 1    | 1        | 1       |                           |          |             |
| <u>e.</u><br>a  | Timinas                      |             |                   |      |          |         |                           |          | +           |
| Gea01           | Timinas                      |             |                   |      |          |         |                           |          | <u> </u>    |
|                 | Tmax fill                    |             | Siehen Kap. 7.7.1 | min  | 0        | 30      |                           |          | R/W         |
|                 | Tmax drain                   |             | Siehen Kap. 7.7.1 | S    | 0        | 300     |                           |          | R/W         |
|                 | Empty Drain T.               |             | Siehen Kap. 7.7.1 | S    | 0        | 60      |                           |          | R/W         |
| Gea02           | Tmax Rofil                   |             | Siehen Kan 772    | 6    | 1        | 60      |                           |          |             |
|                 | Refill time                  |             | Siehen Kap. 7.7.2 | s    | 0        | 120     |                           |          | R/W         |
| Gea03           | Timings                      |             | Sienen rup. 7.7.2 | 5    | 0        | 120     |                           | <u> </u> |             |
|                 | Tmax prod.                   |             | 30                | min  | 1        | 200     |                           |          | R/W         |
|                 | Level test at                |             | 70                | %    | 50       | 90      |                           |          |             |
|                 | Tmax production              |             | 1                 |      | 1        | 200     |                           | <u> </u> |             |
| 60201           | Timin prod.                  |             | 1                 | Imin | 1        | 200     |                           |          | K/W         |
| Gea04           | Low lev delav                |             | 10                | s    | 0        | 200     |                           |          | R/W         |
|                 | Max HLev Time                |             | 10                | s    | 1        | 60      |                           | i        | R/W         |
| Gea05           | Timings                      |             |                   |      |          |         |                           |          |             |
|                 | Remote board offline time    |             | 30                | S    | 0        | 240     |                           |          | R/W         |
|                 | Main board offline time      |             | 30                | S    | 0        | 999     |                           |          | IR/W        |
| h               | Reset / Default              | 1           | 1                 | 1    | [        | 1       |                           |          |             |
| Geb01           | Reset Cnt/Logs               |             |                   |      |          |         |                           |          | +           |
| 00001           | Delete data logger           |             | No                | -    | No       | Yes     | No ¦ Yes                  | D        | R/W         |
|                 | Reset counter                |             | No                | -    | No       | Yes     | No   Yes                  | D        | R/W         |
| Geb02           | DEFAULT INSTALLATION:        |             | No                | -    | No       | Yes     | No ¦ Yes                  | D        | R/W         |
|                 | erase user settings and      |             |                   |      |          |         |                           |          |             |
|                 | install global default value |             |                   |      |          |         |                           |          |             |
| Calcol          | ("Master" panel)             |             | NI-               |      | N.L.     | ¥       |                           |          |             |
| Gebus           | Install default parameters   |             | INO               | -    | INO      | res     | ino ; res                 |          | K/ W        |
|                 | (humidifier)                 |             |                   |      |          |         |                           |          |             |
|                 | mannaner)                    | 1           | 1                 | 1    | L        | 1       | 1                         | 1        |             |
| с.              | Access management            |             |                   |      |          |         |                           |          |             |
| Gec01           | Access management            |             |                   |      |          |         |                           |          |             |
| <u> </u>        | Password delay               |             | 1                 | min  | 0        | 30      |                           | D        | R/W         |
| Gec02           | Access management            |             | Voc               |      | No       | Voc     | NolSi                     |          | D AM        |
|                 | Main menu password           |             | No                | -    | No       | Yes     | No ! Si                   |          | R/W         |
| Gec03           | Access management            |             |                   |      |          | 105     |                           |          |             |
|                 | Insert new main menu         |             | 0000              |      | 0000     | 9999    |                           | 1        | R/W         |
|                 | password (PW0)               |             |                   |      |          |         |                           |          |             |
| Gec04           | Access management            |             | 0000              |      | 0000     | 0000    |                           | <u> </u> |             |
|                 | Insert new service           |             | 0000              |      | 0000     | 9999    |                           | '        | K/ VV       |
|                 | Ipassword (PWT)              |             |                   |      |          |         |                           |          |             |
| f.              | Manual management            |             |                   |      |          |         |                           |          |             |
| Gf01            | Manual mode                  |             |                   | 1    |          |         |                           |          |             |
| Cf02            | Manual mode                  | Cf01 m l    | No                | -    | No       | Yes     | No ¦ Yes                  | D        | R/W         |
| GTU2            | Ivianuai management          | GIUT:mod=Ja | Off               | 1    | Off      | On      |                           |          | D //        |
|                 | Drain                        |             | On                | -    | Off      | On      | lOff ! On                 |          | R/W         |
| Gf03            | Manual management            |             |                   |      | 011      |         |                           |          |             |
| · ·             | Mist 1                       |             | No                | -    | No       | Yes     | No ¦ Yes                  | D        | R/W         |
|                 | Mist 2                       |             | No                |      | No       | Yes     | No   Yes                  | D        | R/W         |
| Cf04            | Alarm relè                   |             | Un                | -    | Utt      | Un      | IOTT ¦ On                 |          | _HK/W       |
| UIU4            | Ambient probe                |             | 0                 | -    | 0        | 1000    |                           | 1        | - R/W       |
|                 | l imit probe                 |             | 0                 | -    | 0        | 1000    |                           | ti       | TR/W        |

Tab. 8.a

### 8.1 Alarmtypen

Es gibt zwei Alarmtypen:

- mit manuellem Reset;
- mit automatischem Reset: Der Alarm wird rückgesetzt und die Anlage startet automatisch wieder, sobald die Alarmbedingung nicht mehr besteht.

Beim Auftreten eines Alarms blinkt die Alarm-Taste; das Display zeigt weiterhin die Standard-Anzeige an.

"Alarm" drücken, um eine Kurzbeschreibung des Alarms zu visualisieren. Erneut "Alarm" drücken, um den Alarm zu resettieren:

- 1. Besteht die Alarmursache nicht mehr, kann der Alarm resettiert werden, und die rote Alarmtasten-LED wird ausgeschaltet.
- 2. Ist die Alarmursache weiterhin vorhanden, bleibt die Alarmtasten-LED eingeschaltet, was bedeutet, dass der Alarm quittiert wurde.

Wird der Alarm automatisch rückgesetzt, wird die Alarmtasten-LED ausgeschaltet; das Alarmdeaktivierungsereignis wird im Alarmspeicher registriert.

**Beispiel:** Der Alarm für hohe Feuchte wurde in der Alarmliste aufgezeichnet. Im Alarmspeicher sind das Aktivierungsereignis (Pfeil unten) und das Reset (Pfeil oben) vorhanden.

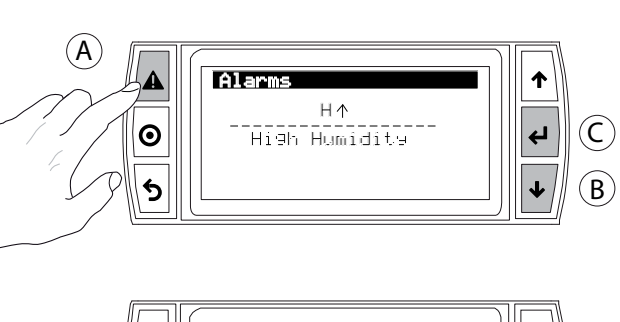

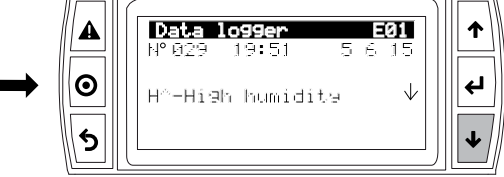

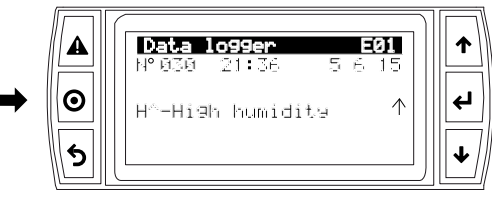

Fig. 8.a

## 8.2 Alarmtabelle

| Quelle                    | Slave-Schalt-<br>schrank   | Master-Schalt-<br>schrank                                              | Ursachen                                                                                                    | Lösung                                                                                                    | Aktivierung<br>des Alarmrel.           | Aktion                                                 | Reset                                 |
|---------------------------|----------------------------|------------------------------------------------------------------------|----------------------------------------------------------------------------------------------------|----------------------------------------------------------------------------------------------------|----------------------------------------|--------------------------------------------------------|---------------------------------------|
| Vernebler                 | 2 schnelle<br>Blinkzeichen | Et<br>Selbsttest fehlge-<br>schlagen                                   | <ul> <li>Zulauf nicht angeschlossen oder Einspeisung<br/>unzureichend</li> <li>Abfluss offen</li> <li>Schwimmer defekt</li> </ul> | <ul> <li>Kontrollen:</li> <li>Die Wassereinspeisung und das<br/>Zulaufventil überprüfen</li> <li>Den Filter des Zulaufventils auf<br/>Verstopfung überprüfen</li> <li>Das Abschlämmventil und den<br/>Abschlämmanschluss überprüfen</li> </ul> | Ja                                     | Befeuchtung<br>unterbrochen                            | ESC (Master)                          |
| Vernebler                 | 5 schnelle<br>Blinkzeichen | EP<br>Produktionsausfall                                               | Anomaler Betrieb der<br>Piezoelemente                                                                                             | Den Tank warten                                                                                                    | Ja                                     | Befeuchtung<br>unterbrochen                            | ESC (Master)                          |
| Vernebler                 | 3 schnelle<br>Blinkzeichen | EF<br>Wassermangel                                                     | Unterbrechung der Wasser-<br>zufuhr oder Funktionsstö-<br>rung des Zulaufventils                                                  | Kontrollen:<br>• Die Wassereinspeisung und das<br>Zulaufventil überprüfen<br>• Den Filter des Zulaufventils auf<br>Verstopfung überprüfen                                                                                                    | Ja<br>(in den 10<br>Warteminu-<br>ten) | Befeuchtung<br>nur für 10<br>Minuten unter-<br>brochen | Automatisch (nach<br>10 Warteminuten) |
| Vernebler                 | 4 schnelle<br>Blinkzeichen | Ed<br>Abfluss defekt                                                   | Funktionsstörung des<br>Abschlämmventils/Ab-<br>schlämmkreislaufs                                                                 | Das Abschlämmventil und den Ab-<br>schlämmanschluss überprüfen                                                                                                    | Ja                                     | Befeuchtung<br>unterbrochen                            | ESC (Master)                          |
| Vernebler                 | 5 langsame<br>Blinkzeichen | CL<br>Signal für Tank-War-<br>tungsanforderung                         | Überschreitung der 1500<br>Betriebsstunden für emp-<br>fohlene Wartung                                                            | Wartung des Tanks und der Piezoele-<br>mente ausführen (Kap. 10)                                                                                                    | Nein                                   | Nur Meldung                                            | Stundenzähler-Reset<br>(Geb01)        |
| Master-Schalt-<br>schrank | - <u>-</u>                 | Raumfühler<br>Fühler fehlerhaft<br>oder nicht korrekt<br>angeschlossen | Kabel unterbrochen/<br>abgetrennt/nicht korrekt<br>angeschlossen                                                                  | Bezugssignal überprüfen                                                                                                    | Ja                                     | Befeuchtung<br>unterbrochen                            | AUTO                                  |
| Master-Schalt-<br>schrank | -                          | Fühler fehlerhaft<br>oder nicht korrekt                                | Kabel unterbrochen/<br>abgetrennt/nicht korrekt<br>angeschlossen                                                                  | Bezugssignal überprüfen                                                                                                    | Ja                                     | Befeuchtung<br>unterbrochen                            | AUTO                                  |
| Master-Schalt-<br>schrank |                            | Hohe Feuchte                                                           | Das Signal des Fühlers<br>zeigt eine Feuchte über 80<br>%rH an                                                                    | Das Signal/Kabel des Feuchtefühlers<br>überprüfen                                                                                                    | Ja                                     | Nur Meldung                                            | AUTO                                  |

"humiSonic ventilation" +0300063DE - rel. 1.1 - 08.11.2017

## <u>CAREL</u>

| Quelle                    | Slave-Schalt-<br>schrank    | Master-Schalt-<br>schrank       | Ursachen                                                                                                    | Lösung                                                                                   | Aktivierung<br>des Alarmrel. | Aktion                      | Reset                                                                             |
|---------------------------|-----------------------------|---------------------------------|----------------------------------------------------------------------------------------------------|------------------------------------------------------------------------------------------|------------------------------|-----------------------------|-----------------------------------------------------------------------------------|
| Master-Schalt-<br>schrank | -                           | H↓<br>Niedrige Feuchte          | Das Signal des Fühlers<br>zeigt eine Feuchte unter 20<br>%rH an                                                                                                    | Das Signal/Kabel des Feuchtefühlers<br>überprüfen                                        | Ja                           | nur<br>Meldung              | AUTO                                                                              |
| Vernebler                 | 2 langsame<br>Blinkzeichen  | EE<br>EE<br>EEPROM-Alarm        | EPROM-Fehler                                                                                                    | Besteht das Problem auch weiterhin,<br>den technischen Service von CAREL<br>kontaktieren | Ja                           | Befeuchtung<br>unterbrochen | Besteht das Problem<br>auch weiterhin, den<br>technischen Service<br>kontaktieren |
| Vernebler                 | 1 schnelles<br>Blinkzeichen | E0<br>Remote-Gerät              | Funktionstest nicht<br>werkseitig durchgeführt /<br>EEPROM-Fehler                                                                                                    | Besteht das Problem auch weiterhin,<br>den technischen Service von CAREL<br>kontaktieren | Ja                           | Befeuchtung<br>unterbrochen | Besteht das Problem<br>auch weiterhin, den<br>technischen Service<br>kontaktieren |
| Vernebler                 | 8 schnelle<br>Blinkzeichen  | EL<br>Wasserstand-Alarm         | <ul> <li>Zu hoher Wasserstand</li> <li>während der Wassernebel-<br/>produktion wegen:</li> <li>Undichtigkeit des Zulauf-<br/>ventils</li> <li>Funktionsstörung der<br/>Piezoelemente</li> </ul> | Kontrollen:<br>• Zulaufventil<br>• Piezoelemente                                         | Ja                           | Befeuchtung<br>unterbrochen | AUTO                                                                              |
| Master-Schalt-<br>schrank | -                           | Offline<br>Remote-Gerät offline | Der Schaltschrank erfasst<br>keine Kommunikation mit<br>dem Remote-Gerät                                                                                                    | Kontrollen:<br>• Schnittstellenkabel<br>• Netzkabel                                      | Ja                           | Befeuchtung<br>unterbrochen | AUTO                                                                              |

Tab. 8.a

GER

## 8.3 Problemlösung

**NB:** Wird das Problem nicht mit den nachstehenden Lösungsvorschlägen gelöst, muss der technische CAREL-Service kontaktiert werden.

1. Den Vernebler und die Umgebung überprüfen.

| Problem               | Ursache                                    |                                         | Überprüfung                                                     | Behebung                        |
|-----------------------|--------------------------------------------|-----------------------------------------|-----------------------------------------------------------------|---------------------------------|
| Keine Wassernebelpro- | Stromversorgungssystem                     | Schalter des Verneblers auf             | Sichtkontrolle des Befeuchters                                  | Den Vernebler auf ON-Position   |
| duktion               |                                            | OFF-Position                            |                                                                 | stellen                         |
|                       |                                            | Keine Stromversorgung                   | Die Spannung an den Eingangsklemmen des<br>Verneblers messen    | Spannungsversorgung anlegen     |
|                       |                                            | Spannungsversorgung fehlerhaft          | Die Spannung an den Ausgangsklemmen des<br>Netzteils überprüfen | Das Netzteil auswechseln        |
|                       | Wasserversorgungssystem                    | Vorgeschaltetes Ventil geschlos-<br>sen | Überprüfen                                                      | Ventil öffnen                   |
| Wassernebelprodukti-  | Stromversorgungssystem                     | Versorgungsspannung zu niedrig          | Die Spannung an den Ausgangsklemmen des                         | Das Netzteil austauschen, falls |
| on zu gering          |                                            |                                         | Netzteils überprüfen                                            | beschädigt                      |
|                       | Wasserversorgungssystem                    | Der Wasserstand während der             | Sichtkontrolle                                                  | Siehe Tabelle 2)                |
|                       |                                            | Produktion ist hoch und läuft über      |                                                                 |                                 |
|                       | Sonstiges                                  | Der Vernebler ist nicht horizontal      | Sichtkontrolle                                                  | Horizontal montieren            |
|                       |                                            | montiert                                |                                                                 |                                 |
| Keine Wassernebelpro- | Staub und Fremdkörper im Tank (*)          |                                         |                                                                 | Das Tankinnere reinigen         |
| duktion               | Zustandsverschlechterung des Piezoelements |                                         | Die durchschnittliche Lebensdauer des Piezo-                    | Auswechseln                     |
|                       |                                            |                                         | elements beträgt zwischen 10.00015.000                          |                                 |
|                       |                                            |                                         | Betriebsstunden                                                 |                                 |
| Wassernebelprodukti-  | Staub und Fremdkörper im Tank (*)          | )                                       | Tankinneres einer Sichtkontrolle unterziehen                    | Das Tankinnere reinigen und die |
| on zu gering          | Kalkablagerungen auf der Oberfläc          | he der Piezoelemente (*)                |                                                                 | Piezoelemente austauschen       |
|                       | •                                          |                                         | •                                                               | Tab. 8.b                        |

(\*) Die Ursachen dieser Funktionsstörungen können durch eine präventive Wartung vermieden werden.

2. Wurde die Ursache nicht anhand der vorhergehenden Kontrollen erfasst, können einige Komponenten beschädigt sein. Das Innere des Verneblers überprüfen.

| Problem               | Ursache      |                               | Überprüfung                                                 | Behebung                                 |
|-----------------------|--------------|-------------------------------|-------------------------------------------------------------|------------------------------------------|
| Keine Wassernebelpro- | Wasserver-   | Schwimmer-Standsensor         | Den Tank entleeren, die elektronische Platine entfernen und | Den technischen Service für den Aus-     |
| duktion               | sorgungssys- | beschädigt                    | den Anschluss des Standsensors überprüfen                   | tausch des Standsensors kontaktieren     |
|                       | tem          | Schwimmer-Standsensor         |                                                             | Den Sensor reinigen. Falls seine Funkti- |
|                       |              | gesperrt                      |                                                             | onstüchtigkeit nicht wiederhergestellt   |
|                       |              |                               |                                                             | werden kann, muss er ausgewechselt       |
|                       |              |                               |                                                             | werden.                                  |
|                       |              | Zulaufventil ist beschädigt   | Kein Wasserzulauf, auch nicht bei entleertem Tank           | Das Ventil austauschen                   |
|                       |              |                               |                                                             | Den Sensor reinigen. Falls seine Funkti- |
|                       |              |                               |                                                             | onstüchtigkeit nicht wiederhergestellt   |
|                       |              |                               |                                                             | werden kann, muss er ausgewechselt       |
|                       |              |                               |                                                             | werden.                                  |
|                       | Sonstiges    | Die Ventilatorkabelanschlüsse | Den Anschluss durch Abnehmen des Deckels des Verneblers     | Korrekte Verbindung an den Klemmen?      |
|                       |              | sind gelockert oder abge-     | überprüfen                                                  |                                          |
|                       |              | trennt                        |                                                             |                                          |
| Wassernebelprodukti-  | Wasserstand  | Schwimmer-Standsensor         | Falls der Wasserstand im Tank die Überlaufleitung erreicht  | Ist der Anschluss in Ordnung, den tech-  |
| on zu gering          | läuft über   | gesperrt                      | hat, den Stecker von der elektronischen Platine entfernen   | nischen Service wegen Austausches des    |
|                       |              |                               | und den Anschluss des Standsensors überprüfen               | Standsensors kontaktieren                |
|                       |              | Zulaufventil ist beschädigt   | Wassereispeisung erfolgt auch nach dem Ausschalten des      | Das Zulaufventil austauschen             |
|                       |              |                               | Gerätes                                                     |                                          |

## **10. WARTUNG UND ERSATZTEILE**

## 10.1 Elektrische Bauteile

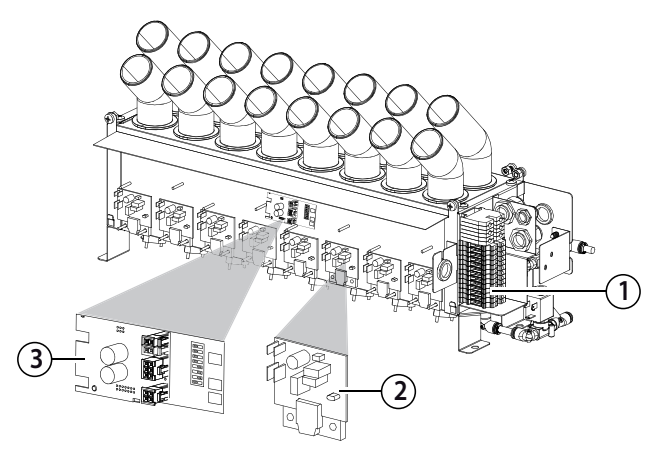

#### Legende:

| Nr | Beschreibung                 | Ersatzteilcode                      |
|----|------------------------------|-------------------------------------|
| 1  | Klemmleiste                  | -                                   |
| 2  | Treiberkarte                 | UUKDE00000                          |
| 3  | Elektronische Steuerplatine  | UUF(XY)D0000                        |
| 4  | Stromversorgung im Slave- /  | UUKA300000 Schaltschrank UQ05       |
|    | Master-Schaltschrank         | UUKA600000 Schaltschrank UQ09       |
|    |                              | 2 pz. UUKA600000 Schaltschrank UQ18 |
| 5  | Transformator in der Slave / | MCKTR00000 alles Schaltschrank UQ   |
|    | Master-Schalttafel           |                                     |
|    |                              | Tab. 10.a                           |

(XY) = **02** → 2,4 kg/h (5.3 lbs/h), **05** → 4,8 kg/h (10.6 lbs/h), **07** → 7,2 kg/h (15.8 lbs/h), **09** → 9,6 kg/h (21.1 lbs/h), **14** → 14,4 kg/h (31.7 lbs/h), **18** → 18 kg/h (39.6 lbs/h)

UQ Control Panel

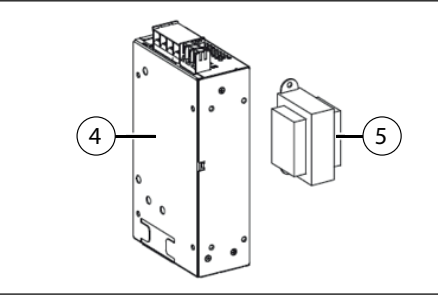

Fig. 10.a

## 10.2 Mechanische Bauteile

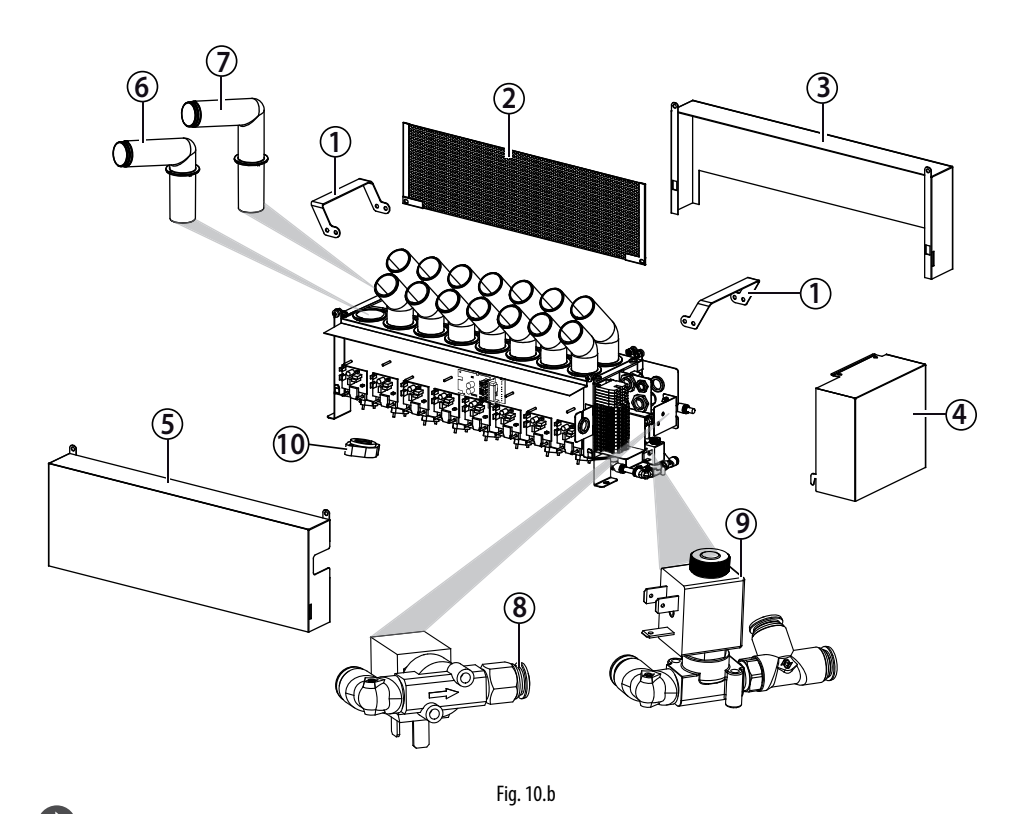

**NB:** Die Wartungsarbeiten am Ultraschallvernebler müssen vom Technischen CAREL-Service oder von qualifizierten Fachtechnikern ausgeführt werden.

#### Legende:

| Nr | Beschreibung          | Ersatzteilcode |
|----|-----------------------|----------------|
| 1  | Hebegriffe            | -              |
| 2  | Deflektor             | -              |
| 3  | Rückenteil            | -              |
| 4  | Klemmleistenabdeckung | -              |
| 5  | Vorderteil            | -              |
| 6  | Vorderer Verteiler    | UUKDA00000     |
| 7  | Hinterer Verteiler    | UUKDR00000     |
| 8  | Abschlämmventil-Bau-  | UUKDN00000     |
|    | satz                  |                |
| 9  | Zulaufventil-Bausatz  | UUKFR00000     |
| 10 | Piezoelement          | UUKTP00000     |
| 11 | Interner              | UUKLV00000     |
|    | Tankfüllstandssensor  |                |
|    |                       |                |

Tab. 10.b

(11)

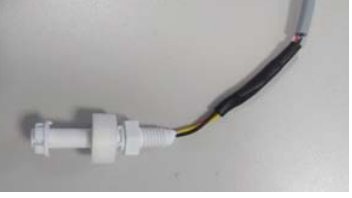

### **10.3 Systeminformationen**

Im entsprechenden Menüfenster können die Software-Version, die Speicherbesetzung und die Zykluszeit überprüft werden.

| Fensterindex | Display-Meldung  |                       |
|--------------|------------------|-----------------------|
| Gb01         | Information      |                       |
|              | FLSTDMHUSU       |                       |
|              | Version          |                       |
|              | Date             | Software release date |
|              | Bios             | BIOS release date     |
|              | Boot             | BOOT release date     |
| Gb02         | Information      |                       |
|              | Board type       |                       |
|              | Board size       |                       |
|              | Total flash      |                       |
|              | RAM              |                       |
|              | Built-in type    |                       |
|              | Main cycle       |                       |
| Gb03         | Firmware release |                       |
|              | HW Id            |                       |
|              | Functional test  |                       |

Tab. 10.d

### 10.4 Wartung

**ACHTUNG**: Vor der Ausführung einer jeglichen Arbeit:

- die Stromversorgung unterbrechen, indem der Hauptschalter der Anlage ausgeschaltet wird;
- warten, bis das im Tank des Verneblers enthaltene Wasser vollständig entleert ist.

Das Zulaufventil ist normalerweise geschlossen; das Abschlämmventil ist normalerweise offen. Wird die Spannungsversorgung unterbrochen, wird automatisch abgeschlämmt.

**NB**: Die präventive Wartung des Ultraschallverneblers ist empfehlenswert zur Gewährleistung der optimalen Systemleistungen. Die präventive Wartung umfasst:

- die Überprüfung der Stromstecker;
- die Reinigung und Sichtkontrolle der Bauteile;
- die Überprüfung des Wasserstandes und der Dichtigkeit.

## Achtung:

- Das Piezoelement ist empfindlich: Während der Reinigung des Tankinneren muss darauf geachtet werden, dass das Piezoelement keine Kratzer abbekommt, zum Beispiel durch einen Schraubendreher.
- Die Muttern mit dem maximal zulässigen Drehmoment anziehen (4 ± 0,5 kg-cm). Ein übermäßiges Drehmoment kann den Ultraschallvernebler beschädigen.

Es wird empfohlen, den Betrieb der piezoelektrischen Wandler, ihre jeweiligen Fahrerkarten, durch visuelle Inspektion regelmäßig zu überprüfen:

- das Vorhandensein einer Wassersäule über jedem der piezoelektrischen Wandler während des Befeuchterbetriebs prüfen;
- 2. Stellen Sie sicher, dass die LEDs der Fahrerkarten während des Befeuchterbetriebs gelb leuchten.

### 10.5 Ordentliche Wartung

Die ordentliche Wartung der Ultraschallbefeuchter sieht die Reinigung aller Bauteile im Kontakt mit Wasser vor:

- a. Zulaufleitungen / Abschlämmleitungen;
- b. Wassertank.

Die außerordentliche Wartung kann den Austausch folgender Bauteile vorsehen:

- a. Zulaufventil / Abschlämmventil;
- b. Treiberkarte;
- c. Piezoelement;
- d. elektronische Steuerplatine.

## 10.6 Wartungshäufigkeit

Die Wartungshäufigkeit hängt von der Wasserqualität und von der produzierten Wassernebelmenge ab.

Es können ein Produktionsstundenzähler (effektive Produktionsstunden), ein Gerätebetriebsstundenzähler (Gesamtstunden) und ein

Wartungsstundenzähler konfiguriert werden, die nach Ablauf eine Displaywarnung generieren. Siehe Alarm "CL".

| Fensterindex                | Display-Meld | Def.      | Min.  | Max.    | M.E.   |          |
|-----------------------------|--------------|-----------|-------|---------|--------|----------|
| Gc01                        | Hour counter |           |       |         |        |          |
|                             | Work counter |           | 0     | 0       | 32767  | h        |
|                             | Machine cour | nter      | 0     | 0       | 32767  | h        |
| Gc02                        | Hour counter |           |       |         |        |          |
|                             | Maintenance  | hours     | 5000  | 0       | 20000  | h        |
|                             | Reminder eve | 60        | 0     | 240     | min    |          |
|                             |              |           |       |         | 1      | ab. 10.e |
| Leitungswasser              |              |           |       |         |        |          |
| Water hardness              |              | 1525 °f   |       | 2540 °f |        |          |
|                             |              | (150250 μ | S/cm) | (250.   | 400 µS | 5/cm)    |
| Daily operating ho          | 810          |           | 810   |         |        |          |
| Maintonanco oporations/voar |              | 2         |       |         | З      |          |

#### Demineralisiertes Wasser

Die Verwendung von demineralisiertem Wasser reduziert die Wartungshäufigkeit auf ein Minimum.

**NB:** Es empfiehlt sich mindestens 1 außerordentliche Wartung im Jahr, unabhängig von den Betriebsstunden und von den Angaben des Stundenzählers.

### 10.7 Austausch der Bauteile

Um auf das Füll- / Entleer-Magnetventil zuzugreifen, entfernen Sie einfach den seitlichen Verschluss auf der Anschlussseite.

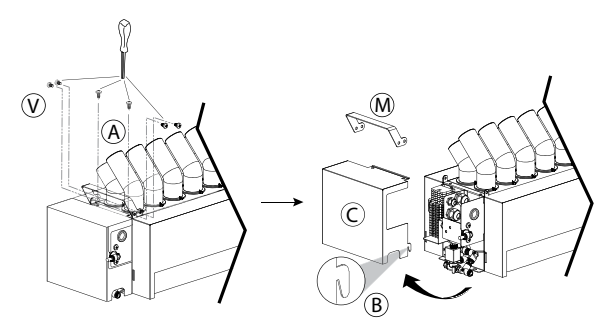

Fig. 10.c

 Die Schrauben (A) lockern und abnehmen. Das Seitenteil (C) an der Stelle (B) ausrasten und entfernen. Eventuell die Schrauben (V) lockern, um den Hebegriff (M) abzunehmen.

#### Ablaufventil

1. Die Stromstecker entfernen; die Leitungen aus den Federanschlüssen abziehen und die Baugruppe (D) abnehmen: Kniestück, Abschlämmventil, T-Anschluss.

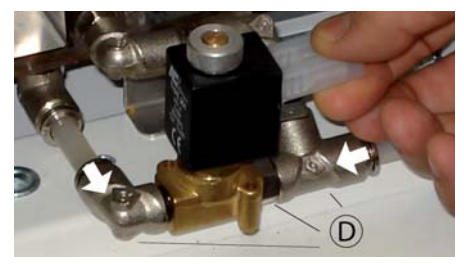

Fig. 10.d

#### Zulaufventil

. Die Schrauben (Pfeile) lockern und abnehmen, um die Befestigungsvorrichtung (E) zu entfernen.

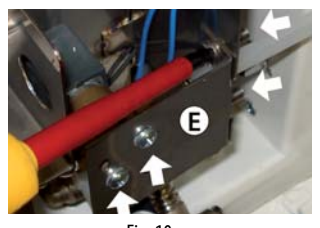

# GER

## <u>CAREL</u>

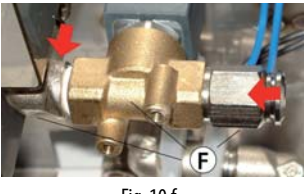

Fig. 10.f

2. Die Stromstecker entfernen; die Leitungen aus den Federanschlüssen abziehen und die Baugruppe (F) abnehmen: Kniestück, Zulaufventil, Verbindungsstück.

## Demontage der Vorder- und Rückenteile (für den Zugriff auf die vorderen Treiberkarten und auf den Tank)

Nach der Entfernung der Abdeckung (C) con der Klemmleiste, an der linken Seite:

- 1. die Schrauben (V) an der der Halterung (S) entfernen.
- 2. Die Bolzen/Muttern an den Griffen (M) entfernen.
- 3. Das Vorderteil (G) und das Rückenteil (H) ausbauen.
- 4. Das Kopfteil (D) und die Verteiler anheben, um auf den Tank zuzugreifen.

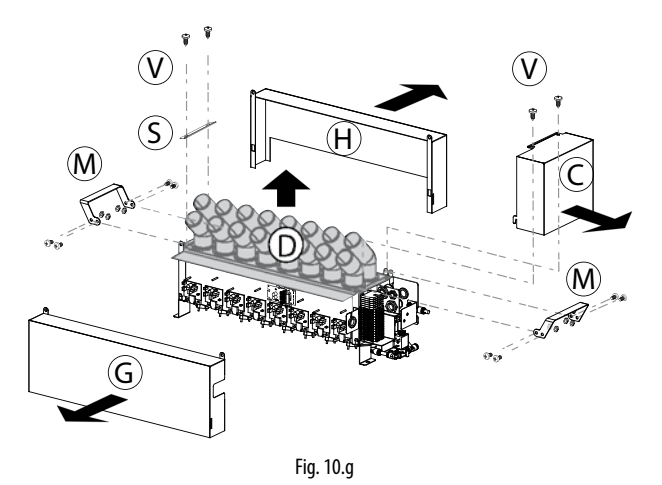

#### Verteiler

Die Verteiler sind nur in der oberen Abdeckplatte eingebaut. Nach dem Ausbau d

#### Steuerplatine und vordere Treiberkarten

Das Vorderteil (G) abnehmen, wie im vorhergehenden Absatz beschrieben.

1. Die Stromkabel von der Steuerkarte/Treiberkarte abtrennen.

2. Die Befestigungsmuttern lockern und mit einem Steckschlüssel abnehmen.

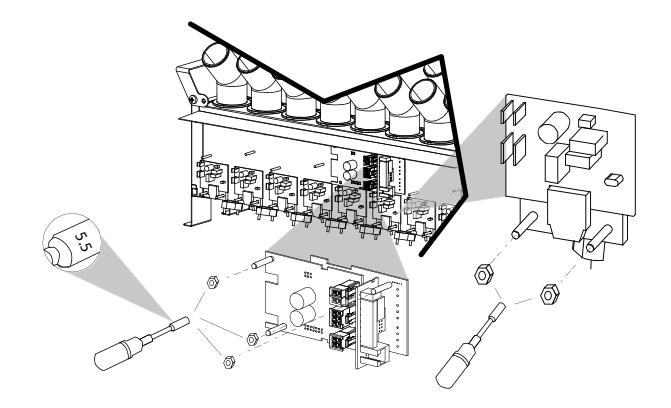

#### Hintere Treiberkarte

1. Die Schrauben lockern und die Schutzabdeckung (P) entfernen, um auf die hinteren Treiberkarten zuzugreifen.

2. Die hinteren Treiberkarten wie die vorderen Treiberkarten ausbauen.

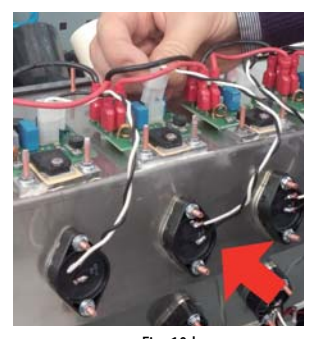

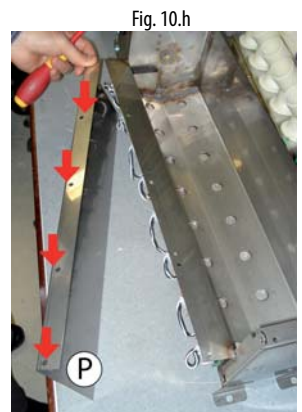

Fig. 10.i

## Piezoelement

**WNB:** Die Vernebelungskapazität des Piezoelements nimmt mit seiner Verwendung graduell ab. Er muss nach rund 10.000 Betriebsstunden ausgetauscht werden (abhängig von der Wasserqualität), auch wenn der Vernebler weiterarbeiten kann, solange die effektive Kapazität die Vernebelungsanforderungen erfüllt.

Für den Ausbau des Piezoelements:

- 1. Den Körper des Ultraschallverneblers auf den Kopf stellen und das auszuwechselnde Piezoelement ausfindig machen.
- 2. Die Stromkabelklemme von der angeschlossenen Treiberkarte abnehmen.
- 3. Die Befestigungsmuttern mit einem Steckschlüssel (5,5) lockern, das Piezoelement entfernen und auswechseln.
- 4. Für den erneuten Einbau des Piezoelements auf die weiße Schrift (Pfeil) achten: Für die obere Piezoelementreihe befindet sich die Schrift rechts, für die untere Piezoelementreihe befindet sich die Schrift links. Die Schrift des Piezoelements muss wie bei den benachbarten Piezoelementen positioniert sein.

**NB:** Das Drehmoment der Muttern, die das Piezoelement in Position halten, muss  $4 \pm 0.5$  kg cm betragen.

**ACHTUNG:** Wird das Piezoelement um 180 ° gedreht montiert, führt die falsche Montage zu einer reduzierten Wassernebelproduktion und zu einer potenziellen Funktionsstörung des Verneblers.

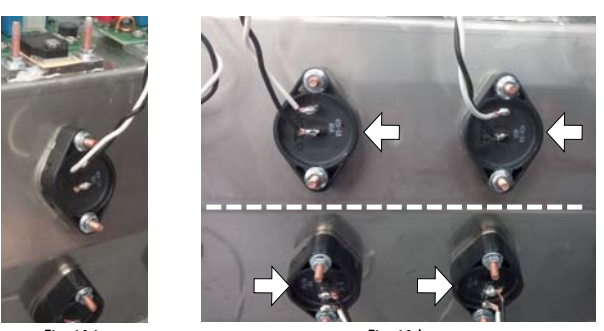

### Fig. 10.j

Fig. 10.k

### 10.8 Reinigung des Tanks

Wie vorher beschrieben die Seitenteile und das Kopfteil mit den Verteilern abnehmen. Für die Reinigung des Tanks eine weiche Bürste verwenden.

## **11. ALLGEMEINE DATEN UND MODELLE**

## 11.1 Ultraschallvernebler-Modelle und elektrische Daten

In der Tabelle sind die elektrischen Daten zur Versorgungsspannung und zu den Nennwerten der verschiedenen Modelle zusammengefasst. Zu beachten ist, dass einige Modelle mit anderen Spannungen versorgt werden können, was natürlich eine unterschiedliche Leistungsaufnahme und Wassernebelproduktion zur Folge hat.

|                   |                                                    |                                | Spannungs                                                  | versorgung                                             |                                                          |                                                                                   |
|-------------------|----------------------------------------------------|--------------------------------|------------------------------------------------------------|--------------------------------------------------------|----------------------------------------------------------|-----------------------------------------------------------------------------------|
| Modell            | Feuchteproduktion<br><sup>(2,3)</sup> kg/h (lbs/h) | Leistung <sup>(2)</sup><br>(W) | Schaltschrank-Code * = B, D<br>(B = "Slave", C = "Master") | Spannung<br>Schaltschrank <sup>(1)</sup><br>(V – type) | Strom <sup>(2)</sup> (A) Versorgung<br>Vac Schaltschrank | Strom <sup>(2)</sup> (A) Netzteil<br>48 Vdc Schaltschrank<br>Ausganges<br>zu UU%D |
|                   | 24(52)                                             | 210                            | UQ05*D0000                                                 | 230                                                    | 0,7                                                      | 3,2                                                                               |
| 0002D%            | 2,4 (3.3)                                          | 210                            | UQ05*10000                                                 | 110                                                    | 1,5                                                      | 3,2                                                                               |
|                   | 19(106)                                            | 350                            | UQ05*D0000                                                 | 230                                                    | 1,3                                                      | 6,4                                                                               |
| 0005D%            | 4,0 (10.0)                                         | 350                            | UQ05*10000                                                 | 110                                                    | 2,7                                                      | 6,4                                                                               |
| UU07D% 7,2 (15.8) | 500                                                | UQ09*D0000                     | 230                                                        | 2                                                      | 9,6                                                      |                                                                                   |
|                   | 7,2 (15.6)                                         | 500                            | UQ09*10000                                                 | 110                                                    | 4                                                        | 9,6                                                                               |
|                   | 0 6 (21 1)                                         | 650                            | UQ09*D0000                                                 | 230                                                    | 2,6                                                      | 12,8                                                                              |
| 0009D%            | 9,0 (21.1)                                         | 650                            | UQ09*10000                                                 | 110                                                    | 5,5                                                      | 12,8                                                                              |
|                   | 144(217)                                           | 950                            | UQ18*D0000                                                 | 230                                                    | 4                                                        | 19,2                                                                              |
| 0014D%            | 14,4 (31.7)                                        | 950                            | UQ18*10000                                                 | 110                                                    | 8,2                                                      | 19,2                                                                              |
|                   | 10 (20 C)                                          | 1150                           | UQ18*D0000                                                 | 230                                                    | 4,7                                                      | 24                                                                                |
| 0018D%            | 10 (39.0)                                          | 1150                           | UQ18*10000                                                 | 110                                                    | 10                                                       | 24                                                                                |
|                   |                                                    |                                |                                                            |                                                        |                                                          | Tab. 11.a                                                                         |

 Zulässige Netzspannungstoleranz: -15 %, +10 %.
 Nennwert-Toleranz: +5%, -10% (EN 60335-1).
 Maximale Ist-Nenn-Wassernebelproduktion: Die durchschnittliche Wassernebelproduktion kann von externen Faktoren wie: Raumtemperatur, Wasserqualität oder Verteilungssystem beeinflusst werden.

🗥 ACHTUNG: Zur Vermeidung unerwünschter Interferenzen müssen die Netzkabel getrennt von den Fühlerkabeln gehalten werden.

### 11.2 Kabelquerschnitt

Siehe Abs. 6.3. Dimensionierung der Verbindungskabel: Vernebler -Schaltschrank".

### 11.3 Technische Daten

| Modell                                                         | UU02D%                                                                                | UU05D%            | UU07D%           | UU09D%           | UU14D%          | UU18D%     |
|----------------------------------------------------------------|---------------------------------------------------------------------------------------|-------------------|------------------|------------------|-----------------|------------|
| Leistung kg/h (lbs/h)                                          | 2,4 (5.3)                                                                             | 4,8 (10.6)        | 7,2 (15.8)       | 9,6 (21.1)       | 14,4 (31.7)     | 18 (39.6)  |
| Anz. Piezoelemente                                             | 4                                                                                     | 8                 | 12               | 16               | 24              | 30         |
| Nennleistung (W)                                               | 180                                                                                   | 330               | 480              | 600              | 1100            | 1100       |
| Anwendung                                                      |                                                                                       |                   | condo            | otta             |                 |            |
| Speisewasserdruck bar (psi)                                    |                                                                                       |                   | 1 6 bar (        | 14.587)          |                 |            |
| Speisewassertemperatur °C (°F)                                 |                                                                                       |                   | 5 40 (4          | 1104)            |                 |            |
| Schutzart                                                      |                                                                                       |                   | IP2              | 0                |                 |            |
| Elektronisches Steuergerät                                     |                                                                                       |                   |                  |                  |                 |            |
| Spannung / Frequenz der Hilfsschaltkreise (V / Hz)             | 24V/50 – 60 Hz                                                                        |                   |                  |                  |                 |            |
| Max. Leistung der Hilfsschaltkreise (VA)                       | 3                                                                                     |                   |                  |                  |                 |            |
| Fühlereingänge (allgemeine Spezifikationen)                    | Wählbar nach Signalen: 01V, 05V, NTC niedrige Temperatur: 10 kΩ bei 25 °C, -50T90 °C; |                   |                  |                  | °C, -50T90 °C;  |            |
| Versorgung der aktiven Fühler (allgemeine Daten)               |                                                                                       |                   | 21 Vdc, max      | . 150 mA         |                 |            |
| Relaisausgänge (allgemeine Daten für Master-Schaltschrank      | EN EN                                                                                 | V60730-1: NO 1(   | 1)A 250 Vac cos  | phi = 0.4; 100.0 | 000 Schaltzykle | n          |
|                                                                |                                                                                       | UL-873: NO 1      | A ohmsch 24 Va   | ac, 30 Vdc, 100  | .000 Zyklen     |            |
|                                                                | LASTA                                                                                 | ART: 24 Vac, Anla | ufstrom 15 A, D  | auerstrom 1A,    | 30.000 Schaltzy | ′klen      |
| Alarmrelaisausgänge (allgemeine Daten für Slave-Schaltschrank) |                                                                                       | i.                | 24 V (ma         | x. 3 W)          | ,               |            |
| Digitale Eingänge (allgemeine Daten)                           | Potenzialfre                                                                          | ier Kontakt: Wid  | erstand max. 10  | 0 Ω; max. 5 Vd   | c offen, 7 mA g | eschlossen |
| Analoge Ausgänge (allgemeine Daten für Master-Schaltschrank)   | 0.                                                                                    | 10 V max. Last    | : 2 kΩ (5 mA) Ge | enauigkeit ±3 %  | 6 des Endwerte  | S          |
| Umgebungsbedingungen                                           | 1                                                                                     |                   |                  |                  |                 |            |

| Betriebsraumtemperatur °C (°F) | 140 (33,8104) |
|--------------------------------|---------------|
| Betriebsraumfeuchte (% rF)     | 1080          |
|                                |               |

Tab. 11.b

### 11.4 Tabelle der Sicherungen

#### 11.4.2 Slave-Schaltschrank

| Schaltschrank-<br>Code | Sicherung<br>48-Vdc-Netzteil<br>(1 Sicherung 10.3<br>x 38) | Sicherung<br>Spannungsversorgung<br>(2 Sicherungen 5 x 20) | Sicherung<br>Ventilator (1<br>Sicherung 5 x 20) |
|------------------------|------------------------------------------------------------|------------------------------------------------------------|-------------------------------------------------|
| UQ05BD0000             | 6 A                                                        | 2 A                                                        | 250 mA                                          |
| UQ05B10000             | 6 A                                                        | 3,15 A                                                     | 250 mA                                          |
| UQ09BD0000             | 12 A                                                       | 3,15 A                                                     | 250 mA                                          |
| UQ09B10000             | 12 A                                                       | 6,3 A                                                      | 250 mA                                          |
| UQ18BD0000             | 20 A                                                       | 5 A                                                        | 250 mA                                          |
| UQ18B10000             | 20 A                                                       | 10 A                                                       | 250 mA                                          |
|                        |                                                            |                                                            | Tab. 11 a                                       |

Tab. 11.c

#### 11.4.3 Master-Schaltschrank

| Schaltschrank-<br>Code | Sicherung<br>48-Vdc-Netzteil<br>(1 Sicherung 10.3<br>X 38) | Sicherung<br>Spannungsversorgung<br>(2 Sicherungen 5 x 20) | Sicherung<br>Ventilator (1<br>Sicherung 5 x 20) |
|------------------------|------------------------------------------------------------|------------------------------------------------------------|-------------------------------------------------|
| UQ05CD0000             | 6 A                                                        | 2 A                                                        | 250 mA                                          |
| UQ05C10000             | 6 A                                                        | 3,15 A                                                     | 250 mA                                          |
| UQ09CD0000             | 12 A                                                       | 3,15 A                                                     | 250 mA                                          |
| UQ09C10000             | 12 A                                                       | 6,3 A                                                      | 250 mA                                          |
| UQ18CD0000             | 20 A                                                       | 5 A                                                        | 250 mA                                          |
| UQ18C10000             | 20 A                                                       | 10 A                                                       | 250 mA                                          |
|                        |                                                            |                                                            | Tab. 11.d                                       |

**12. NETZWERK-INSTALLATION** 

# 12.1 Master-Slave-Anschluss (bis zu 4 humiSonic)

Für eine optimierte Ansteuerung mehrerer humiSonic-Vernebler in einem einzigen Luftkanal können sie (gemäß nachstehenden Schaltplänen) in Serie geschaltet auf den folgenden Seiten. Zu diesem Zweck wird die Zusatzkarte cod. UUKAX00000 am Steckplatz an Bord der als Nr. Bezeichneten Elektronikplatine. 3 in Fig. 10.a.

Voreinstellungen: Das Master-Gerät steuert bis zu 3 Slave-Geräte im tLAN-Netzwerk an. Für die elektrischen Anschlüsse siehe die Schaltpläne der Abbildungen 12.1.a und 12.1.b. Alle DIP-Schalter 1-3 auf der Steuerplatine des Master-Gerätes müssen auf OFF gestellt sein. Jedes Slave-Gerät muss anhand der folgenden DIP-Schalter konfiguriert werden:

- 1: Für die Konvertierung des seriellen Ports (M11) von RS485 zu tLAN auf ON stellen.
- 2/3: Slave-Adresse, auf den folgenden Bildung .:

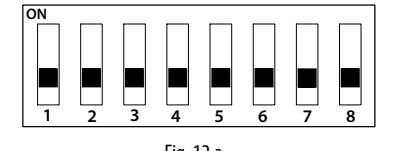

|     | 11g. 12.a                                |
|-----|------------------------------------------|
| 1.  | Verbindung                               |
|     | OFF Serielle 485-Carel/Modbus-Verbindung |
|     | ON tLan-Verbindung                       |
| 2-3 | tLAN-Adresse (bei 1 = ON)                |
|     | OFF/OFF                                  |
|     | OFF/ON Adresse 1                         |
|     | ON/OFF Adresse 2                         |
|     | ON/ON Adresse 3                          |

Steuerungslogik: Das Master-Gerät steuert jedes Slave-Gerät im Netzwerk über die folgenden Parameter an:

- Enable / Disable the operation
- Level of production of atomized water

Die Steuersignale (Fühler/Feuchteregler/externer Regler) werden vom Master-Gerät empfangen und verwaltet, das den Betrieb der Slave-Geräte entsprechend ansteuert. Der Produktionsstand des Masters wird von allen Slave-Geräten übernommen.

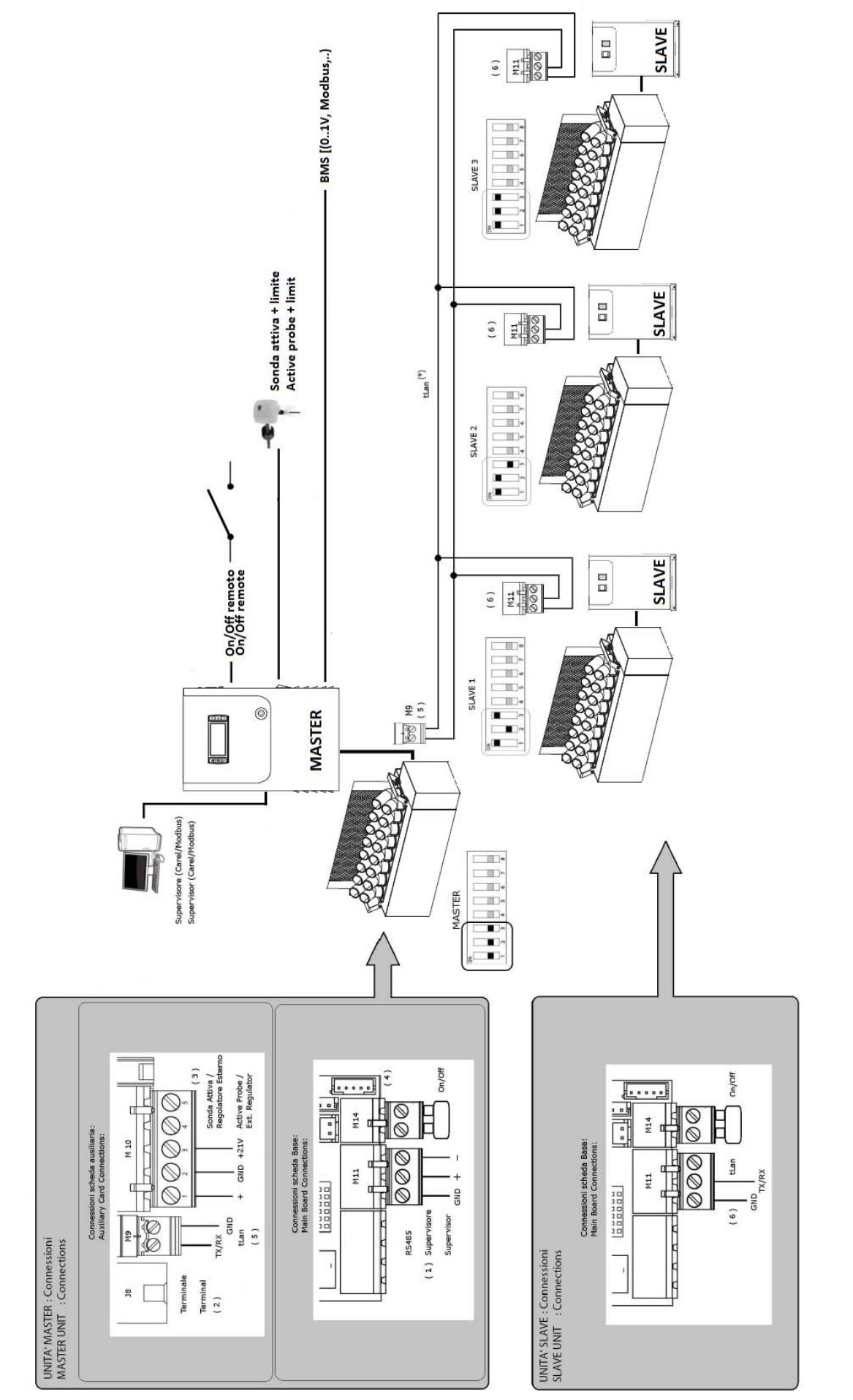

Fig. 12.I

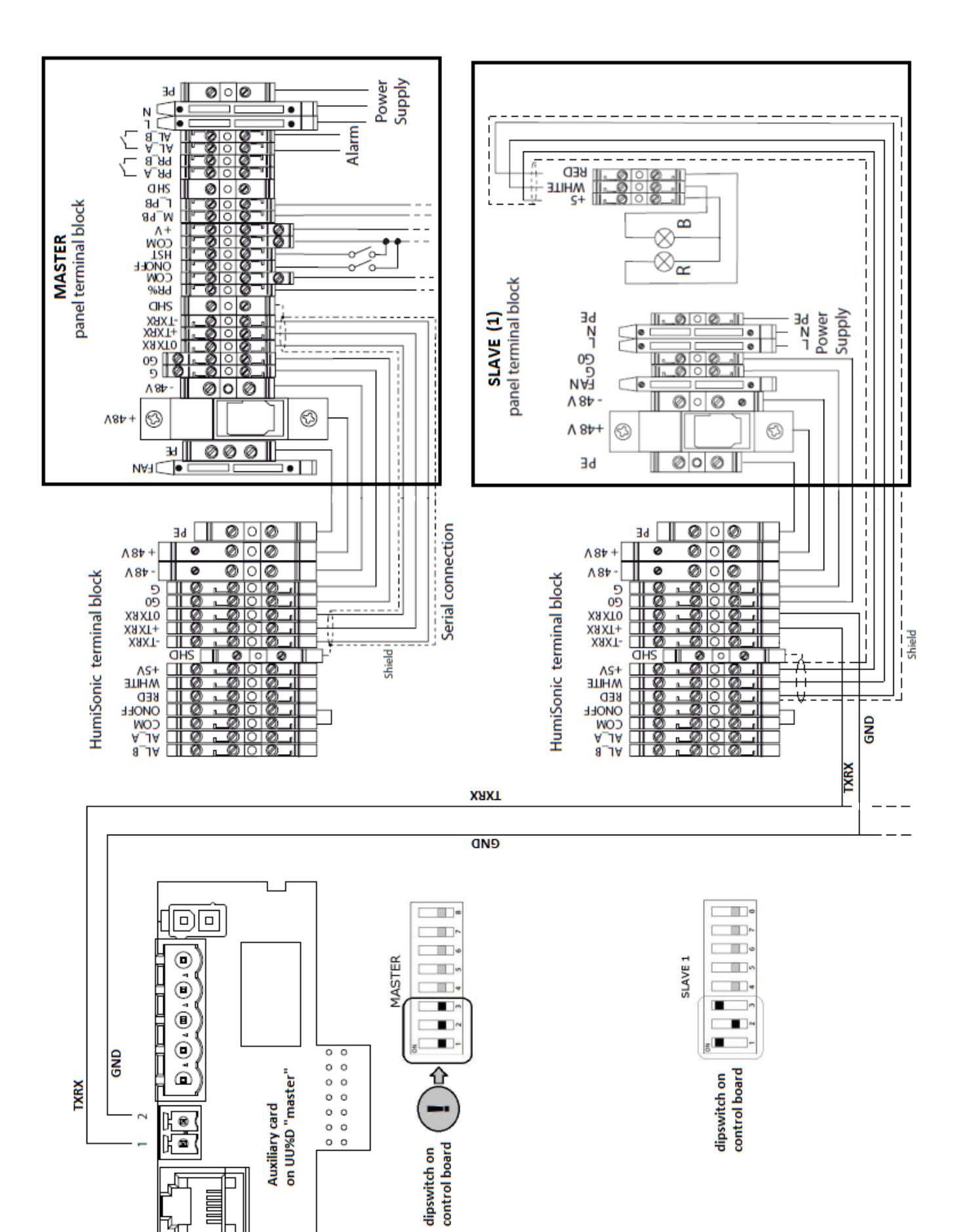

Fig. 12.m

ł

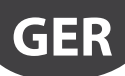

### 12.2 Multi-Master-Anschluss (bis zu 4 Masters)

Sollten zahlreiche Master-Geräte im selben Luftkanal angeschlossen werden müssen (von 5 bis 24 Geräte), sollte der Schaltplan der Abbildungen 12.2.a und 12.2.b befolgt werden.

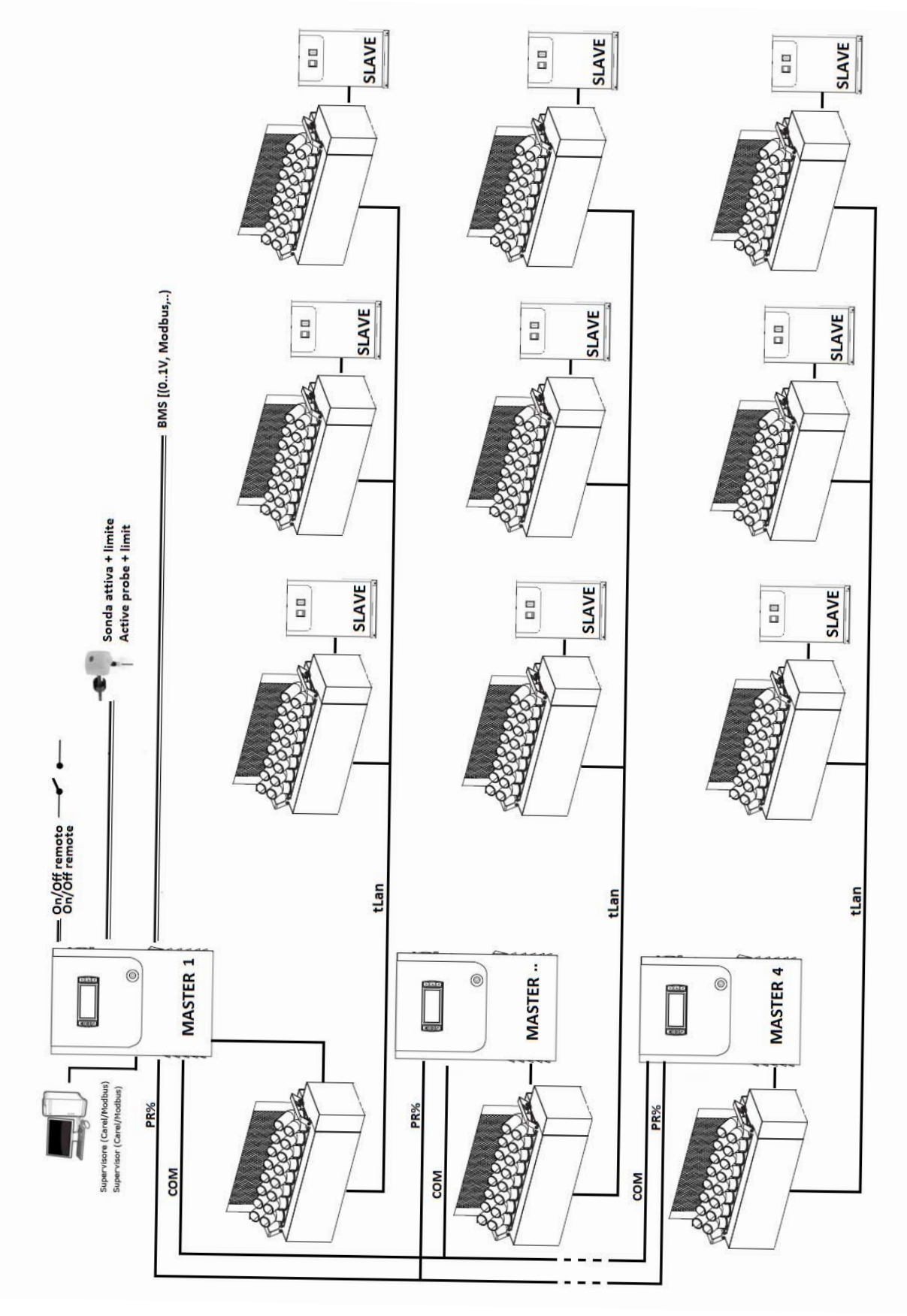

Fig. 12.n

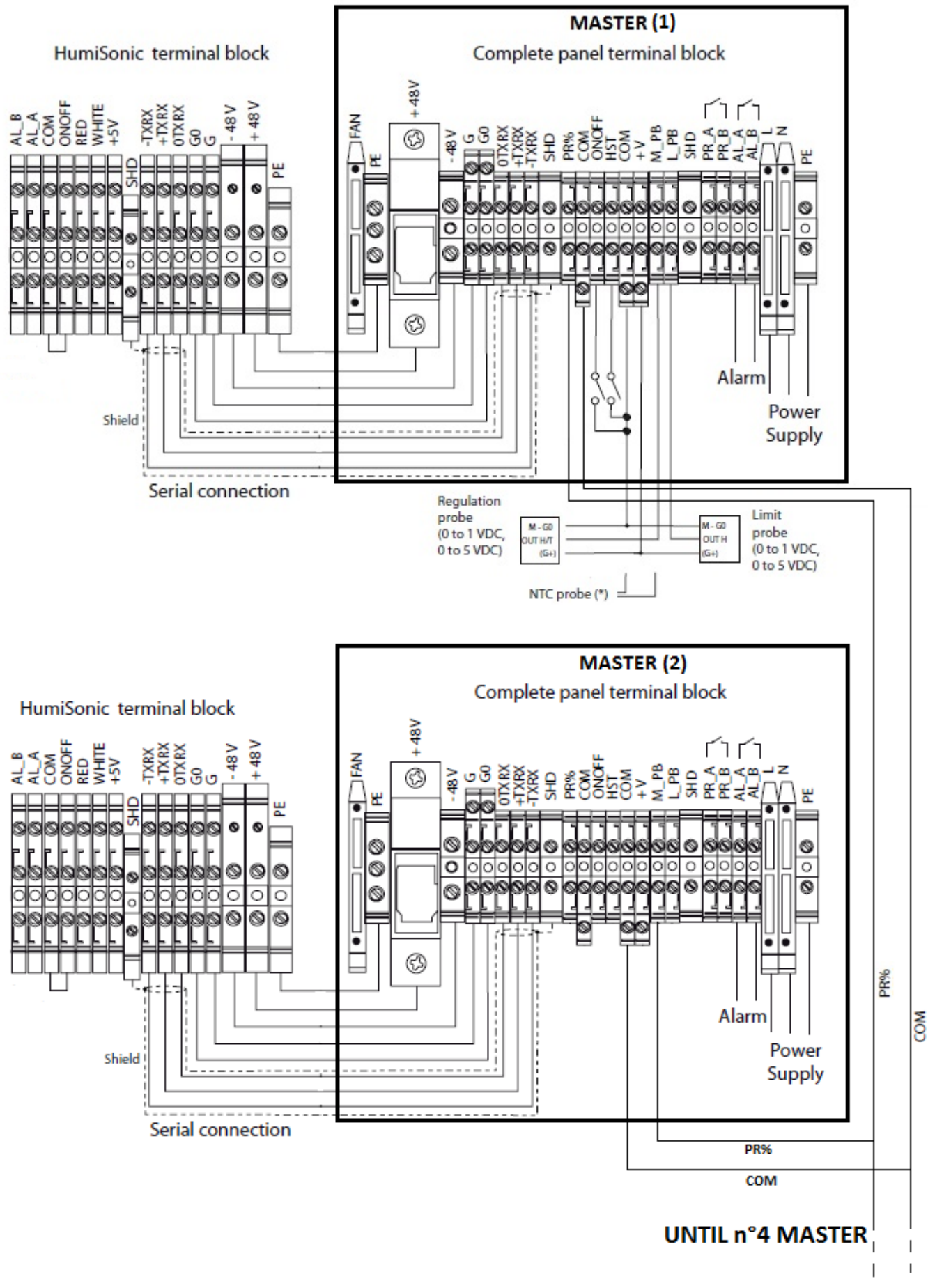

Fig. 12.o

## **13. LUFTKANAL-INSTALLATION**

Sollten mehrere humiSonic-Vernebler im selben Luftkanal installiert werden müssen, müssen sie im Befeuchtungsquerschnitt verteilt werden, um eine gleichmäßige und konstante Vernebelung zu erzielen.

#### Die empfohlenen Installationslayouts sind:

 "Linien-Layout": Die Geräte sind auf mehreren Ebenen im selben vertikalen Querschnitt positioniert. Das Schema 13.a zeigt die Mindestabstände für die Positionierung der Vernebler im selben Luftkanal. Die Abmessungen bleiben unverändert, selbst wenn der Deflektor D von Fig. 1.b verwendet wird.

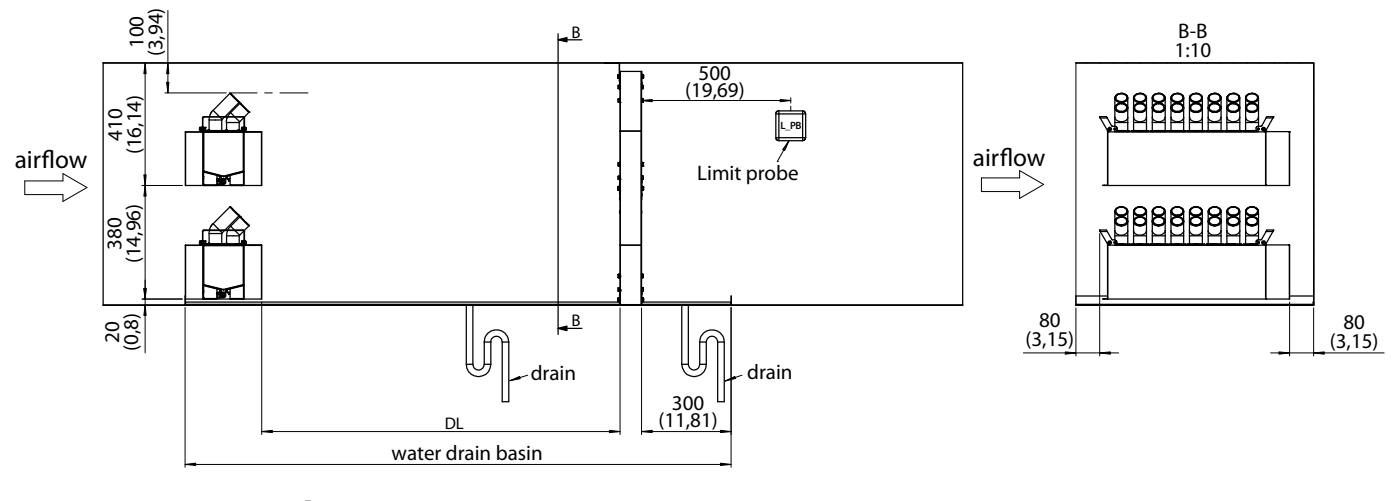

Fig. 13.a

 "Kaskaden-Layout": Die Geräte sind auf mehreren Ebenen und entlang verschiedener vertikaler Querschnitte positioniert. Das Schema 13.b zeigt die Mindestabstände für die Positionierung der Vernebler im Luftkanal. Die Abmessungen bleiben unverändert, selbst wenn der Deflektor D von Fig. 1.b verwendet wird.

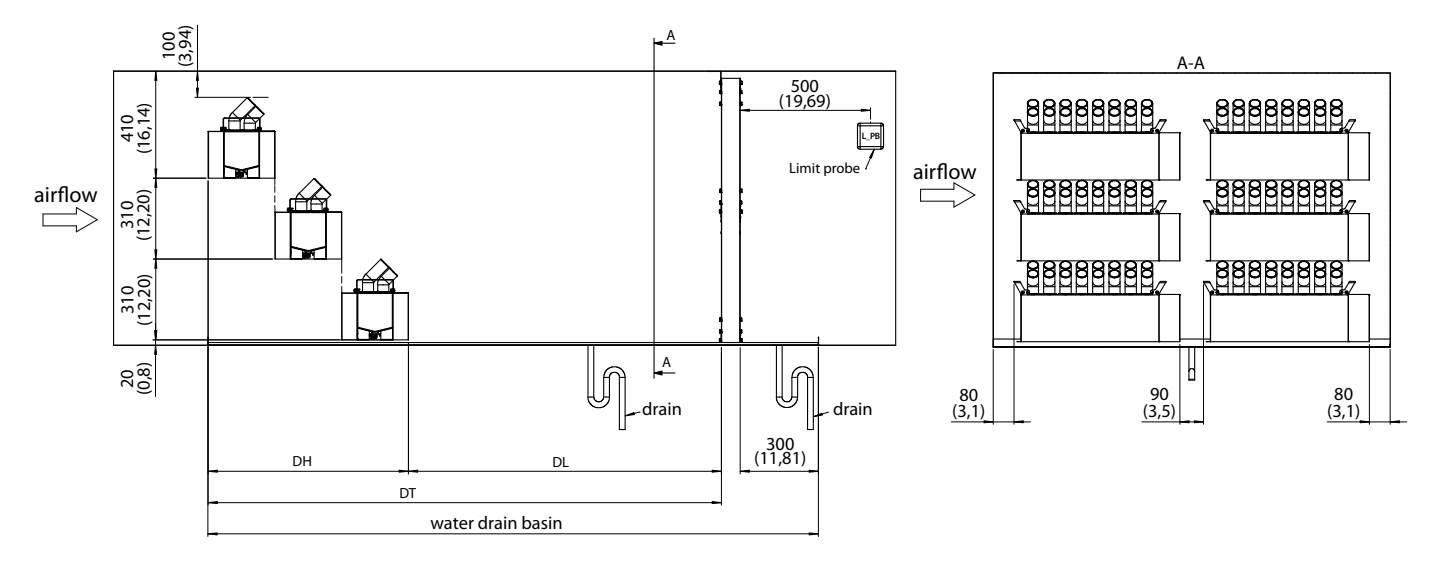

Fig. 13.b

#### Legende:

| DH | Gesamtabmessungen der humiSonic-Vernebler                    |
|----|--------------------------------------------------------------|
| DL | Absorptionsstrecke                                           |
| DT | Gesamtlänge                                                  |
|    | Für eine korrekte Dimensionierung und Positionierung der     |
|    | humiSonic-Vernebler im Luftkanal den technischen Service von |
|    | CAREL kontaktieren                                           |

GER

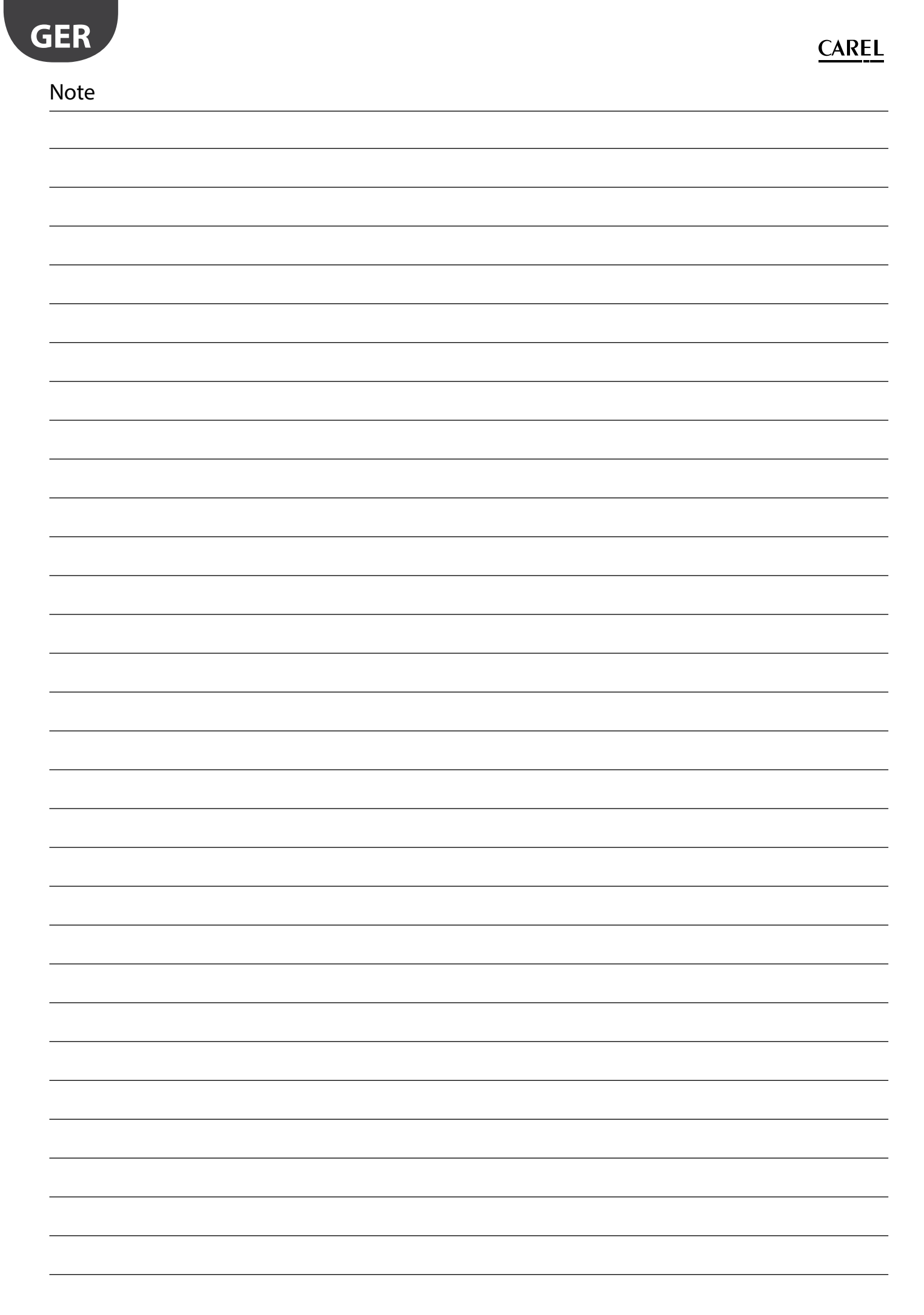

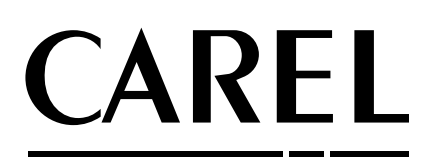

#### CAREL INDUSTRIES HQs

Via dell'Industria, 11 - 35020 Brugine - Padova (Italy) Tel. (+39) 049.9716611 - Fax (+39) 049.9716600 e-mail: carel@carel.com - www.carel.com Agenzia / **Agency**: